# CSTE

## Designing Drug Overdose Surveillance Dashboards: Workbook

This project was funded through the Centers for Disease Control and Prevention's National Center for Injury Prevention and Control, Cooperative Agreement Number NU38OT000297-02-00. Content was developed in collaboration with CSTE members, CDC Subject Matter Expert contributors and Data Scientists (Dr. Somya D Mohanty and Dr. Prashanti Manda). Views expressed do not necessarily represent the views of the Centers for Disease Control and Prevention.

#### About this document

This workbook will guide its readers to through a process towards developing a dashboard using Tableau. (Please refer "Dashboards: Topics in Design, Evaluation, and Maintenance for effective insights of drug overdose surveillance " for additional insights in data preparation and drug overdose dashboard development)

Within the workbook, we are going to use data from multiple sources, combine them, and develop interactive visualizations from the data. Readers will also learn approaches needed to understand and evaluate their data including common data issues. Next readers will be guided through the process of starting with multiple datasets, merging them on specific attributes, and utilizing the developed dataset to create a single interactive dashboard. We will evaluate several approaches to develop visualizations with different data attributes/variables which will help inform readers on appropriate data dashboard development techniques.

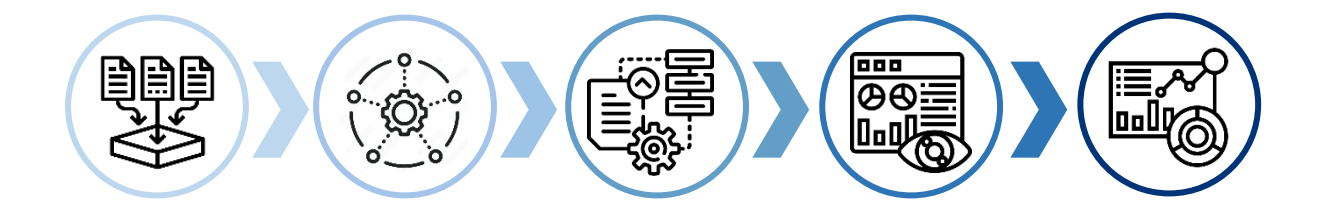

The workbook explores development of visualizations using opioid mortality data, county indicators, and prescription dispensing dataset to describe different patterns that exist in these datasets. The workbook uses county level indicators to show how to create visualizations with Tableau. Using the same workflow readers can use their jurisdiction specific datasets, i.e. Emergency Department, hospital discharge, syndromic surveillance datasets, to develop their own dashboards.

A complementary guide for non-Tableau users is also included which is an additional resource (Please see the course website for supplemental materials). The guide is based in Python for more programming-oriented users and explores similar visualization and dashboard development.

## TABLE OF CONTENTS

#### UNDERSTANDING YOUR DATA

| Connect to the Data Source                              | 4  |
|---------------------------------------------------------|----|
| View your Data                                          | 5  |
| Data Attributes and Developing Your Data Dictionary     | 7  |
| DATA ISSUES                                             |    |
| Checking Data Issues                                    | 11 |
| DATA WRANGLING                                          |    |
| Merging Multiple Datasets                               | 17 |
| VIEW YOUR DATA: EXPLORING BASIC GRAPHS WITH THE NEW DAT | A  |
| Merging Multiple Datasets                               | 22 |
| CREATING A DASHBOARD                                    |    |
| Wireframing                                             | 30 |
| Designing an Effective Dashboard                        | 30 |
| Wireframe/Design Evaluation                             | 31 |
| CREATING DASHBOARDS WITH TABLEAU                        |    |
| Creating the Sheets for Dashboard                       | 33 |
| Adding Sheets to a Dashboard                            | 37 |
| Additional Interactivity                                | 38 |
| Publishing a Dashboard                                  | 40 |

## UNDERSTANDING YOUR DATA

#### CONNECT TO THE DATA SOURCE (csv, xls, database, etc.)

**OPEN TABLEAU:** On the left panel you should be able to see options to connect to a dataset as shown below:

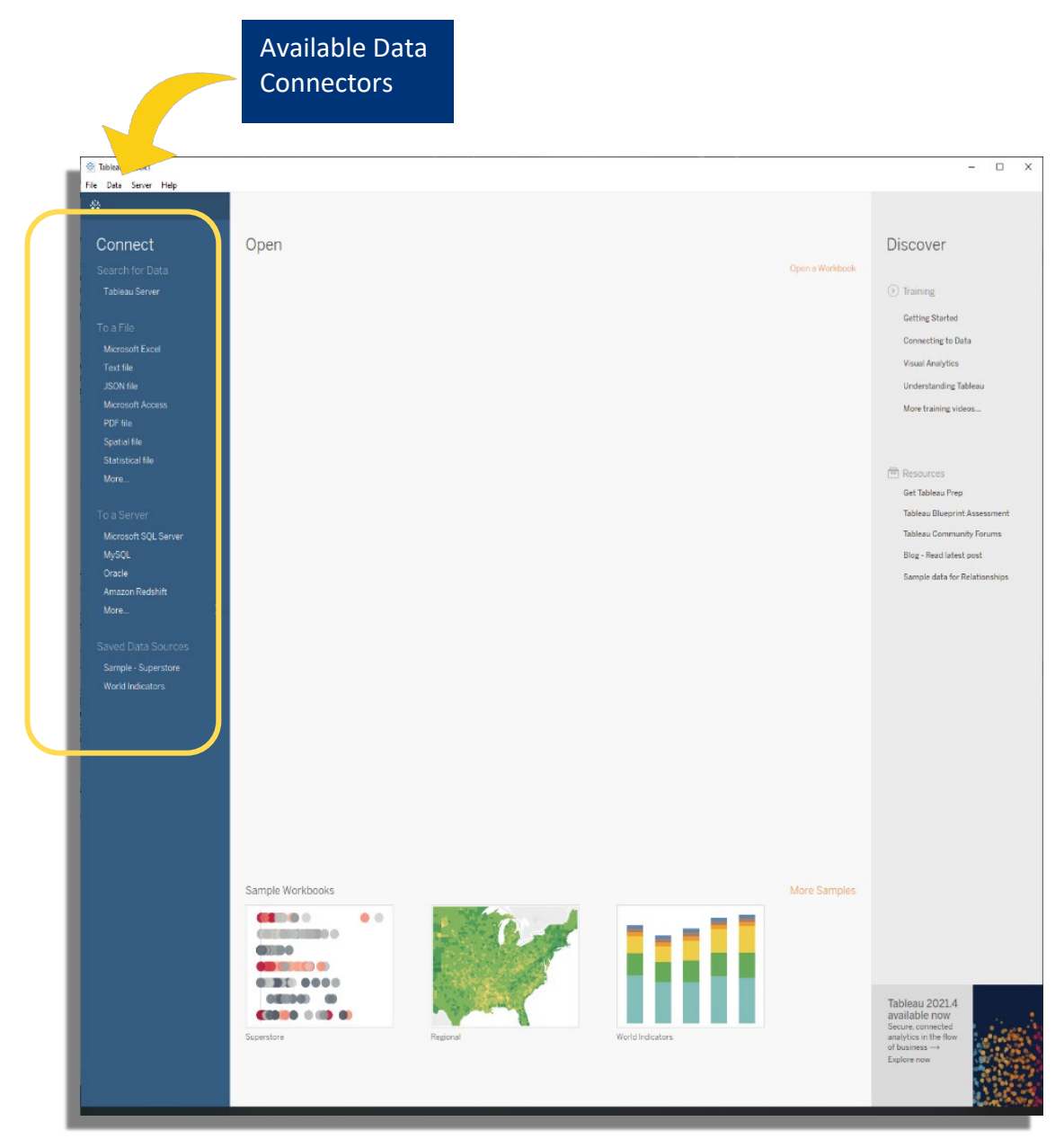

Figure 1: Tableau Desktop Data Connectors

#### VIEW YOUR DATA – Simple visualizations/graphs

Here we are going to use three datasets and explore them

2

3

#### DATASET 1: DRUG OVERDOSE DATASET

- The overdose death/cause dataset was obtained from <u>CDC Wonder</u> (https://wonder.cdc.gov/ucd-icd10.html). The data is from the Underlying Cause of Death database, which contains mortality and population counts for all U.S. counties over multiple years. The counts are based on death certificates for U.S. residents, where death certificates identify the underlying cause of death for a person and their demographic data.
  - From this data we obtained the Drug/Alcohol Induced causes data for 2009 - 2019 across all counties in US. - <u>CDC</u> Wonder Database – Drug/Alcohol Causes

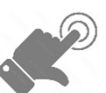

#### DATASET 2: COUNTY HEALTH RANKINGS AND ROADMAPS

The County Health Rankings contains multiple indicators of population for each geographic county region in U.S. The project is developed by University of Wisconsin Population Health Institute with a goal to analyse indicators and explore ways to improve health of underlying population. Some of the indicators (from over 500) in the data include, obesity, smoking, unemployment, access to healthy foods, the quality of air and water, and income inequality.

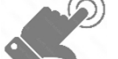

- o <u>County Health Rankings</u>
- From this data we obtained the measures data for 2021 across all counties in US - <u>County Health Ranking</u> <u>Documentation</u>
- County Health Ranking <u>Data Dictionary</u>

#### DATASET 3: COUNTY OPIOID DISPENSING RATES

The third dataset is the Opioid Dispensing Rate dataset. The data is summarized by CDC from the IQVIA Xponent database. The dataset has data for opioid prescriptions dispensed per 100 persons for years of 2006–2019 per county in U.S.

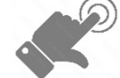

- We utilize <u>County Opioid Dispensing Rates for 2019</u>
- The first step is to **import the data** and view them. Here we use Tableau desktop to connect to the data and view it.

#### Import the data and view

|                                                                     |                                                                                                    |                                                                                                    |                                                                                                    |                                                                                               |                                                                                                    |                                                                                                    |                                                                                                    |                                                                                                    | -                                                                                                    |   |
|---------------------------------------------------------------------|----------------------------------------------------------------------------------------------------|----------------------------------------------------------------------------------------------------|----------------------------------------------------------------------------------------------------|-----------------------------------------------------------------------------------------------|----------------------------------------------------------------------------------------------------|----------------------------------------------------------------------------------------------------|----------------------------------------------------------------------------------------------------|----------------------------------------------------------------------------------------------------|----------------------------------------------------------------------------------------------------|---|
| e Data Server Window Help                                           |                                                                                                    |                                                                                                    |                                                                                                    |                                                                                               |                                                                                                    |                                                                                                    |                                                                                                    |                                                                                                    |                                                                                                    |   |
| $\bullet  \leftarrow \rightarrow \Box \cdot \Box \circ$             | B. D                                                                                               | ath Cou                                                                                                    | nt 2011 2010                                                                                                    |                                                                                               |                                                                                                    |                                                                                                    |                                                                                                    | Composition                                                                                                    |                                                                                                    |   |
|                                                                     | 0.0                                                                                                | eath_cou                                                                                                    | nt_2011-2019                                                                                                    |                                                                                               |                                                                                                    |                                                                                                    |                                                                                                    | Live O Extra                                                                                                    | ct                                                                                                    | 0 |
| Connections Add                                                     |                                                                                                    |                                                                                                    |                                                                                                    |                                                                                               |                                                                                                    |                                                                                                    |                                                                                                    |                                                                                                    |                                                                                                    |   |
| Death_Count_2011-2019                                               |                                                                                                    |                                                                                                    |                                                                                                    |                                                                                               |                                                                                                    |                                                                                                    |                                                                                                    |                                                                                                    |                                                                                                    |   |
| Tell 194                                                            | Death,                                                                                             | _Count_2011-2019.t                                                                                                    | xt                                                                                                    |                                                                                               |                                                                                                    |                                                                                                    |                                                                                                    |                                                                                                    |                                                                                                    |   |
| Nes D                                                               |                                                                                                    |                                                                                                    |                                                                                                    |                                                                                               |                                                                                                    |                                                                                                    |                                                                                                    |                                                                                                    |                                                                                                    |   |
| Use Data Interpreter                                                |                                                                                                    |                                                                                                    |                                                                                                    |                                                                                               |                                                                                                    |                                                                                                    |                                                                                                    |                                                                                                    |                                                                                                    |   |
| Data Interpreter might be able to<br>clean your Text file workbook. |                                                                                                    |                                                                                                    |                                                                                                    |                                                                                               |                                                                                                    |                                                                                                    |                                                                                                    |                                                                                                    |                                                                                                    |   |
| I Death_Count_1999_2010.bit                                         |                                                                                                    |                                                                                                    |                                                                                                    |                                                                                               |                                                                                                    | m.                                                                                                    |                                                                                                    |                                                                                                    |                                                                                                    |   |
| Death_Count_2011-2019.txt                                           |                                                                                                    |                                                                                                    |                                                                                                    |                                                                                               |                                                                                                    |                                                                                                    |                                                                                                    |                                                                                                    |                                                                                                    |   |
| Death_county-3.tsv                                                  |                                                                                                    |                                                                                                    |                                                                                                    |                                                                                               |                                                                                                    |                                                                                                    |                                                                                                    |                                                                                                    |                                                                                                    |   |
| Drug_state_month.txt                                                |                                                                                                    |                                                                                                    |                                                                                                    |                                                                                               | Nee                                                                                                    | ed more data?                                                                                                    |                                                                                                    |                                                                                                    |                                                                                                    |   |
| Underlying C., nty-2018.csv                                         |                                                                                                    |                                                                                                    |                                                                                                    |                                                                                               | Drag tables her                                                                                                    | e to relate them. Learn                                                                                                    | nore                                                                                                    |                                                                                                    |                                                                                                    |   |
| E Underlying Caunty-2019.bd                                         |                                                                                                    |                                                                                                    |                                                                                                    |                                                                                               |                                                                                                    |                                                                                                    |                                                                                                    |                                                                                                    |                                                                                                    |   |
|                                                                     |                                                                                                    |                                                                                                    |                                                                                                    |                                                                                               |                                                                                                    |                                                                                                    |                                                                                                    |                                                                                                    |                                                                                                    |   |
|                                                                     |                                                                                                    |                                                                                                    |                                                                                                    |                                                                                               |                                                                                                    |                                                                                                    |                                                                                                    |                                                                                                    |                                                                                                    |   |
|                                                                     |                                                                                                    |                                                                                                    |                                                                                                    |                                                                                               |                                                                                                    |                                                                                                    |                                                                                                    |                                                                                                    |                                                                                                    |   |
|                                                                     | Death_C                                                                                            | ount_2011-2019.txt                                                                                                    | • 8 fields 8368 rows                                                                                                    |                                                                                               |                                                                                                    |                                                                                                    |                                                                                                    |                                                                                                    | 100 → roes                                                                                                    | ٢ |
|                                                                     | Death_C                                                                                            | aunt_2011-2019.txt                                                                                                    | • 8 fields 8368 rows                                                                                                    | ¢                                                                                             | Ann                                                                                                    | c                                                                                                    | #                                                                                                    | *                                                                                                    | 100 → rous                                                                                                    |   |
|                                                                     | Death_C<br>Name                                                                                    | aunt_2011-2019.txt                                                                                                    | • 8 fields 8366 rows                                                                                                    | ç                                                                                             | Ass<br>Dasth_Count_2011-2010 he                                                                                                    | C<br>Death_Count_2003-2019 to:                                                                                                    | #<br>Death_Court_2013-2019 tot                                                                                                    | #<br>Death_Court_2011-2019.tot                                                                                                    | 100 → ross<br>#<br>Death_Coure_2011-0009.st                                                                                                    |   |
|                                                                     | Death_C<br>Name<br>Death_Ca                                                                        | ount_2011-2019.txt                                                                                                    | 8 fields 8368 rows                                                                                                    | ¢                                                                                             | Alte<br>Dareth, Cauvet, 2011-2010 for<br>Notes                                                                                                    | Conty                                                                                                    | #<br>Deets, Court, 2013-2019 for<br>County Code                                                                                                    | #<br>Deeth_Chure, 2013-2019 free<br>Year                                                                                                    | 100 → roles<br>#<br>Deets, Coure, 2011/0093xe<br>Year Code                                                                                                    |   |
|                                                                     | Death_C<br>Name<br>Death_C                                                                         | ount_2011-2019.tot                                                                                                    | 8 fields 8368 rows                                                                                                    | ¢                                                                                             | Aar<br>Darek, Cauri, 2011-2010 no<br>Notes<br>cull                                                                                                    | ©<br>Death, Davier, 2013-2019 ne<br>County<br>Baldwin County, AL<br>Baldwin County, Al                                                                                                    | H<br>Death, Court, 2013-2010 tot<br>County Code<br>1003                                                                                                    | #<br>Death_Court_2015-2019 tos<br>Year<br>2011<br>2012                                                                                                    |                                                                                                    |   |
|                                                                     | Death_C<br>Name<br>Death_C                                                                         | ount 2011-2019.tot                                                                                                    | ▼ 8 fields 8368 rows                                                                                                    | ¢                                                                                             | Ant<br>Deets_Decet_2013-2019 to a<br>Notes<br>real?<br>real?                                                                                                    | County 2013-2019 na<br>County Baldwin County, AL<br>Baldwin County, AL                                                                                                    | #<br>Death_Court_2013-0013-0013 to<br>County Code<br>1003<br>1003                                                                                                    | #<br>Death Court 2011-2019 tot<br>Year<br>2011<br>2012<br>2013                                                                                                    | 100 → roes<br>#<br>Daen, Chure 30110000as<br>Year Code<br>2011<br>2012<br>2013                                                                                                    |   |
|                                                                     | Death_C<br>Name<br>Death_C<br>Fields<br>Type                                                       | ount, 2011-2019.but<br>ount, 2011-2019.txt<br>Field Name                                                                                                    | B fields 8366 rows     Physical Table                                                                                                    | <<br>Rem                                                                                      | Ann<br>Darth, Canard 2011 2015 ne<br>Noters<br>reall<br>reall<br>reall                                                                                                    | ©<br>Death, County, 2013-2018 est<br>County<br>Baldevin County, AL<br>Baldevin County, AL<br>Baldevin County, AL                                                                                                    | #<br>Death_Dourd_20132019 to a<br>County Code<br>1003<br>1003<br>1003                                                                                                    | щ<br>Биат, Сание 2011-2019 на<br>Vear<br>2011<br>2012<br>2013<br>2014                                                                                                    | 100 → ross     100     40     100m (Saler (2012/00/sale     2011     2012     2013     2013     2013     2013     2014     2014     2014     2014     2014     2014     2014     2014     2014     2014     2014     2014     2014     2014     2014     2014     2014     2014     2014     2014     2014     2014     2014     2014     2014     2014     2014     2014     2014     2014     2014     2014     2014     2014     2014     2014     2014     2014     2014     2014     2014     2014     2014     2014     2014     2014     2014     2014     2014     2014     2014     2014     2014     2014     2014     2014     2014     2014     2014     2014     2014     2014     2014     2014     2014     2014     2014     2014     2014     2014     2014     2014     2014     2014     2014     2014     2014     2014     2014     2014     2014     2014     2014     2014     2014     2014     2014     2014     2014     2014     2014     2014     2014     2014     2014     2014     2014     2014     2014     2014     2014     2014     2014     2014     2014     2014     2014     2014     2014     2014     2014     2014     2014     2014     2014     2014     2014     2014     2014     2014     2014     2014     2014     2014     2014     2014     2014     2014     2014     2014     2014     2014     2014     2014     2014     2014     2014     2014     2014     2014     2014     2014     2014     2014     2014     2014     2014     2014     2014     2014     2014     2014     2014     2014     2014     2014     2014     2014     2014     2014     2014     2014     2014     2014     2014     2014     2014     2014     2014     2014     2014     2014     2014     2014     2014     2014     2014     2014     2014     2014     2014     2014     2014     2014     2014     2014     2014     2014     2014     2014     2014     2014     2014     2014     2014     2014     2014     2014     2014     2014     2014     2014     2014     2014     2014     2014     2014     2014     2014     2014     2014     2014     2014     2014                                                                                                    |   |
|                                                                     | Death_C<br>Name<br>Death_C<br>Fields<br>Type<br>Ate                                                | ount_2013-2019.txt<br>ount_2013-2019.txt<br>Field Name<br>Notes                                                                                                    | Physical Table<br>Death_Court_2011-2019                                                                                                    | <<br>Rem<br>Notes                                                                             | Ast<br>Date: Cant. 2013 2015 int<br>Notes<br>rolf<br>rolf<br>rolf<br>colf                                                                                                    | County 2013 2019 or<br>County USE See County<br>Beldwin County, AL<br>Beldwin County, AL<br>Beldwin County, AL<br>Beldwin County, AL                                                                                                    | County 2011.0019 int<br>County Code<br>1003<br>1003<br>1003                                                                                                    | Ф<br>Блат, Спит, 2013-2019 не<br>Year<br>2011<br>2012<br>2012<br>2013<br>2014<br>2019                                                                                                    | 100 → rows     101.000 mm     //ear 2011     2012     2023     2033     2044     2044                                                                                                    |   |
|                                                                     | Death_C<br>Name<br>Death_C<br>Fields<br>Type<br>Ate                                                | ount_2013-2019.txt<br>ount_2013-2019.txt<br>Field Name<br>Notes<br>County                                                                                                    | B Reids 8388 rows     B Reids 8388 rows     Physical Table     Death, Court, 2011-2019     Death, Court, 2011-2019                                                                                                    | C<br>Rem<br>Notes<br>County                                                                   | An<br>Deer, Caura, 2013 2016 or<br>Notes<br>reall<br>reall<br>reall<br>reall<br>reall                                                                                                    | Comer, 2013 2028 or<br>County<br>Baldein County, AL<br>Baldein County, AL<br>Baldein County, AL<br>Baldein County, AL<br>Baldein County, AL                                                                                                    | 00000000000000000000000000000000000000                                                                                                    | н<br>Рана, Сания, 2013-2019 на<br>Year<br>2011<br>2012<br>2013<br>2014<br>2015<br>2014                                                                                                    | 100 → rens     100     100 → rens     101     100 → rens     101     100 → rens     101     2012     2013     2014     2015     2014     2015     2014     2015     2014     2015     2014     2015     2014     2015     2014     2015     2014     2015     2014     2015     2014     2015     2014     2015     2014     2015     2014     2015     2014     2015     2014     2015     2014     2015     2014     2015     2014     2015     2014     2015     2014     2015     2014     2015     2014     2015     2014     2015     2014     2015     2014     2015     2014     2015     2014     2015     2014     2015     2014     2015     2014     2015     2014     2015     2014     2015     2014     2015     2014     2015     2014     2015     2014     2015     2014     2015     2014     2015     2014     2015     2014     2015     2014     2015     2014     2015     2014     2015     2014     2015     2014     2015     2014     2015     2014     2015     2014     2015     2014     2015     2014     2015     2014     2015     2014     2015     2014     2015     2014     2015     2014     2015     2014     2015     2014     2015     2014     2015     2014     2015     2014     2015     2014     2015     2014     2015     2014     2015     2014     2015     2014     2015     2014     2015     2014     2015     2014     2015     2014     2015     2014     2015     2014     2015     2014     2015     2014     2015     2014     2015     2014     2015     2014     2015     2014     2015     2014     2015     2014     2015     2014     2015     2014     2015     2014     2015     2014     2015     2014     2015     2014     2015     2014     2015     2014     2015     2014     2015     2014     2015     2014     2014     2015     2014     2014     2015     2014     2014     2015     2014     2014     2015     2014     2014     2014     2015     2014     2014     2014     2015     2014     2014     2014     2014     2014     2014     2014     2014     2014     2014     2014     2014     2014     2014     2014     2014     201                                                                                                    |   |
|                                                                     | Death_C<br>Name<br>Death_C<br>Fields<br>Type<br>Ate<br>D<br>Type                                   | ount_2011-2019.bit<br>ount_2011-2019.bit<br>Field Name<br>Notes<br>County<br>County Code                                                                                                    | Beds 3356 rows     Beds 3356 rows     Physical Table     Death_Count_2012-001     Death_Count_2012-000     Death_Count_2012-000                                                                                                    | Rem<br>Notes<br>County<br>Count                                                               | Au<br>Cont, Cont, 2013 2013 Jul<br>Notes<br>null<br>null<br>null<br>null<br>null<br>null                                                                                                    | Come: Course 2013 2009 An<br>Coursty<br>Beldeen Coursty, AL<br>Beldeen Coursty, AL<br>Beldeen Coursty, AL<br>Beldeen Coursty, AL<br>Beldeen Coursty, AL<br>Beldeen Coursty, AL                                                                                                    | 4<br>Deer, Cenet, 2013 2019 ne<br>County Code<br>1003<br>1003<br>1003<br>1003<br>1003                                                                                                    | 4<br>Peats, Cause, 2013-2019 not<br>Year<br>2011<br>2012<br>2013<br>2014<br>2014<br>2014<br>2015<br>2016                                                                                                    | 100         →         rees           4         Tesms / Scill 2003nas         Year Code           2012         2013         2014           2012         2013         2014           2014         2015         2016           2015         2016         2016                                                                                                    |   |
|                                                                     | Death_C<br>Name<br>Death_C<br>Fields<br>Type<br>Ate<br>©<br>#                                      | ount_2013-2019.htt<br>ount_2013-2019.htt<br>Auto-2013-2019.htt<br>Field Name<br>Notes<br>County<br>County Code<br>Year                                                                                                    | Effects 2368 movs      Projectal Table      Proprioral Table      Death, Court, 2011 2019.      Death, Court, 2011 2019.     Death, Court, 2011 2019.     Death, Court, 2011 2019.     Death, Court, 2011 2019.     Death, Court, 2011 2019.     Death, Court, 2011 2019.     Death, Court, 2011 2019.     Death, Court, 2011 2019.     Death, Court, 2011 2019.     Deat | Rem<br>Notes<br>County<br>Count<br>Year                                                       | An<br>Date Cont 2013 2016 or<br>Notes<br>coll<br>coll<br>coll<br>coll<br>coll<br>coll<br>coll<br>col                                                                                                    | Comit 2013 2019 oct<br>County<br>Behavin County, AL<br>Behavin County, AL<br>Behavin County, AL<br>Behavin County, AL<br>Behavin County, AL<br>Behavin County, AL                                                                                                    | #<br>Deam, Caure, 2013 2019 tes<br>County Code<br>1003<br>1003<br>1003<br>1003<br>1003<br>1003                                                                                                    | 40<br>Deser, Caule 2011 2019 os<br>Year<br>2011<br>2012<br>2013<br>2014<br>2015<br>2016<br>2016<br>2016<br>2016<br>2016<br>2016<br>2016<br>2016                                                                                                    | 200 → rees     4     6     6     6     6     7     6     7     7     7     7     7     7     7     7     7     7     7     7     7     7     7     7     7     7     7     7     7     7     7     7     7     7     7     7     7     7     7     7     7     7     7     7     7     7     7     7     7     7     7     7     7     7     7     7     7     7     7     7     7     7     7     7     7     7     7     7     7     7     7     7     7     7     7     7     7     7     7     7     7     7     7     7     7     7     7     7     7     7     7     7     7     7     7     7     7     7     7     7     7     7     7     7     7     7     7     7     7     7     7     7     7     7     7     7     7     7     7     7     7     7     7     7     7     7     7     7     7     7     7     7     7     7     7     7     7     7     7     7     7     7     7     7     7     7     7     7     7     7     7     7     7     7     7     7     7     7     7     7     7     7     7     7     7     7     7     7     7     7     7     7     7     7     7     7     7     7     7     7     7     7     7     7     7     7     7     7     7     7     7     7     7     7     7     7     7     7     7     7     7     7     7     7     7     7     7     7     7     7     7     7     7     7     7     7     7     7     7     7     7     7     7     7     7     7     7     7     7     7     7     7     7     7     7     7     7     7     7     7     7     7     7     7     7     7     7     7     7     7     7     7     7     7     7     7     7     7     7     7     7     7     7     7     7     7     7     7     7     7     7     7     7     7     7     7     7     7     7     7     7     7     7     7     7     7     7     7     7     7     7     7     7     7     7     7     7     7     7     7     7     7     7     7     7     7     7     7     7     7     7     7     7     7     7     7     7     7     7     7     7     7     7     7     7     7     7     7     7     7     7     7     7     7     7     7     7     7     7                                                                                                    |   |
|                                                                     | Death_C<br>Name<br>Death_Ci<br>Fields<br>Type<br>Atc<br>©<br>#                                     | ount, 2013-2019-bit<br>ount, 2013-2019-bit<br>Flatd Name<br>Notes<br>County<br>County Code<br>Vear<br>Vear                                                                                                    | 2 Seda 2366 more     Physical Table     Deeth_Court_2012010     Deeth_Oner_2012020     Deeth_Oner_2012020     Deeth_Court_2012020     Deeth_Court_2012020     Deeth_Court_2012020     Deeth_Court_2012020     Deeth_Court_2012020                                                                                                    | County<br>Year<br>Year                                                                        | An<br>Dave, Control 2015 are<br>Notes<br>real<br>real<br>real<br>real<br>real<br>real<br>real<br>real                                                                                                    | Course 2011 2029 are<br>Coursely 2012 2029 are<br>Dedicine Coursely, AL<br>Beldwise Coursely, AL<br>Beldwise Coursely, AL<br>Beldwise Coursely, AL<br>Beldwise Coursely, AL<br>Beldwise Coursely, AL                                                                                                    | 8<br>Deam, Caure 2013-0019 ve<br>County Code<br>1003<br>1003<br>1003<br>1003<br>1003<br>1003<br>1003<br>100                                                                                                    | н<br>Гонат, Сания 2011-2019 ния<br>Year<br>2013<br>2014<br>2014<br>2014<br>2014<br>2014<br>2014<br>2014<br>2014                                                                                                    | 200 → reess<br>#<br>Dawn, Claure, 2021,2001ess<br>Year Code<br>2003<br>2004<br>2005<br>2006<br>2005<br>2006<br>2005<br>2006                                                                                                    |   |
|                                                                     | Death_C<br>Name<br>Death_Ca<br>Fields<br>Type<br>Ate<br>©<br>#<br>#                                | Sunt, 2013-2019-bit<br>Sunt, 2013-2019-bit<br>Field Name<br>Notes<br>County Code<br>Viear<br>Waar Code<br>Deatis                                                                                                    | Beds 2365 rows     Paysial Table     Paysial Table     Death Court, 2013/2014     Death, Court, 2013/2019     Death, Court, 2013/2019     Death, Court, 2013/2019     Death, Court, 2013/2019     Death, Court, 2013/2019     Death, Court, 2013/2019                                                                                                    | Rem<br>Notes<br>County<br>Count<br>Year<br>Viear C<br>Deaths                                  | Att<br>Date (cont (011 2015) or<br>Notes<br>null<br>null<br>null<br>null<br>null<br>null<br>null<br>nul                                                                                                    | Court 2013 2014 at<br>Court 2013 2014 at<br>Court 2<br>Belden Courty, AL<br>Belden Courty, AL<br>Belden Courty, AL<br>Belden Courty, AL<br>Belden Courty, AL<br>Belden Courty, AL<br>Belden Courty, AL                                                                                                    | Power, 2013 2019 as     County Code     County Code     1003     1003     1003     1003     1003     1003     1003     1003     1003     1003     1003     1003     1003     1003     1003     1003     1003     1003     1003     1003     1003     1003     1003     1003     1003     1003     1003     1003     1003     1003     1003     1003     1003     1003     1003     1003     1003     1003     1003     1003     1003     1003     1003     1003     1003     1003     1003     1003     1003     1003     1003     1003     1003     1003     1003     1003     1003     1003     1003     1003     1003     1003     1003     1003     1003     1003     1003     1003     1003     1003     1003     1003     1003     1003     1003     1003     1003     1003     1003     1003     1003     1003     1003     1003     1003     1003     1003     1003     1003     1003     1003     1003     1003     1003     1003     1003     1003     1003     1003     1003     1003     1003     1003     1003     1003     1003     1003     1003     1003     1003     1003     1003     1003     1003     1003     1003     1003     1003     1003     1003     1003     1003     1003     1003     1003     1003     1003     1003     1003     1003     1003     1003     1003     1003     1003     1003     1003     1003     1003     1003     1003     1003     1003     1003     1003     1003     1003     1003     1003     1003     1003     1003     1003     1003     1003     1003     1003     1003     1003     1003     1003     1003     1003     1003     1003     1003     1003     1003     1003     1003     1003     1003     1003     1003     1003     1003     1003     1003     1003     1003     1003     1003     1003     1003     1003     1003     1003     1003     1003     1003     1003     1003     1003     1003     1003     1003     1003     1003     1003     1003     1003     1003     1003     1003     1003     1003     1003     1003     1003     1003     1003     1003     1003     1003     1003     100     100     10     10     10     10     10                                                                                                    | В<br>Сенна, Самая 2003-2009 на<br>Year<br>2001<br>2002<br>2005<br>2005<br>2005<br>2005<br>2006<br>2009<br>2009<br>2009<br>2009<br>2009<br>2009<br>2009                                                                                                    | 200 → reess<br>40<br>Deen Cases 2003 400 has<br>2001<br>2002<br>2003<br>2005<br>2005     |   |
|                                                                     | Death_C<br>Name<br>Death_Ca<br>Fields<br>Type<br>Are<br>©<br>*<br>*                                | ount_2003-2019-bit<br>ount_2003-2019-bit<br>Notes<br>County Code<br>Year<br>Year Code<br>Deaths<br>Population                                                                                                    | Physical Table     Physical Table     Death Court 2013 2019     Death Court 2013 2019     Death Court 2013 2019     Death Court 2013 2019     Death Court 2013 2019     Death Court 2013 2019     Death Court 2013 2019     Death Court 2013 2019     Death Court 2013 2019     Death Court 2013 2019     Death Court 2013 2019                                                                                                    | County<br>County<br>Year C.,<br>Deaths<br>Popul.,                                             | Ass<br>Date:_Data_20132036er<br>Notes<br>exall<br>exall<br>exall<br>exall<br>exall<br>exall<br>exall<br>exall<br>exall<br>exall<br>exall                                                                                                    | Const. 2003 2019 and<br>Const. 2003 2019 and<br>Const. 2003 2019 and<br>Baldwin County, AL<br>Baldwin County, AL<br>Baldwin County, AL<br>Baldwin County, AL<br>Baldwin County, AL<br>Baldwin County, AL<br>Baldwin County, AL<br>Baldwin County, AL                                                                                        | Event, Store, 2013, 2019, see<br>County Code     1003     1003     1003     1003     1003     1003     1003     1003     1003     1003     1003     1003     1003     1003     1003     1003     1003     1003     1003     1003     1003     1003     1003     1003     1003     1003     1003     1003     1003     1003     1003     1003     1003     1003     1003     1003     1003     1003     1003     1003     1003     1003     1003     1003     1003     1003     1003     1003     1003     1003     1003     1003     1003     1003     1003     1003     1003     1003     1003     1003     1003     1003     1003     1003     1003     1003     1003     1003     1003     1003     1003     1003     1003     1003     1003     1003     1003     1003     1003     1003     1003     1003     1003     1003     1003     1003     1003     1003     1003     1003     1003     1003     1003     1003     1003     1003     1003     1003     1003     1003     1003     1003     1003     1003     1003     1003     1003     1003     1003     1003     1003     1003     1003     1003     1003     1003     1003     1003     1003     1003     1003     1003     1003     1003     1003     1003     1003     1003     1003     1003     1003     1003     1003     1003     1003     1003     1003     1003     1003     1003     1003     1003     1003     1003     1003     1003     1003     1003     1003     1003     1003     1003     1003     1003     1003     1003     1003     1003     1003     1003     1003     1003     1003     1003     1003     1003     1003     1003     1003     1003     1003     1003     1003     1003     1003     1003     1003     1003     1003     1003     1003     1003     1003     1003     1003     1003     1003     1003     1003     1003     1003     1003     1003     1003     1003     1003     1003     1003     1003     1003     1003     1003     1003     1003     1003     1003     1003     1003     1003     1003     1003     1003     1003     1003     1003     1003     100     10     10     10     10     10     10                                                                                                    | Ф<br>Рант, Селит, 2013-2019 не<br>Year<br>2011<br>2012<br>2013<br>2014<br>2015<br>2016<br>2016<br>2016<br>2016<br>2016<br>2017<br>2018                                                                                                    | 200 → rees<br>4<br>Deen, Cauer, 2013 200 har<br>Year Code<br>2011<br>2022<br>2033<br>2034<br>2035<br>2035<br>20<br>2035<br>2035<br>20    |   |
|                                                                     | Death_C<br>Name<br>Death_Ca<br>Fields<br>Type<br>Atc<br>#<br>#                                     | Partel 2013-2019 bat<br>Partel Name<br>Netes<br>County Code<br>Near<br>Near<br>Near<br>Near Code<br>Deaths<br>Population<br>County Rode                                                                                                    | Effects 2368 roos     Physical Table     Physical Table     Death Court, 2012 2020     Death Court, 2012 2020.     Death Court, 2012 2020.     Death Court, 2012 2020.     Death Court, 2012 2020.     Death Court, 2012 2020.     Death Court, 2012 2020.     Death Court, 2012 2020.     Death Court, 2012 2020.     Death Court, 2012 2020.                                                                                                    | C<br>Rem<br>Notes<br>County<br>Count<br>Year<br>Year<br>Deaths<br>Popul<br>Crude              | As:<br>Deals (Seen 2013 2015 As<br>Notes<br>easily<br>easily<br>eаsily<br>eаsily<br>eа | Control (2013) 2020 And<br>Control (2013) 2020 And<br>Control (2014) 2020<br>Beldwin County, AL<br>Beldwin County, AL<br>Beldwin County, AL<br>Beldwin County, AL<br>Beldwin County, AL<br>Beldwin County, AL<br>Beldwin County, AL<br>Beldwin County, AL<br>Beldwin County, AL<br>Beldwin County, AL                                       | 8<br>100-2003 2019 her<br>County Code<br>1003<br>1003<br>1   | 48<br>Bours, Cause, 2012 2019 vol<br>79<br>2011<br>2012<br>2015<br>2015<br>2015<br>2015<br>2015<br>2015                                                                                                    | 300 → ress                                                                                                    |   |
|                                                                     | Death_C<br>Name<br>Death_C<br>Fields<br>Type<br>Ate<br>©<br>*<br>*<br>*                            | Suret, 2013-2019 bit<br>aurit, 2013-2019 bit<br>Notes<br>Notes<br>County Code<br>War<br>War<br>County Code<br>War<br>Population<br>Coule Rate                                                                                                    | ¥ Beds 2369 mos                 Physical Table                 Physical Table                 Death _Court, 2011 2019.            Death_Court, 2011 2019.            Death_Court, 2011 2019.            Death_Court, 2011 2019.            Death_Court, 2011 2019.            Death_Court, 2011 2019.            Death_Court, 2011 2019.            Death_Court, 2011 2019.            Death_Court, 2011 2019.                                                                                                    | C<br>Rem<br>Notes<br>County<br>Vear<br>Vear<br>Vear<br>Vear<br>Pepul<br>Crude                 | Ann<br>Denne, 2011 2015 ion<br>Notes<br>nord<br>nord<br>nord<br>nord<br>nord<br>nord<br>nord<br>nord                                                                                                    | Const, Const, 2013 2018 as<br>Const, 2013 2018 as<br>Const, 20<br>Baldwin County, AL<br>Baldwin County, AL<br>Baldwin County, AL<br>Baldwin County, AL<br>Baldwin County, AL<br>Baldwin County, AL<br>Baldwin County, AL<br>Baldwin County, AL<br>Baldwin County, AL<br>Baldwin County, AL<br>Baldwin County, AL<br>Baldwin County, AL      | 1<br>Posti, churt, 2011, 2019, se<br>County Code<br>1003<br>1003<br>1003<br>1003<br>1003<br>1003<br>1003<br>100                                                                                                    | 4)<br>Poreth, Cantor J001-J003 as Y<br>Year<br>2011<br>2012<br>2013<br>2013<br>2014<br>2015<br>2015<br>2016<br>2016<br>2016<br>2016<br>2016<br>2016<br>2016<br>2016                                                                                                    | 200 ••• Pees<br>4<br>Daw, Daw (Cluster)<br>Wer Cool<br>2005<br>2005<br>2 |   |
|                                                                     | Death, C<br>Name<br>Death, C<br>Fields<br>Type<br>Ate<br>©<br>#<br>#<br>#<br>#<br>#<br>#<br>#<br># | Sunt 200-2009.bt<br>Part 200-2009.bt<br>Faid Name<br>Notes<br>County<br>County<br>County<br>County<br>County<br>Papulation<br>Crude Role                                                                                                    | Beds 2366 roos     Physical Date     Deeth_Court_2012010     Deeth_Court_201200     Deeth_Court_201200     Deeth_Court_201200     Deeth_Court_201200     Deeth_Court_201200     Deeth_Court_201200     Deeth_Court_201200     Deeth_Court_201200     Deeth_Court_201200                                                                                                    | Count<br>Notes<br>Count<br>Year<br>Year C<br>Deaths<br>Popul<br>Crude                         | Acc.<br>Conf. (Conf., 2011 A2016 ac<br>Notes<br>Acuta<br>Acuta<br>Ac                                                                                                    | Control 2013 2023 ar<br>County County, AL<br>Belderin County, AL<br>Belderin County, AL<br>Belderin County, AL<br>Belderin County, AL<br>Belderin County, AL<br>Belderin County, AL<br>Belderin County, AL<br>Belderin County, AL<br>Bioter County, AL<br>Bioter County, AL<br>Bioter County, AL                                            | B<br>                                                                                                    | 8<br>76aa (2004 2013 2013 2013 2014<br>76aa (2004 2013 2014<br>2014<br>2014<br>2015<br>2015<br>20 | 200 → Rese<br>201<br>202<br>203<br>204<br>204<br>205<br>205<br>205<br>205<br>205<br>205<br>205<br>205                                                                                                    |   |
|                                                                     | Death_C<br>Name<br>Death_C<br>Fields<br>Type<br>Atc<br>*<br>*<br>*<br>Atc                          | aurt, 2013-2029.htt<br>aurt, 2013-2029.htt<br>Aurt, 2013-2029.htt<br>Field Name<br>Notes<br>County<br>County<br>Co | Biteds 8366 roos      Pryscal Table      Pryscal Table      Death, Court, 2012/02/09.      Death, Court, 2012/02/09.    | C<br>Rem<br>Notes<br>County<br>Year C<br>Year C<br>Deaths<br>Popul<br>Crude                   | Are<br>Date (cont, 501 3051 int<br>Notes<br>and<br>and<br>and<br>and<br>and<br>and<br>and<br>and<br>and<br>and                                                                                                    | Court: (SIII 3089 at<br>Court): (SIII 3089 at<br>Court):<br>Belden Courty, AL<br>Belden Courty, AL<br>Belden Courty, AL<br>Belden Courty, AL<br>Belden Courty, AL<br>Belden Courty, AL<br>Belden Courty, AL<br>Belden Courty, AL<br>Biloart Courty, AL<br>Biloart Courty, AL<br>Biloart Courty, AL<br>Biloart Courty, AL                    | 1)<br>Pount, Charl 2013 2019 of<br>County Code<br>1003<br>1003<br>1003<br>1003<br>1003<br>1003<br>1003<br>1003<br>1003<br>1003<br>1009<br>1009<br>1009<br>1009<br>1009                                                                                                    | 40<br>Form:                                                                                                    | 200 ••• (resp. 2007)                                                                                                    |   |
| 1. So to Workshoer                                                  | Death_C<br>Name<br>Death_C<br>Fields<br>Type<br>Atc<br>#<br>#<br>#<br>#<br>#<br>#                  | aurt, 2013-2019.htt<br>Pariet Name<br>Notes<br>County Code<br>Nam<br>Nice Cole<br>Deaths<br>Population<br>Cruide Robe                                                                                                    | Physical Table Physical Table Party Court 2011 2020 Path Court 2011 2020 Path Court 2011 2020 Dath Court 2011 2020 Dath Court 2011 | C<br>Rem<br>Notes<br>County<br>Count<br>Year<br>Vear C<br>Deatha<br>Deatha<br>Deatha<br>Crude | Ann<br>Shore, Canna, 2011 2015 Ann<br>Notes<br>Annal<br>Annal<br>Annal<br>Annal<br>Annal<br>Annal<br>Annal<br>Annal<br>Annal<br>Annal<br>Annal<br>Annal<br>Annal<br>Annal<br>Annal<br>Annal<br>Annal<br>Annal                                                                                                    | Comp. Control, 2013 2023 and<br>Control County, ALL<br>Belderin County, ALL<br>Belderin County, AL<br>Belderin County, AL<br>Belderin County, AL<br>Belderin County, AL<br>Belderin County, AL<br>Belderin County, AL<br>Belderin County, AL<br>Belderin County, AL<br>Billioutt County, AL<br>Billioutt County, AL<br>Billioutt County, AL | 8<br>County Cold<br>County Cold<br>1003<br>1003<br>1009<br>1009<br>1 | 9<br>70<br>7000<br>7000<br>7000<br>7000<br>7000<br>7000<br>7000                                                                                                    | 200         even           9         mem. Currer, 2010,000 mem.           2010         2010,000 mem.           2020         2000           2020         2000           2020         2000           2020         2000           2020         2000           2020         2000           2020         2000           2020         2020           2020         2020           2020         2020           2020         2020           2020         2020           2020         2020           2020         2020           2020         2020           2020         2020           2020         2020           2020         2020           2020         2020           2020         2020           2020         2020           2020         2020           2020         2020           2020         2020           2020         2020           2020         2020           2020         2020           2020         2020           2020         2020                                                                                                    |   |

Figure 2: Data view of 2019 Opioid Mortality Data

| la Data Sar                     | Window Hale                                 |                                                                                                    |                                                                                                    |                                                                                                    |                                                                                                    |                                                                                                    |                                                                                                    |                                                                                                    |                                                                                                    | -                                                                                                    | -                             |
|---------------------------------|---------------------------------------------|----------------------------------------------------------------------------------------------------|----------------------------------------------------------------------------------------------------|----------------------------------------------------------------------------------------------------|----------------------------------------------------------------------------------------------------|----------------------------------------------------------------------------------------------------|----------------------------------------------------------------------------------------------------|----------------------------------------------------------------------------------------------------|----------------------------------------------------------------------------------------------------|----------------------------------------------------------------------------------------------------|-------------------------------|
| e Dets Server                   |                                             | e- ar                                                                                                    | nalytic_data2021                                                                                                    |                                                                                                    |                                                                                                    |                                                                                                    |                                                                                                    |                                                                                                    | Connection                                                                                                    |                                                                                                    | Filters                       |
| Connections                     | Add                                         |                                                                                                    |                                                                                                    |                                                                                                    |                                                                                                    |                                                                                                    |                                                                                                    |                                                                                                    | C Live C Extra:                                                                                                    | CL.                                                                                                    | U I I                         |
| analytic_data20                 | 1021                                        |                                                                                                    |                                                                                                    |                                                                                                    |                                                                                                    |                                                                                                    |                                                                                                    |                                                                                                    |                                                                                                    |                                                                                                    |                               |
| Teat file                       |                                             | anabrti                                                                                                    | c_data2021.csv                                                                                                    |                                                                                                    |                                                                                                    |                                                                                                    |                                                                                                    |                                                                                                    |                                                                                                    |                                                                                                    |                               |
| Files                           | Q                                           |                                                                                                    | -                                                                                                    |                                                                                                    |                                                                                                    |                                                                                                    |                                                                                                    |                                                                                                    |                                                                                                    |                                                                                                    |                               |
| 🗌 Use Data Inter                | erpreter                                    |                                                                                                    |                                                                                                    |                                                                                                    |                                                                                                    |                                                                                                    |                                                                                                    |                                                                                                    |                                                                                                    |                                                                                                    |                               |
| Data Interpret<br>clean your Te | eter might be able to<br>ext file workbook. |                                                                                                    |                                                                                                    |                                                                                                    |                                                                                                    |                                                                                                    |                                                                                                    |                                                                                                    |                                                                                                    |                                                                                                    |                               |
| analytic_data                   | a2019.csv                                   |                                                                                                    |                                                                                                    |                                                                                                    |                                                                                                    |                                                                                                    |                                                                                                    |                                                                                                    |                                                                                                    |                                                                                                    |                               |
| 🗐 analytic_data                 | a2019_mLosv                                 |                                                                                                    |                                                                                                    |                                                                                                    |                                                                                                    |                                                                                                    |                                                                                                    |                                                                                                    |                                                                                                    |                                                                                                    |                               |
| 🖽 analytic_data                 | a2021.csv                                   |                                                                                                    |                                                                                                    |                                                                                                    |                                                                                                    |                                                                                                    | 4                                                                                                    |                                                                                                    |                                                                                                    |                                                                                                    |                               |
| Sh New Linion                   |                                             |                                                                                                    |                                                                                                    |                                                                                                    |                                                                                                    | Ne                                                                                                    | ed more data?                                                                                                    |                                                                                                    |                                                                                                    |                                                                                                    |                               |
| O. Hen erten                    |                                             |                                                                                                    |                                                                                                    |                                                                                                    |                                                                                                    | Drag tables her                                                                                                    | e to relate them. Learn                                                                                                    | nore                                                                                                    |                                                                                                    |                                                                                                    |                               |
|                                 |                                             |                                                                                                    |                                                                                                    |                                                                                                    |                                                                                                    |                                                                                                    |                                                                                                    |                                                                                                    |                                                                                                    |                                                                                                    |                               |
|                                 |                                             |                                                                                                    |                                                                                                    |                                                                                                    |                                                                                                    |                                                                                                    |                                                                                                    |                                                                                                    |                                                                                                    |                                                                                                    |                               |
|                                 |                                             |                                                                                                    |                                                                                                    |                                                                                                    |                                                                                                    |                                                                                                    |                                                                                                    |                                                                                                    |                                                                                                    |                                                                                                    |                               |
|                                 |                                             |                                                                                                    |                                                                                                    |                                                                                                    |                                                                                                    |                                                                                                    |                                                                                                    |                                                                                                    |                                                                                                    |                                                                                                    |                               |
|                                 |                                             |                                                                                                    |                                                                                                    |                                                                                                    |                                                                                                    |                                                                                                    |                                                                                                    |                                                                                                    |                                                                                                    |                                                                                                    |                               |
|                                 |                                             |                                                                                                    |                                                                                                    |                                                                                                    |                                                                                                    |                                                                                                    |                                                                                                    |                                                                                                    |                                                                                                    |                                                                                                    |                               |
|                                 |                                             |                                                                                                    |                                                                                                    |                                                                                                    |                                                                                                    |                                                                                                    |                                                                                                    |                                                                                                    |                                                                                                    |                                                                                                    |                               |
|                                 |                                             |                                                                                                    |                                                                                                    |                                                                                                    |                                                                                                    |                                                                                                    |                                                                                                    |                                                                                                    |                                                                                                    |                                                                                                    |                               |
|                                 |                                             |                                                                                                    |                                                                                                    |                                                                                                    |                                                                                                    |                                                                                                    |                                                                                                    |                                                                                                    |                                                                                                    |                                                                                                    |                               |
|                                 |                                             |                                                                                                    |                                                                                                    |                                                                                                    |                                                                                                    |                                                                                                    |                                                                                                    |                                                                                                    |                                                                                                    |                                                                                                    |                               |
|                                 |                                             |                                                                                                    |                                                                                                    |                                                                                                    |                                                                                                    |                                                                                                    |                                                                                                    |                                                                                                    |                                                                                                    |                                                                                                    |                               |
|                                 |                                             |                                                                                                    |                                                                                                    |                                                                                                    |                                                                                                    |                                                                                                    |                                                                                                    |                                                                                                    |                                                                                                    |                                                                                                    |                               |
|                                 |                                             | analytic                                                                                                    | data2021.csv + 690 fs                                                                                                    | ekts 3195 row                                                                                                    | 6                                                                                                    |                                                                                                    |                                                                                                    |                                                                                                    |                                                                                                    | 10D → ron                                                                                                    | ws @                          |
|                                 |                                             | analytic_                                                                                                    | data2021.esv + 690 fs                                                                                                    | ekds 3195 row                                                                                                    | 8                                                                                                    |                                                                                                    |                                                                                                    |                                                                                                    | 2000                                                                                                    | 10D → rm                                                                                                    | ws ©                          |
|                                 |                                             | analytic_                                                                                                    | data2021.csv • 690 fs                                                                                                    | ekds 3195 row                                                                                                    | s.<br>                                                                                                    | #<br>andrik data2022.cov                                                                                                    | *                                                                                                    | +                                                                                                    | Construction of the Addition of the Addition o | 100 → rov<br>Ale<br>authic data002.cv                                                                                                    | ws @                          |
|                                 |                                             | analytic_<br>Name                                                                                                    | data2021.csv • 690.fs                                                                                                    | elds 3195 row                                                                                                    | s<br><                                                                                                    | #<br>an Hyle, SAUTOZION<br>State FIPS Code                                                                                                    | #<br>solys_sources<br>county FIPS Code                                                                                                    | #<br>swinte_listation_com<br>5-digit FIPS Code                                                                                                    | Carlot and the address of the set of the set | 100 → ron<br>Alec<br>antific_data702.cov<br>Name                                                                                                    | ws @<br>#<br>analy<br>Refe    |
|                                 |                                             | analytic_<br>Name<br>analytic_i                                                                                                    | dafa2021.csv • 090 fs                                                                                                    | ekts 3195 rov                                                                                                    | si<br><                                                                                                    | #<br>ar-lyfe_stat2022.cov<br>State FIPS Code<br>call                                                                                                    | #<br>analytic_dataCatters<br>County FIPS Code<br>null                                                                                                    | #<br>analysis_blacktoticser<br>5-digit FIPS Code<br>anal                                                                                                    | enary additional state                                                                                                    | 100 → ron<br>Alse<br>analytic_statu2021.cov<br>Name<br>county                                                                                                    | ws @<br>#<br>anay<br>Rele     |
|                                 |                                             | analytic_<br>Name<br>analytic_s                                                                                                    | 5842002 ew • 690 h                                                                                                    | elds 3095 row                                                                                                    | s.<br>                                                                                                    | #<br>analytic_classic Classe<br>State FIPS Code<br>nutl<br>0                                                                                                    | #<br>#Wyst_stration<br>County FIPS Code<br>Auti                                                                                                    | #<br>analyse_biologic.cov<br>5-digit FIPS Code<br>.null<br>0                                                                                                    | State Abbreviation<br>state<br>US                                                                                                    | 100 → row<br>Alle<br>analytic_blackOllow<br>Name<br>county<br>United States                                                                                                    | ers @<br>#<br>analy<br>Rele   |
|                                 |                                             | analytic_<br>Name<br>analytic_s<br>Fields<br>Tuna                                                                                                    | state2021.cvv • 690 fs                                                                                                    | ekis 3195 rov                                                                                                    | <                                                                                                    | #<br>autyrs_tata702aav<br>State FIPS Code<br>natl<br>0                                                                                                    | #<br>andys_sturonesy<br>County FIPS Code<br>Auti<br>0<br>0                                                                                                    | #<br>analytic_blacetozicov<br>5-digit FIPS Code<br>sult<br>0<br>1.000                                                                                                    | State Abbreviation<br>state<br>US<br>AL                                                                                                    | 100 → non<br>Abc<br>subjection27025er<br>Name<br>county<br>United States<br>Alabema                                                                                                    | ws ⊜<br>≠<br>Jacily<br>Rele   |
|                                 |                                             | analytic_<br>Name<br>analytic_s<br>Fields<br>Type                                                                                                    | datu2002.ew • 000 h                                                                                                    | ekks 3195 row                                                                                                    | s.<br><<br>Rem                                                                                                 | # anythe John Theorem<br>State FIPS Code<br>Audi<br>0<br>1                                                                                                    | *<br>#Wyle_statutottesy<br>County FIPS Code<br>/null<br>0<br>0                                                                                                    | *<br>pulyit_shattites<br>5-digit FIPS Code<br>null<br>0<br>1.000                                                                                                    | subjet, Josanni av     subjet, Josanni av     state     US     AL                                                                                                    | 100 → ron<br>Alte<br>antyte_delaCCCore<br>Name<br>county<br>United States<br>Alabama<br>Autous County                                                                                                    | ers (c)<br>#<br>Joury<br>Refe |
|                                 |                                             | analytic_<br>Name<br>analytic_4<br>Fields<br>Type<br>#                                                                                                    | astu2021.ev • 690 h<br>astu2021.ev<br>Field Name<br>State FIPS Code                                                                                                    | ektis 3995 rov<br>Phys<br>analyt                                                                                               | <<br>Kern<br>State _                                                                                           | * unity constitution<br>State FIPS Code<br>and<br>0<br>1                                                                                                    | I#<br>srdfill_stat2001ess<br>County FIPS Code<br>0<br>0<br>1<br>1                                                                                                    | trugge_blacttion     selight FIPS Code     null     0     1.000     1.001                                                                                                    | eutory, disattituer<br>State Abbreviation<br>state<br>US<br>AL<br>AL<br>Al                                                                                                    | 100 → ron<br>Alec<br>autylic_bloc202ave<br>Name<br>county<br>United States<br>Alabama<br>Autouga County<br>Balaise County                                                                                                    | ers @<br>#<br>analy<br>Rele   |
|                                 |                                             | analytic_<br>Name<br>analytic_a<br>Fields<br>Type<br>#<br>#                                                                                                  | Aska2022.ew • 690 h<br>aska2022.ev<br>Field Name<br>Stata FPS Cose<br>County FIPS Cose                                                                                                    | ektis 3995 rov<br>Phys<br>analyt<br>analyt                                                                                     | Rem<br>State<br>Count                                                                                          | #<br>#White descriptions<br>State FIPS Code<br>Audi<br>0<br>1<br>1<br>1                                                                                                    | rudi<br>County FIPS Code<br>/rudi<br>0<br>1<br>3<br>3<br>5                                                                                                    | *                                                                                                    | Pagers, Joseff J. Seattle, ew<br>State Abbreviation<br>state<br>US<br>AL<br>AL<br>AL<br>AL<br>AL                                                                                                    | 100 → mo           Ase:           set/str_defa0000ee           Name           county           United States           Alabama           Autauga County           Balowie County                                                                                                    | ers @<br>#<br>Rele            |
|                                 |                                             | Name<br>snalytic_s<br>Fields<br>Type<br>#<br>#<br>#                                                                                                    | Safa2002.evv • 690 fr<br>safa2002.evv<br>Field Name<br>State Field Code<br>5-digt FIPS Code                                                                                                    | Phys<br>analyt<br>analyt<br>analyt                                                                                             | Rem State Count 5-dgt                                                                                          | * and/nublactions<br>State FIPS Code<br>nucl<br>0<br>1<br>1<br>1<br>1                                                                                                    | It<br>and/statedottes<br>County FIPS Code<br>Auti<br>0<br>0<br>1<br>3<br>3<br>5<br>5                                                                                                    | #<br>#udgt_blacttlaw<br>5-dept FJPS Code<br>null<br>0<br>1.000<br>1.001<br>1.003                                                                                                | sudgruphization     state     US     AL     AL     AL     AL     AL                                                                                                    | 100         →         mm           Abc         analyse_blackbottstave           Name         county           United States         Alaberna           Autsuga County         Baldwin County           Baldwin County         Baldwin County                                                                                                    | ans @<br>#<br>analy<br>Rele   |
|                                 |                                             | sealytic_<br>Name<br>analytic_s<br>Fields<br>Type<br>#<br>#<br>#<br>#<br>#                                                                                   | Addra2021.esv • 000 fs<br>asta2021.esv<br>Field Name<br>State FIPS Code<br>County FIPS Code<br>5-digit FIPS Code<br>5-digit FIPS Code                                                                                                    | Physia<br>analyt<br>analyt<br>analyt<br>analyt<br>analyt                                                                       | Rem<br>State -<br>Count<br>State<br>State                                                                      | suppression<br>suppression<br>state FPS Code<br>null<br>1<br>1                                                                                                    | I#         #vdyl0_data2014.ex           County FIPS Code         null           null         0           1         3           5         7                                                                                                    | *<br>avg/st_skiettitever<br>5-digit FIPS Code<br>xult<br>0<br>1.000<br>1.000<br>1.001<br>1.003<br>1.005                                                                         | explore Association<br>state<br>AL<br>AL<br>AL<br>AL<br>AL<br>AL<br>AL<br>AL                                                                                                    | 100 →         ron           Abc         on 14/cbhild Diffusion           on 14/cbhild Diffusion         Name           county         United Blates           Abstance         Autauga County           Baldwin County         Baldwin County           Barbour County         Barbour County                                                                                                    | ers @                         |
|                                 |                                             | analytic_<br>Name<br>analytic_s<br>Fields<br>Type<br>#<br>#<br>#<br>#<br>#<br>#<br>#                                                                         | Asida20021.esv • 000 5.<br>Asida20021.esv<br>Field Name<br>State FIPS Code<br>County FIPI Code<br>State REVention<br>Name                                                                                                    | Phys<br>analyt<br>analyt<br>analyt<br>analyt<br>analyt                                                                         | R<br>Rem<br>State<br>State<br>State<br>Name                                                                    | t<br>aligned acceleration<br>State FIPS Code<br>out<br>0<br>1<br>1<br>1<br>1<br>1<br>1<br>1<br>1<br>1<br>1<br>1<br>1<br>1                                                                                                    | th<br>multipleadottery<br>County FIPS Code<br>0<br>0<br>1<br>3<br>3<br>5<br>7<br>9<br>9<br>0<br>0<br>1<br>1<br>3<br>3<br>5<br>7<br>7<br>9<br>9<br>0<br>0<br>0<br>1<br>1<br>3<br>3<br>5<br>7<br>7<br>9<br>9<br>0<br>0<br>0<br>0<br>0<br>0<br>0<br>0<br>0<br>0<br>0<br>0<br>0<br>0<br>0<br>0      | #<br>###FF-Aud0121av<br>5-dept FIPS code<br>0<br>1.000<br>1.000<br>1.003<br>1.003<br>1.003<br>1.007<br>1.009                                                                    | Propy_standiture     State Abbreviation     state     US     AL     AL          | 100         mm           Anne         mm/mm           antifying, databaticitana         mm           Name         united States           Abberns         Autauga Country           Barbour Country         Barbour Country           Bibb Country         Bibb Country                                                                                                    | evs @                         |
|                                 |                                             | smallytic_<br>smallytic_at<br>Fields<br>Type<br>#<br>#<br>\$<br>\$<br>\$<br>\$<br>\$<br>\$<br>\$<br>\$<br>\$<br>\$<br>\$<br>\$<br>\$<br>\$<br>\$<br>\$<br>\$ | Addre2002.cvv                                                                                                    | Phys<br>Phys<br>analyt<br>analyt<br>analyt<br>analyt<br>analyt<br>analyt<br>analyt                                             | Rem State Count State Name Releas_                                                                             | * #<br>#40/%_64252.60<br>State FPS Code<br>and<br>0<br>1<br>1<br>1<br>1<br>1<br>1<br>1<br>1<br>1<br>1<br>1<br>1                                                                                                    | *+dyin_datatitiese<br>County FIPS Eccle<br>Auti<br>0<br>1<br>3<br>5<br>7<br>9<br>11                                                                                                    | *<br>angleinicitities<br>5-digit FIPS Code<br>0<br>1.000<br>1.000<br>1.000<br>1.000<br>1.000<br>1.000<br>1.000<br>1.000<br>1.000<br>1.000<br>1.000                              | engri Adattitaer<br>Stafe Adattitaer<br>US<br>AL<br>AL<br>AL<br>AL<br>AL<br>AL<br>AL<br>AL                                                                                                    | 100         →         nm           Am         analytic_blackOfflage         Name           county         United States         Adatusg County           United States         Autaugs County         Baldwine County           Barbour County         Barbour County         Baldwine County           Blobel County         Blobel County         Blobel County                                                                                                    | ensi @<br>#<br>Janaby<br>Rede |
|                                 |                                             | Riame<br>enalytic_d<br>Fields<br>Type<br>#<br>#<br>Alec<br>#<br>#                                                                                            | Adda20021.ew • 690 5<br>adda20021.ew<br>Field Name<br>State FIPS Code<br>County FIPS Code<br>5-digt FIPS Code<br>5-digt FIPS Code<br>5-digt FIPS Code<br>County Ramed (Ner-UNXo-0)                                                                                                    | elds 2005 row<br>Physics<br>analyt_<br>analyt_<br>analyt_<br>analyt_<br>analyt_<br>analyt_<br>analyt_                          | Rem<br>State -<br>Count<br>State -<br>State -<br>Name<br>Releas<br>Count.                                      | *<br>support<br>State FIPS Code<br>cod<br>1<br>1<br>1<br>1<br>1<br>1<br>1<br>1<br>1<br>1<br>1<br>1<br>1                                                                                                    | * rufs: Jacobies<br>Courty FIPS Code<br>0<br>1<br>3<br>3<br>5<br>7<br>7<br>9<br>1<br>1<br>1<br>3<br>3<br>3<br>5<br>7<br>7<br>9<br>1<br>1<br>1<br>3                                                                                                    | *                                                                                                    | support<br>support<br>state<br>tister<br>AL<br>AL                                                                                                    | 100         an           Alse         andreg, dalaktitisser           Name         andreg, dalaktitisser           County         dalaktitisser           Adabars         Adabars           Adabars         Baldwin County           Baldwin County         Baldwin County           Biblic County         Biblic County           Biblic County         Biblic County           Biblic County         Biblic County           Biblic County         Biblic County                                                                                                    | evis @                        |
|                                 |                                             | Rame<br>analytic_<br>Fields<br>Fields<br>#<br>#<br>#<br>#<br>#<br>#<br>#<br>#<br>#<br>#                                                                      | State 2021 ev    Field Name  State FPS Code  County FIPS Code  State State State  County FIPS Code  State Stateward  Fieldsaw Yor  Release Yor  County Release Yor  Persulter down yor value                                                                                                    | Physics 2005 row<br>Physics<br>analyt.<br>analyt.<br>analyt.<br>analyt.<br>analyt.<br>analyt.<br>analyt.<br>analyt.<br>analyt. | Rem<br>State<br>State<br>State<br>State<br>Releas<br>Releas<br>Count<br>Prema                                  | **//%_0642023.eke<br>State F/PS Code<br>And<br>0<br>1<br>1<br>1<br>1<br>1<br>1<br>1<br>1<br>1<br>1<br>1<br>1<br>1<br>1<br>1<br>1<br>1<br>1                                                                                                    | 1#<br>#vd%_slaattese<br>County FiPS Code<br>0<br>1<br>3<br>5<br>5<br>7<br>7<br>9<br>1<br>1<br>1<br>1<br>1<br>5<br>5<br>7<br>7<br>9<br>1<br>1<br>1<br>1<br>1<br>5                                                                                                    | *<br>and/s_blacktow<br>fourt FIPS Code<br>null<br>null<br>1000<br>1000<br>1000<br>1000<br>1000<br>1000<br>1000<br>1                                                             | Substitution<br>State Addression<br>State Addression<br>State<br>AL<br>AL<br>AL<br>AL<br>AL<br>AL<br>AL<br>AL<br>AL<br>AL<br>AL<br>AL                                                                                                    | 100         •         real           Anity         -         -           Anity         -         -           Verted 'Elates         -         -           Alabras         -         -           Alabras         -         -           Alabras         -         -           Barboro County         -         Barboro County           Biblic Caunty         -         Biblic Caunty           Biblic Caunty         -         Biblic Caunty           Biblic Caunty         -         Biblic Caunty           Calhour Caunty         Calhour Caunty         -                                                                                                    | evis @                        |
|                                 |                                             | Analytic_<br>analyte_<br>Type<br>#<br>#<br>#<br>#<br>#<br>#<br>#<br>#<br>#<br>#<br>#                                                                         | Addra20021.esv • 000 fs<br>addra20021.esv<br>Field Name<br>Stats FIPS Code<br>County PIPS Code<br>5-digit FIPS Code<br>Stats Abbreviton<br>Name<br>Release Year<br>County Rented (Yen-1/Hor-O)<br>Perventure addrs have availer                                                                                                    | ekts 3395 rov<br>Physics<br>analyt<br>analyt<br>analyt<br>analyt<br>analyt<br>analyt<br>analyt<br>analyt<br>analyt             | Rem State Solgt Name Releas Count Prema Prema                                                                  | wright, placters     surgery, placters     transformed     nutl     nutl     1     1     1     1     1     1     1     1     1     1     1     1     1     1     1     1     1     1     1     1     1     1     1     1     1     1     1     1     1     1     1     1     1     1     1     1     1     1     1     1     1     1     1     1     1     1     1     1     1     1     1     1     1     1     1     1     1     1     1     1     1     1     1     1     1     1     1     1     1     1     1     1     1     1     1     1     1     1     1     1     1     1     1     1     1     1     1     1     1     1     1     1     1     1     1     1     1     1     1     1     1     1     1     1     1     1     1     1     1     1     1     1     1     1     1     1     1     1     1     1     1     1     1     1     1     1     1     1     1     1     1     1     1     1     1     1     1     1     1     1     1     1     1     1     1     1     1     1     1     1     1     1     1     1     1     1     1     1     1     1     1     1     1     1     1     1     1     1     1     1     1     1     1     1     1     1     1     1     1     1     1     1     1     1     1     1     1     1     1     1     1     1     1     1     1     1     1     1     1     1     1     1     1     1     1     1     1     1     1     1     1     1     1     1     1     1     1     1     1     1     1     1     1     1     1     1     1     1     1     1     1     1     1     1     1     1     1     1     1     1     1     1     1     1     1     1     1     1     1     1     1     1     1     1     1     1     1     1     1     1     1     1     1     1     1     1     1     1     1     1     1     1     1     1     1     1     1     1     1     1     1     1     1     1     1     1     1     1     1     1     1     1     1     1     1     1     1     1     1     1     1     1     1     1     1     1     1     1     1     1     1     1     1     1     1     1     1     1     1     1     1     1     1     1     1     1     1     1 | *+ufi-julation<br>County FIPS Code<br>/util<br>0<br>1<br>1<br>3<br>3<br>5<br>7<br>7<br>9<br>1<br>1<br>1<br>3<br>3<br>5<br>7<br>7<br>9<br>0<br>1<br>1<br>3<br>3<br>5<br>5<br>7<br>7<br>9<br>7<br>9<br>7<br>9<br>7<br>9<br>7<br>9<br>7<br>9<br>7<br>9<br>9<br>7<br>9<br>7                         | * uniter, industriation<br>5-dept PIPS code<br>nutl<br>000<br>1.000<br>1.000<br>1.000<br>1.000<br>1.000<br>1.000<br>1.000<br>1.000<br>1.000<br>1.000<br>1.001<br>1.001<br>1.001 | ALL<br>ALL<br>ALL<br>ALL<br>ALL<br>ALL<br>ALL<br>ALL<br>ALL<br>ALL                                                                                                    | 100         •         rot           Adv         artifyl AdvEttare           Anare         -           Control         Advance           Advance         -           Baldene         Control           Baldene         -           Baldene         -           Baldene         -           Baldene         -           Baldene         -           Baldene         -           Baldene         -           Baldene         -           Baldene         -           Baldene         -           Control         -           Baldene         -           Baldene         -           Baldene         -           Galdene         -           Control         -           Baldene         -           Baldene         -           Baldene         -           Baldene         -           Baldene         -           Baldene         -           Baldene         -           Baldene         -           Baldene         -           Baldene         -                                                                                                    | evis @                        |
|                                 |                                             | Arralytic_<br>analytic_<br>snalytic_<br>Pields<br>Type<br>#<br>#<br>#<br>#<br>#<br>#<br>#<br>#<br>#                                                          | Adda2022.ew • 000 h Adda2022.ew Field Name State FPS Cose County FiPS Code County FiPS Code Scient FiPS Code County FiPS Code County Relevance County Relevance County Relevance County Relevance Firemature adda framework Preventure adda framework Preven | PPtys<br>analyt<br>analyt<br>analyt<br>analyt<br>analyt<br>analyt<br>analyt<br>analyt<br>analyt<br>analyt                      | Rem.<br>State –<br>Count.<br>Siste –<br>Name<br>Releas.<br>Count.<br>Prema.<br>Prema.                          | **************************************                                                                                                    | **************************************                                                                                                    | **************************************                                                                                                    | Supplicated theory<br>supplicated theory<br>state<br>All<br>All<br>All<br>All<br>All<br>All<br>All<br>All<br>All<br>Al                                                                                                    | 202         or           Aler         Aler           Aler         Aler           Aler         Aler           Aler         Aler           Aler         Aler           Aler         Aler           Bahn         Aler           Bahn                                                                                                    | evis @                        |
|                                 |                                             | analytic<br>analytic<br>Fields<br>Type<br>#<br>#<br>#<br>#<br>#<br>#<br>#<br>#<br>#<br>#                                                                     | Addre2002.cov                                                                                                    | Prys<br>analyt<br>analyt<br>analyt<br>analyt<br>analyt<br>analyt<br>analyt<br>analyt<br>analyt<br>analyt                       | Rem<br>State<br>S-digit.<br>State<br>S-digit.<br>State<br>Prema<br>Prema                                       | srupps_stattEase     sum     sum | *+/5%_skatt5%*<br>County FIPS Scole<br>Auti<br>0<br>0<br>1<br>1<br>3<br>5<br>7<br>7<br>9<br>1<br>1<br>1<br>1<br>3<br>1<br>5<br>7<br>7<br>9<br>1<br>1<br>1<br>1<br>3<br>1<br>5<br>2<br>1<br>2<br>1<br>2<br>2<br>1                                                                                |                                                                                                    | Substrate State Adversation<br>State Adversation<br>State Adversation<br>State Adversation<br>AL<br>AL<br>AL<br>AL<br>AL<br>AL<br>AL<br>AL<br>AL<br>AL                                                                                                    | 100         Image: Control of the second second | eves @                        |
|                                 | 1. Go to Workshow                           | Pields<br>Type<br>#<br>#<br>#<br>#<br>#<br>#<br>#<br>#<br>#<br>#<br>#<br>#<br>#<br>#                                                                         | Adda20021.ew • 000 fs                                                                                                    | Ptys<br>analyt<br>analyt<br>analyt<br>analyt<br>analyt<br>analyt<br>analyt<br>analyt<br>analyt                                 | Rem<br>State –<br>Count<br>Staget<br>Staget<br>Staget<br>Staget<br>Staget<br>Staget<br>Prema<br>Prema<br>Prema | *<br>subtreffections<br>State FIPS Code<br>code<br>1<br>1<br>1<br>1<br>1<br>1<br>1<br>1<br>1<br>1<br>1<br>1<br>1                                                                                                    | * rufe_salasteter<br>Courter FIPS Scole<br>// 1<br>3<br>3<br>3<br>5<br>7<br>7<br>9<br>1<br>1<br>1<br>1<br>3<br>5<br>5<br>7<br>7<br>9<br>9<br>1<br>1<br>1<br>1<br>5<br>5<br>7<br>7<br>9<br>9<br>1<br>1<br>1<br>1<br>2<br>3<br>2<br>3<br>2<br>3<br>2<br>3<br>2<br>3<br>2<br>3<br>2<br>3<br>2<br>3 | *                                                                                                    | State Adventuries<br>State Adventuries<br>State Adventuries<br>AL<br>AL<br>AL<br>AL<br>AL<br>AL<br>AL<br>AL<br>AL<br>AL<br>AL<br>AL<br>AL                                                                                                    | 200         • (m)           Ale         • (m)           any(n)         • (m)           Anare         • (m)           United States         • (m)           Address         • (m)           Bablen         • (m)           Bablen         • (m)           Gablen         • (m)           Chites         • (m)           Onersite         • (m)                                                                                                    | ers 6                         |

Figure 3: Data view of 2021 County Health Indicators

| $\left  \ \epsilon \ \Rightarrow \ \ominus \ \Box \ \Theta \right $ | B· 2                                                                  | 019-Opioid_Rat                                                                                                    | te                                                                                                    |                                                |                                                                                                    |                                                                                                    |                                                                                                    | Connection                                                                                                    | Count       |       |        | Filter |
|---------------------------------------------------------------------|-----------------------------------------------------------------------|----------------------------------------------------------------------------------------------------|----------------------------------------------------------------------------------------------------|------------------------------------------------|----------------------------------------------------------------------------------------------------|----------------------------------------------------------------------------------------------------|----------------------------------------------------------------------------------------------------|----------------------------------------------------------------------------------------------------|-------------|-------|--------|--------|
| onnections Add                                                      |                                                                       |                                                                                                    |                                                                                                    |                                                |                                                                                                    |                                                                                                    |                                                                                                    | @ Eve                                                                                                    | EXUACE      |       |        | U      |
| 2019-Opioid_Rate                                                    |                                                                       |                                                                                                    |                                                                                                    |                                                |                                                                                                    |                                                                                                    |                                                                                                    |                                                                                                    |             |       |        |        |
| Text file                                                           | 2019-0                                                                | Opioid_Rate.csv                                                                                                    |                                                                                                    |                                                |                                                                                                    |                                                                                                    |                                                                                                    |                                                                                                    |             |       |        |        |
| les D                                                               |                                                                       |                                                                                                    |                                                                                                    |                                                |                                                                                                    |                                                                                                    |                                                                                                    |                                                                                                    |             |       |        |        |
| Use Data Interpreter                                                |                                                                       |                                                                                                    |                                                                                                    |                                                |                                                                                                    |                                                                                                    |                                                                                                    |                                                                                                    |             |       |        |        |
| Data Interpreter might be able to<br>clean your Text file workbook. |                                                                       |                                                                                                    |                                                                                                    |                                                |                                                                                                    |                                                                                                    |                                                                                                    |                                                                                                    |             |       |        |        |
| E 2019-Opioid_Rate.csv                                              |                                                                       |                                                                                                    |                                                                                                    |                                                |                                                                                                    |                                                                                                    |                                                                                                    |                                                                                                    |             |       |        |        |
|                                                                     |                                                                       |                                                                                                    |                                                                                                    |                                                |                                                                                                    |                                                                                                    |                                                                                                    |                                                                                                    |             |       |        |        |
|                                                                     |                                                                       |                                                                                                    |                                                                                                    |                                                |                                                                                                    | 100                                                                                                    |                                                                                                    |                                                                                                    |             |       |        |        |
| E New Union                                                         |                                                                       |                                                                                                    |                                                                                                    |                                                | N                                                                                                    | leed more data                                                                                                    | ?                                                                                                    |                                                                                                    |             |       |        |        |
|                                                                     |                                                                       |                                                                                                    |                                                                                                    |                                                | Drag tables                                                                                                    | here to relate them.                                                                                                    | Learn more                                                                                                    |                                                                                                    |             |       |        |        |
|                                                                     |                                                                       |                                                                                                    |                                                                                                    |                                                |                                                                                                    |                                                                                                    |                                                                                                    |                                                                                                    |             |       |        |        |
|                                                                     |                                                                       |                                                                                                    |                                                                                                    |                                                |                                                                                                    |                                                                                                    |                                                                                                    |                                                                                                    |             |       |        |        |
|                                                                     |                                                                       |                                                                                                    |                                                                                                    |                                                |                                                                                                    |                                                                                                    |                                                                                                    |                                                                                                    |             |       |        |        |
|                                                                     |                                                                       |                                                                                                    |                                                                                                    |                                                |                                                                                                    |                                                                                                    |                                                                                                    |                                                                                                    |             |       |        |        |
|                                                                     |                                                                       |                                                                                                    |                                                                                                    |                                                |                                                                                                    |                                                                                                    |                                                                                                    |                                                                                                    |             |       |        |        |
|                                                                     |                                                                       |                                                                                                    |                                                                                                    |                                                |                                                                                                    |                                                                                                    |                                                                                                    |                                                                                                    |             |       |        |        |
|                                                                     |                                                                       |                                                                                                    |                                                                                                    |                                                |                                                                                                    |                                                                                                    |                                                                                                    |                                                                                                    |             |       |        |        |
|                                                                     |                                                                       |                                                                                                    |                                                                                                    |                                                |                                                                                                    |                                                                                                    |                                                                                                    |                                                                                                    |             |       |        |        |
|                                                                     |                                                                       |                                                                                                    |                                                                                                    |                                                |                                                                                                    |                                                                                                    |                                                                                                    |                                                                                                    |             |       |        |        |
|                                                                     |                                                                       |                                                                                                    |                                                                                                    |                                                |                                                                                                    |                                                                                                    |                                                                                                    |                                                                                                    |             |       |        |        |
|                                                                     |                                                                       |                                                                                                    |                                                                                                    |                                                |                                                                                                    |                                                                                                    |                                                                                                    |                                                                                                    |             |       |        |        |
|                                                                     |                                                                       |                                                                                                    |                                                                                                    |                                                |                                                                                                    |                                                                                                    |                                                                                                    |                                                                                                    |             |       |        |        |
|                                                                     |                                                                       |                                                                                                    |                                                                                                    |                                                |                                                                                                    |                                                                                                    |                                                                                                    |                                                                                                    |             |       |        |        |
|                                                                     | 2019-04                                                               | sioid Rate.csv 👻                                                                                                    | 4 fields 3095 rows                                                                                                    |                                                |                                                                                                    |                                                                                                    |                                                                                                    |                                                                                                    |             | 100   | + 100  | 15 1   |
|                                                                     | 2019-Op                                                               | sield_Rate.cov v                                                                                                    | 4 fields 3095 rows                                                                                                    |                                                | -                                                                                                    |                                                                                                    | (                                                                                                    |                                                                                                    |             | 100 - | + roa  | is (   |
|                                                                     | 2019-Og                                                               | sioid_Rate.csv v                                                                                                    | 4 fields 3096 rows                                                                                                    | ¢                                              | ©<br>2010-Dated Reteres                                                                                                    | C 2010 One of Base rev                                                                                                    | *<br>2009-Osmid Rate rev                                                                                                    | 2019 Optical Estimate                                                                                                    |             | 100 - | + roer | s (    |
|                                                                     | 2019-0p<br>Name                                                       | sioid_Rate.csv •                                                                                                    | 4 fields 3096 rows                                                                                                    | ¢                                              | 2019-Opind Reterror<br>State                                                                                                    | County                                                                                                    |                                                                                                    | ©<br>2019. Optical Reserve<br>Optical Dispensing Rate                                                                                                    |             | 100 - | + roa  | is 6   |
|                                                                     | 2019-0p                                                               | aloid Rate.cov •                                                                                                    | 4 fields 3096 rows                                                                                                    | ¢                                              | ©<br>2019-Opinit Rate.cer<br>State<br>- AL                                                                                                    | County<br>Autsuga County                                                                                                    | Page Openet, Paste cave<br>Fips<br>1.001                                                                                                    | Dills Opinid, Dans.cm/<br>Opiod Dispensing Rate<br>101.300                                                                                                    | 0           | 100 - | + roa  | is (   |
|                                                                     | 2019-Op<br>Name<br>2019-Op<br>Fields                                  | siold Retector 🔹                                                                                                    | 4 fields 3095 rows                                                                                                    | ¢                                              | ©<br>2019-Optical Patercere<br>State<br>AL<br>AL                                                                                                    | County<br>County<br>Autauga County<br>Baldarin County                                                                                                    | Fips<br>1,001<br>1,001                                                                                                    | ©<br>2010 Opical Extransiv<br>Opical Dispensing Rate<br>101.300<br>67.600                                                                                                    | 0           | 100 - | + roar | is ŝ   |
|                                                                     | 2019-Op<br>Name<br>2019-Op<br>Fields<br>Type                          | void Rate.cov •                                                                                                    | 4 fields 3095 rows                                                                                                    | C Rem                                          | Collo Optical Participa<br>State<br>AL<br>AL<br>AL                                                                                                    | 200 Option), Base rev<br>County<br>Autauga County<br>Baiderin County<br>Barbour County                                                                                                    | *<br>2000 Opusit, Data anv<br>Fips<br>1.001<br>1.003<br>1.005                                                                                                    | 2010 Optional Enternance<br>Optiod Dispensing Rate<br>101.300<br>67600<br>221200                                                                                                    | 0<br>0<br>0 | 100 - | + roe  | es d   |
|                                                                     | 2019-Op<br>Name<br>2019-Op<br>Fields<br>Type                          | Field Name                                                                                                    | 4 fields 3095 rows<br>Physical Table<br>2019-Opiod_R.                                                                                                    | C<br>Rem<br>State                              | C DOL Option ( Desin, rev<br>State<br>AL<br>AL<br>AL<br>AL                                                                                                    | Cardy Autour Date my<br>Cauty Autour County<br>Barbour County<br>Barbour County<br>Bible County                                                                                                    | *<br>2000-Opwalt, Take rev<br>Fips<br>1.001<br>1.003<br>1.005<br>1.007                                                                                                    | 0010 Openal Rate.ov<br>Opied Dispensing Rate<br>101.300<br>222200<br>221.000<br>21.000                                                                                                    |             | 100 - | + roe  | is ŝ   |
|                                                                     | 2019-0p<br>Name<br>2019-0p<br>Fields<br>Type                          | No.d. Rate.cov v<br>No.d. Rate.cov<br>Field Name<br>State                                                                                                    | 4 fields 3095 rows<br>Physical Table<br>2019-Opioid R<br>2019-Opioid R                                                                                                    | C<br>Rem_<br>State<br>County                   | C<br>2010 Option Detector<br>State<br>AL<br>AL<br>AL<br>AL                                                                                                    | County<br>Autoge County<br>Baldemi County<br>Baldemi County<br>Baldemi County<br>Bibli County<br>Bibli County                                                                                                    | *200.0pmst Betw.ew<br>Fips<br>1.001<br>1.003<br>1.005<br>1.007<br>1.009                                                                                                    | 2015 Cytons Date over<br>Colod Dispensing Rate<br>101.300<br>67.600<br>212000<br>21.000<br>23.700                                                                                                    |             | 100 - | + roer | is (   |
|                                                                     | 2019-Op<br>Name<br>2019-Op<br>Fields<br>Type<br>@<br>@                | roid, Rate.cov                                                                                                    | 4 fields 3095 rows<br>Physical Table<br>2019-Opinid, R.,<br>2019-Opinid, R.,<br>2019-Opinid, R.,<br>2019-Opinid, R.,                                                                                                    | C<br>Rem<br>State<br>County<br>FIPS            | Collo Opinic Reserve<br>State<br>AL<br>AL<br>AL<br>AL<br>AL<br>AL<br>AL<br>AL                                                                                                    | Canty<br>County<br>Autage County<br>Barbour County<br>Barbour County<br>Bibb County<br>Biount County<br>Builtosi County                                                                                                    | Colo Openal, Pater one<br>Fips     Looit     Looit                                                                                                    | Dilli Opent Deserve<br>Opiolo Dispensing Rate<br>101.000<br>22.2000<br>23.2000<br>2.37000<br>2.4700                                                                                                    |             | 100   | + roe  | s (    |
|                                                                     | 2019-0p<br>Name<br>2019-0p<br>Fields<br>Type<br>©<br>©                | Not Rate ov<br>Felt Name<br>State<br>County<br>Fast<br>County<br>Fast<br>County                                                                                                    | 4 fields 3095 rows<br>Physical Table<br>2019-Opiole, R.,<br>2019-Opiole, R.,<br>2019-Opiole, R.,<br>2019-Opiole, R.,<br>2019-Opiole, R.,<br>2019-Opiole, R.,                                                                                                    | C<br>Rem<br>State<br>Caunty<br>FIPS<br>Gened   | ©<br>2010 Quest Remove<br>State<br>AL<br>AL<br>AL<br>AL<br>AL<br>AL<br>AL<br>AL                                                                                                    | Clouded Base and<br>County<br>County<br>Balderin County<br>Balderin County<br>Bible County<br>Bible County<br>Bible County<br>Builter County<br>Builter County                                                                                                    | 2000 Cpuel, Reis rev<br>Fips<br>1.001<br>1.003<br>1.005<br>1.007<br>1.009<br>1.011                                                                                                    | ©<br>2013 - Quest Dataseto<br>Colord Dispensing Rate<br>101.300<br>22.000<br>23.000<br>23.000<br>23.000<br>24.700<br>40.000                                                                                                    |             | 100   | + roe  | is (   |
|                                                                     | 2019-05<br>Name<br>2019-0p<br>Fields<br>Type<br>@<br>@<br>#<br>#      | rood, Rate.cov   Foot Name  State  County  Foot  County  Foo  Opiod Dispensing Rate                                                                                                    | 4 fields 3095 rows<br>Physical Table<br>2019-Opioid, R.,<br>2019-Opioid, R.,<br>2019-Opioid, R.,<br>2019-Opioid, R.,                                                                                                    | Rem<br>State<br>County<br>FIPS<br>Oprod        | C Joint Grant Bances<br>State<br>AL<br>AL<br>AL<br>AL<br>AL<br>AL<br>AL<br>AL<br>AL<br>AL<br>AL<br>AL                                                                                                    | Control of the second of the second of the s | *<br>200.0past, Res ov<br>Figs<br>1.001<br>1.003<br>1.005<br>1.007<br>1.009<br>1.011<br>1.013                                                                                                    | P303 Cynet Easter<br>Opiol Disponsing Rate<br>101,300<br>272,000<br>272,000<br>21,000<br>24,700<br>44,000<br>24,700<br>24,700<br>24,700<br>24,700<br>24,700<br>24,700<br>24,700<br>24,700<br>24,700<br>24,700<br>24,700<br>24,700<br>20,700<br>20,70000<br>20,700<br>20,7000<br>20,700<br>20,700<br>20,700<br>20,7000<br>20,7000<br>20,7000<br>20,7000<br>20,70000    |             | 100 - | + roev | is i   |
|                                                                     | 2019-Op<br>Name<br>2019-Op<br>Fields<br>Type<br>©                     | In the second second se | 4 fields 3096 rows 4 fields 3096 rows Physical Table 2019-Opinid_R 2019-Opinid_R 2019 | C<br>Rem<br>State<br>Caunty<br>FIPS<br>Opiod   | Construction of the second second sec | Canaba Courty<br>Baiden Courty<br>Baiden Courty<br>Baiden Courty<br>Bible Courty<br>Bible Courty<br>Bible Courty<br>Builter Courty<br>Builter Courty<br>Caliban Courty<br>Caliban Courty                                                                                                    | *<br>200.0pmel, Pate rev<br>Fips<br>1.001<br>1.005<br>1.007<br>1.009<br>1.011<br>1.013<br>1.013<br>1.015                                                                                                    | 2013 Tomor Descove<br>Cooled Disponsing Rate<br>10.1.000<br>2.2.2000<br>2.2.2000<br>2.2.2000<br>2.2.2000<br>2.2.2000<br>2.2.5000<br>2.2.50000<br>2.2.50000000000                                                                                                    |             | 100   | + roex | s (    |
|                                                                     | 2019-Op<br>Name<br>2019-Op<br>Fields<br>Type<br>@<br>@<br>@<br>@<br>@ | Initial Rate and State and State and | 4 fields 3005 rows Physical Table 2019-Opend_R 2019-Opend_R 2019-Opend_R                                                                                                    | C<br>Rem<br>State<br>County<br>FIPS<br>Oprod   | C<br>2010 April Denne<br>State<br>AL<br>AL<br>AL<br>AL<br>AL<br>AL<br>AL<br>AL<br>AL<br>AL<br>AL<br>AL                                                                                                    | County<br>County<br>Autage County<br>Bailson County<br>Barbour County<br>Bible County<br>Bible County<br>Bible County<br>Builter County<br>Caliform County<br>Caliform County<br>Chambers County                                                                                                    | * 200.0pinit, Take nov<br>Fips<br>1.001<br>1.003<br>1.005<br>1.007<br>1.009<br>1.011<br>1.013<br>1.015<br>1.007                                                                                                    | © 2013 Openet, Edencese<br>Obtod Dispensing Rate<br>1001 300<br>212000<br>212000<br>212000<br>212000<br>212000<br>212000<br>212000<br>212000<br>212000<br>212000<br>212000<br>212000<br>212000<br>212000<br>212000<br>212000<br>212000<br>212000<br>212000<br>212000<br>212000<br>212000<br>212000<br>212000<br>212000<br>212000<br>2120000<br>2120000<br>2120000<br>20000<br>2120000<br>20000<br>2120000<br>20000<br>20000<br>2120000<br>20000<br>2000000                                                                                                    |             | 100   | + roer | is 8   |
|                                                                     | 2019-Op<br>Name<br>2019-Op<br>Fields<br>Type<br>©<br>©<br>©           | noid, Bate.asv                                                                                                    | 4 Belds 3005 rows<br>Physical Table<br>2019 Opind, R.,<br>2019 Opind, R.,<br>2019 Opind, R.,                                                                                                    | C<br>Rem<br>State<br>County<br>FIPS<br>Opiod   | 0<br>2013 Орнови<br>Galae<br>А.<br>А.<br>А.<br>А.<br>А.<br>А.<br>А.<br>А.<br>А.<br>А.<br>А.<br>А.<br>А.                                                                                                    | Construction<br>2005 Construction<br>Authors County<br>Bacharo County<br>Bacharo County<br>Biolitics County<br>Bolder County<br>Calanautor active<br>Calanautor County<br>Chandrow County                                                                                                    | ₹200-0pmil Tearwork<br>Fess<br>1.000<br>1.005<br>1.007<br>1.009<br>1.011<br>1.013<br>1.015<br>1.007<br>1.019<br>1.019                                                                                                    | 2013 (cont. Sunce)<br>Otical Dispension Rate<br>22300<br>22300<br>22300<br>23300<br>23300<br>23300<br>23300<br>23500<br>235000<br>235000<br>235000<br>235000<br>235000<br>235000<br>2350000000000                                                                                                    |             | 100 - | + roe  | -s 6   |
|                                                                     | 2019-Op<br>Name<br>2019-Op<br>Fields<br>Type<br>©<br>©<br>*           | Version State over<br>State over<br>State<br>County<br>First Name<br>State<br>County<br>First<br>Opiced Dispensing Bate                                                                                                    | 4 fields 2005 rows<br>Physical Table<br>2018-Opind, R.,<br>2019-Opind, R.,<br>2019-Opind, R.,<br>2019-Opind, R.,                                                                                                    | C<br>Bann<br>State<br>County<br>FIPS<br>Oprod  | C<br>2013 Open de Conserv<br>State<br>AL<br>AL<br>AL<br>AL<br>AL<br>AL<br>AL<br>AL<br>AL<br>AL<br>AL<br>AL<br>AL                                                                                                    | 2005-00xxx Jane no<br>Castaly<br>Autorgo Courty<br>Baldeno Courty<br>Baldeno Courty<br>Balden Courty<br>Calhonolo Courty<br>Calhonolo Courty<br>Chenske Courty<br>Chenske Courty<br>Chenske Courty                                                                                                    | **************************************                                                                                                    | 2013 Appent (Sensor)<br>Optical Dispension Refer<br>101 a00<br>222000<br>222000<br>223000<br>22300000000                                                                                                    |             | 100   | + roam | s (    |
|                                                                     | 2019-Og<br>Name<br>2019-Op<br>Fields<br>Type<br>©<br>©<br>‡<br>‡      | root Rate ov<br>Foot Name<br>State<br>Downly,<br>Foot Dispensing Rate                                                                                                    | 4 8elds 2005 rows<br>Physical Table<br>2023-Opind, R.,<br>2029-Opind, R.,<br>2019-Opind, R.,                                                                                                    | C<br>Rem<br>State<br>Caunty<br>FIPS<br>Opiod   | С<br>2013 Орна (Вонган<br>244<br>244<br>244<br>244<br>244<br>244<br>244<br>244<br>244<br>24                                                                                                    | Carlo Court Derive<br>Carlos Court<br>Carlos Courty<br>Bahana Courty<br>Bahana Courty<br>Bahana Courty<br>Bahana Courty<br>Bahana Courty<br>Calanaus Courty<br>Calanaus Courty<br>Calanaus Courty<br>Calanaus Courty<br>Calanaus Courty<br>Calanaus Courty<br>Calanaus Courty                                                                                                    | 200-0pert Review<br>Figs<br>1.000<br>1.005<br>1.005<br>1.009<br>1.009<br>1.009<br>1.009<br>1.001<br>1.013<br>1.015<br>1.027<br>1.029<br>1.021<br>1.029<br>1.021<br>1.021<br>1. | 2013 Control Despension Rate     2010 Control Despension Rate     2010     2010     2010     2010     2010     2010     2010     2010     2010     2010     2010     2010     2010     2010     2010     2010     2010     2010     2010     2010     2010     2010     2010     2010     2010     2010     2010     2010     2010     2010     2010     2010     2010     2010     2010     2010     2010     2010     2010     2010     2010     2010     2010     2010     2010     2010     2010     2010     2010     2010     2010     2010     2010     2010     2010     2010     2010     2010     2010     2010     2010     2010     2010     2010     2010     2010     2010     2010     2010     2010     2010     2010     2010     2010     2010     2010     2010     2010     2010     2010     2010     2010     2010     2010     2010     2010     2010     2010     2010     2010     2010     2010     2010     2010     2010     2010     2010     2010     2010     2010     2010     2010     2010     2010     2010     2010     2010     2010     2010     2010     2010     2010     2010     2010     2010     2010     2010     2010     2010     2010     2010     2010     2010     2010     2010     2010     2010     2010     2010     2010     2010     2010     2010     2010     2010     2010     2010     2010     2010     2010     2010     2010     2010     2010     2010     2010     2010     2010     2010     2010     2010     2010     2010     2010     2010     2010     2010     2010     2010     2010     2010     2010     2010     2010     2010     2010     2010     2010     2010     2010     2010     2010     2010     2010     2010     2010     2010     2010     2010     2010     2010     2010     2010     2010     2010     2010     2010     2010     2010     2010     2010     2010     2010     2010     2010     2010     2010     2010     2010     2010     2010     2010     2010     2010     2010     2010     2010     2010     2010     2010     2010     2010     2010     2010     2010     2010     2010     2010     2010     201                                                                                                    |             | 100   | + roer | -c ()  |
|                                                                     | 2019-Op<br>Name<br>2019-Op<br>Fields<br>Type<br>@<br>@<br>#<br>#      | And Rate car<br>And Rate car<br>Field Name.<br>State<br>County.<br>First<br>Opiod Dispensing Bate.                                                                                                    | 4 fields 3005 rows<br>Physical Table<br>2039 Opend, R.<br>2039 Opend, R.<br>2039 Opend, R.                                                                                                    | Rem<br>State<br>Caunty<br>FIPS<br>Oprid        | Construction Conserve<br>Matter<br>Matter<br>M.<br>M.<br>M.<br>M.<br>M.<br>M.<br>M.<br>M.<br>M.<br>M.<br>M.<br>M.<br>M.                                                                                                    | ©<br>2020-2000 Annova<br>Costay<br>Delator Courty<br>Bible Courty<br>Bible Courty<br>Bible Courty<br>Cathours Courty<br>Cathours Courty<br>Cathours Courty<br>Chantans Courty<br>Chattan Courty<br>Chattan Courty<br>Chattan Courty<br>Chattan Courty<br>Chattan Courty<br>Chattan Courty                                                                                                    | 7000-5peed 3across<br>7600<br>1.000<br>1.000<br>1.000<br>1.000<br>1.000<br>1.001<br>1.000<br>1.001<br>1.000<br>1.001<br>1.000<br>1.001<br>1.000<br>1.001<br>1.000<br>1.001<br>1.000<br>1.0000<br>1.0000<br>1.0000<br>1.0000<br>1.0000<br>1.0000<br>1.0000<br>1.00000<br>1.00000<br>1.00000000                                                                                                    | ©203.2;pert [January<br>Optical Dispersion Brate<br>2:2000<br>2:20000<br>2:20000<br>2:20000<br>2: |             | 100   | + roer | -5 @   |
|                                                                     | 2019-05<br>Name<br>2019-0p<br>Fields<br>Type<br>#<br>#                | nod, Rets.cov<br>Fast Name<br>State<br>Ownly,<br>Fast<br>Opind Dispensing Bate                                                                                                    | 4 Reids 3005 rows<br>Physical Table<br>2019-Opend, R.,<br>2019-Opend, R.,<br>2019-Opend, R.,<br>2019-Opend, R.,                                                                                                    | C<br>Rem<br>State<br>Caunty<br>FIPS<br>Oprod   | С<br>2010 Арния (Ванкие<br>Glate<br>AL<br>AL<br>AL<br>AL<br>AL<br>AL<br>AL<br>AL<br>AL<br>AL                                                                                                    | Control Control Contro | 200.0pm/ Mercen<br>Fps<br>1.001<br>1.003<br>1.005<br>1.009<br>1.009<br>1.009<br>1.013<br>1.013<br>1.015<br>1.029<br>1.029<br>1.021                                                                                                    | ©<br>2013 Types Denser<br>Optical Dispension Rate<br>2020<br>2020<br>2020<br>2020<br>2020<br>2020<br>2020<br>20                                                                                                    |             | 100   | • ree  | -5 @   |
| II, Go to Worksheed                                                 | 2019-Op<br>Name<br>2019-Op<br>Fields<br>7ype<br>*                     | exist, Bate.cov                                                                                                    | 4 Belds 2005 rows<br>Physical Table<br>2023-Opend, R.,<br>2029-Opend, R.,<br>2029-Opend, R.,                                                                                                    | C.<br>Bern<br>State<br>County<br>FIPS<br>Oprod | Сол Дона, Вонски     Саза     Сазаа     Сазаа     Сазаа     Сазаа     Сазаа     Сазаа     Сазаа     Сазаа     Сазаа     Сазаа     Сазаа     Сазаа     Сазаа     Сазааа     Сазааа     Сазаааааааааа                                                                                                    | Cataly<br>Cataly<br>Cataly<br>Debage Control<br>Barbaro Control<br>Barbaro Control<br>Barbaro Control<br>Barbaro Control<br>Calhanos Cantrol<br>Calhanos Control<br>Calhanos Control<br>Calhanos Control<br>Calhanos Control<br>Calhanos Control<br>Calhanos Control<br>Calhanos Control<br>Calhanos Control<br>Calhanos Control                                                                                                    | 2000 Speed Pare one<br>Prot<br>1000<br>1000<br>1000<br>1000<br>1000<br>1000<br>1000<br>10                                                                                                    | 2013. Quart, Sunson<br>Concol Discoversion Rate<br>213.000<br>212.000<br>212.0000<br>212.0000<br>212.0000<br>212.0000<br>212.0000<br>212.0000<br>212.0000<br>212.0000<br>212.0000<br>212.0000<br>212.0000<br>212.0000<br>212.0000<br>212.0000<br>212.0000<br>212.00000<br>212.00000<br>212.00000<br>212.0000000000                                                                                                    |             | 100   | • ree  | - জ্   |

Figure 4: 2019 Opioid Dispensing data

#### DATA ATTRIBUTES AND DEVELOPING YOUR DATA DICTIONARY

The imported data has multiple variables and each variable as an associated datatype assigned by Tableau.

For example, within the opioid dispensing dataset, we observe there are 4 distinct variables in the data –

- STATE
- COUNTY

- FIPS
- OPIOD DISPENSING RATE

Each of those variables can be associated with the following datatypes.

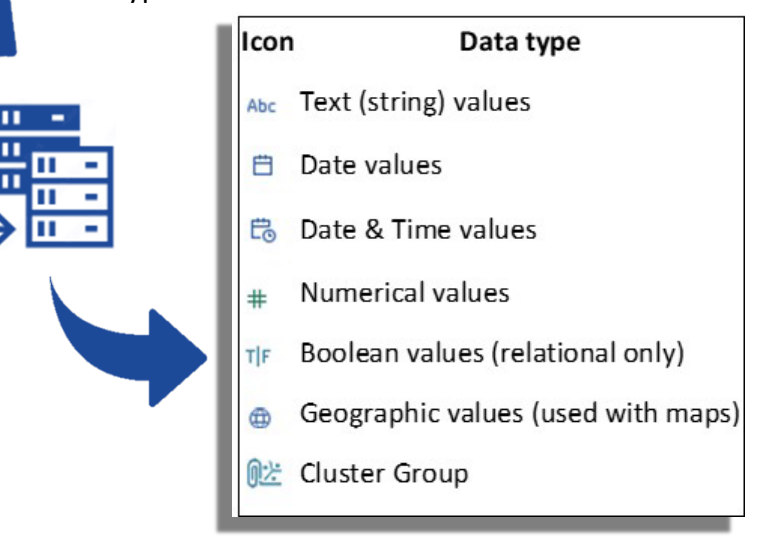

#### We refer the reader to visit:

 <u>Tableau Datafields and Roles</u> for more information about Tableau datatypes.

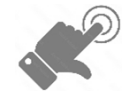

While these datatypes were automatically 2019-Opioid\_Rate.csv 4 fields 3095 rows assigned by Tableau during the reading of the source files, we can Name 2019-Opioid\_Rate.csv alter the datatype to suit the need of future Fields analysis by clicking on Field Name Physical Table Rem... Туре the datatype icon (as 2019-Opioid\_R... ۲ State State shown in the figure) 2019-Opioid\_R... County ⋒ County 2019-Opioid\_R... FIPS 019-Opioid\_R... Opiod... ✓ Number (decimal) Number (whole) Date & Time Date String Boolean ✓ Default Figure 5: Changing Datatype of a variable in Tableau Geographic Role

We can also extract additional metadata information of the data variables using the **Describe feature** (via the dropdown on the variable names). This can be used to create a starting point for a data dictionary.

|         |                     |                                                                                                    |                                                                                     | 0                                                     |                             |       |
|---------|---------------------|----------------------------------------------------------------------------------------------------|-------------------------------------------------------------------------------------|-------------------------------------------------------|-----------------------------|-------|
|         |                     | Describe Field                                                                                                    |                                                                                     |                                                       |                             | ×     |
|         |                     | Opiod Dispensing Rate                                                                                              |                                                                                     |                                                       |                             |       |
|         |                     | Role:<br>Type:<br>Remote column:<br>Remote type:<br>Default aggregation:<br>Status:<br><u>Domain</u><br>O to 567.9 | Continuous Me<br>Database colui<br>[2019-Opioid_]<br>Double-precisi<br>Sum<br>Valid | easure<br>mn<br>Rate.csv].[Opiod<br>on floating-point | _Dispensing_Rate]<br>number |       |
| 2019-Op | ioid_Rate.csv       |                                                                                                    |                                                                                     |                                                       |                             |       |
|         |                     |                                                                                                    |                                                                                     |                                                       |                             | -     |
| Name    |                     |                                                                                                    |                                                                                     |                                                       |                             | :5    |
| 2019-Op | ioid_Rate.csv       |                                                                                                    |                                                                                     |                                                       | Load                        | Сору  |
| Fields  |                     |                                                                                                    |                                                                                     | AL                                                    | Baldwin County              | 1,00  |
| Туре    | Field Name          | Physical Table                                                                                                    | Rem                                                                                 | AL                                                    | Barbour County              | 1,009 |
| ٠       | State               | 2019-Opioid_R                                                                                                    | State                                                                               | AL                                                    | Bibb County                 | 1.00  |
| ۲       | County              | 2019-Opioid_R                                                                                                    | County                                                                              | AL                                                    | Blount County               | 1.00  |
| #       | Fips                | 2019-Opioid_R                                                                                                    | FIPS                                                                                | AL                                                    | Bullock County              | 1,01  |
| #       | Opiod Dispensing Ra | ate 2019-Opioid_R                                                                                                  | Opiod                                                                               | AL                                                    | Butler County               | 1.01  |
|         |                     |                                                                                                    |                                                                                     | AL                                                    | Calhoun County              | 1,01  |

Figure 6: Metadata for a variable in Tableau

#### **VIEW THE DATA ON A WORKSHEET**

Now that we have the data imported, we can view the data on a Worksheet. Tableau uses a workbook and sheet file structure, much like Microsoft Excel. A workbook contains sheets. A sheet can be a worksheet, a dashboard, or a story. A worksheet contains a single view along with shelves, cards, legends, and the Data and Analytics panes in its side bar. Below we show the worksheet for the Opioid Dispensing dataset.

Here we can observe that the sheet has a left pane which contains the variable arranged by what it thinks could be indexes and measures. In indexes we see hierarchy of variables where, state and county are grouped together. Measures, include the Opioid dispensing rate and Geographic variables (Latitude and Longitude) generated from the State and County variables.

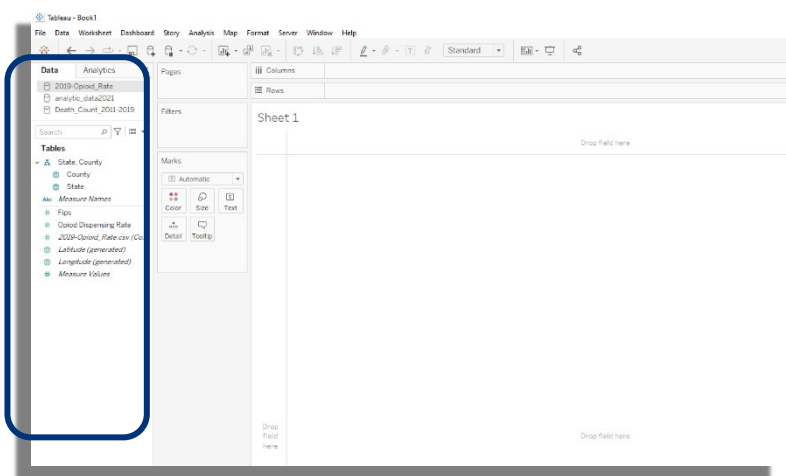

Our first step can be to explore the data, for which we can use the **Table view** of a worksheet.

| 🔅 Tableau - Book1             |            |             |              |                            |            |                       | -                                                                                                    | $\Box \times$ |
|-------------------------------|------------|-------------|--------------|----------------------------|------------|-----------------------|----------------------------------------------------------------------------------------------------|---------------|
| File Data Worksheet Dashboard | Story Ana  | lysis Map F | ormat Server | Window Help                |            |                       |                                                                                                    |               |
|                               | A 0        |             |              |                            | D Standard |                       | = :                                                                                                    | Chau Ma       |
|                               | ાય 😳       | · U4 · G    | UX 8,2       | • +B +8   <u>×</u> • • • • | stanuaru   | * 8m • - ~ ~          |                                                                                                    | show we       |
| Data Analytics <              | Pages      |             | iii Columns  | Measure Names 🚊            |            |                       |                                                                                                    |               |
| 2019-Opioid_Rate              |            |             | ⊞ Rows       | State                      | □ County   |                       | - No 201<br>- No 201<br>- No 2 |               |
| Search 🔎 🍸 🖬 🔹                | Filhers    |             |              |                            |            |                       |                                                                                                    |               |
| Tables                        | Filters    |             | Sheet 1      |                            |            |                       | A 1 2 4 1 3                                                                                                    |               |
| State Caugh                   | Measure    | Names 🛓     | Stata        | County                     | Fine       | Opied Dispensing Pate |                                                                                                    | 1.1.1         |
| County                        |            |             | AK           | Aleutians East Borough     | 2 013      | 11 A                  | · · · · · · · · · · · · · · · · · · ·                                                                                                    | l I I I       |
| State                         | Marks      |             |              | Aleutians West Census Ar   | 2,016      | 3                     |                                                                                                    | 80 °e         |
| Abr Measure Names             |            |             |              | Anchorage Municipality     | 2,020      | 56                    | je o e se se se se se se se se se se se se s                                                                                                    | 08 80         |
| # Fine                        | I Autom    | atic 💌      |              | Bethel Census Area         | 2,050      | 7                     |                                                                                                    |               |
| # Opiod Dispensing Rate       | :: .       | 0 I         |              | Bristol Bay Borough        | 2,060      | 4                     |                                                                                                    |               |
| # 2010-Opioid Rate crv (Co    | Color S    | Size Text   |              | Denali Borough             | 2,068      | 8                     |                                                                                                    | 1             |
| (attude (generated)           |            |             |              | Dillingham Census Area     | 2,070      | 5                     |                                                                                                    |               |
| Laurida (generated)           | Detail To  | voltin      |              | Fairbanks North Star Bor   | 2,090      | 30                    |                                                                                                    |               |
| Longitude (generated)         | Detail Te  | on op       |              | Haines Borough             | 2,100      | 1                     |                                                                                                    | III           |
| # Measure values              | I Meas     | sure Values |              | Hoonah-Angoon Census A     | 2,105      | 5                     | 0 <sup>+0</sup> + <sup>+</sup>                                                                                                    | 111           |
|                               |            |             |              | Juneau City and Borough    | 2,110      | 36                    |                                                                                                    |               |
|                               |            |             |              | Kenai Peninsula Borough    | 2,122      | 53                    |                                                                                                    |               |
|                               | Measure Va | lues        |              | Ketchikan Gateway Borou    | 2,130      | 50                    |                                                                                                    |               |
|                               | CLUM/Char  |             |              | Kodiak Island Borough      | 2,150      | 18                    | For symbol maps try                                                                                                    | У             |
|                               | SOM(Fips   | "           |              | Lake and Peninsula Borou   | 2,164      | 0                     | 1 geo 🔀 Dimensio                                                                                                    | on            |
|                               | SUM(Opic   | od Dispensi |              | Matanuska-Susitna Borou    | 2,170      | 31                    |                                                                                                    |               |
|                               |            |             |              | Nome Census Area           | 2,180      | 2                     | 0 or more Dimensio                                                                                                    | ions          |
|                               |            |             |              | North Slope Borough        | 2,185      | 3                     | 0 to 2 Measures                                                                                                    | )             |
|                               |            |             |              | Northwest Arctic Borough   | 2,188      | 3                     | May use snatial measure                                                                                                    | eura in       |
|                               |            |             |              | Petersburg Borough         | 2,195      | 69                    | place of geo dimensio                                                                                                    | ion           |
|                               |            |             |              | Prince of Wales-Hyder Ce   | 2,198      | 23                    |                                                                                                    |               |
|                               |            | _           |              | ant an 10 1                | 0.000      | 47                    |                                                                                                    | _             |

Figure 7: Table view of the Opioid dispensing rate.

- Here we use the geography (County and State) as our row indexes and the columns to be the Measure Names of FIPS and Opioid Dispensing Rate. \
- We will discuss how the Worksheet components work in the later sections, but for now we already observe issues with the imported data.
- The FIPS code is not in the standard 5-digit form. The data was read in as numbers from the csv file, but even if we convert it to string format (during import), the csv file itself has an issue where it had saved the FIPS variable as a number.

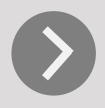

To fix such issues, explore data summaries, and perform data wrangling we will use **Tableau Prep Builder**, an add-on data pre-processing software.

### **DATA ISSUES**

#### **CHECKING DATA ISSUES**

We read in the dataset via the **Tableau Prep Builder** software and are able to preview the data as such.

|                                                               | -                                                                                                    |                    |             |                          |                                   |                          |                                       |
|---------------------------------------------------------------|----------------------------------------------------------------------------------------------------|--------------------|-------------|--------------------------|-----------------------------------|--------------------------|---------------------------------------|
| 🔀 Tableau Prep Builder - Flow1*<br>File Edit Flow Server Help |                                                                                                    |                    |             |                          |                                   |                          | – 🗆 X                                 |
| <                                                             | igodot $ ightarrow$ $igodot$ $igodot$ igodot $igodot$ $igodot$ igodot $igodot$ $igodot$ $igodot$ igodot $igodot$ $igodot$ $igodot$ $igodot$ igodot $igodot$ $igodot$ $igodot$ igodot $igodot$ igodot $igodot$ igodot igodot |                    |             |                          |                                   |                          | Alerts (0)                            |
| Connections 🕀                                                 |                                                                                                    |                    |             |                          |                                   |                          |                                       |
| 2019-Opioid_Rate.csv     Text file     Search                 | 2019-Opieid_R                                                                                                    |                    |             |                          |                                   |                          | 100%                                  |
| Tables                                                        | Input                                                                                                    |                    |             |                          |                                   | 𝒫 Search                 | ~                                     |
| 2019-Opioid_Rate                                              | Settings Multiple Files Data Sample Changes (0)                                                                                                    | 2019-0             | oioid_Ra    | te 4 fields   🍸 Filter   | Values                            |                          |                                       |
|                                                               | Connection Details                                                                                                    | Clear the<br>data. | check bo    | ox to remove fields. You | an also filter your data or chang | e data types. <u>Add</u> | a <u>clean step</u> to view and clean |
|                                                               | Text file                                                                                                    | Fields sele        | ted: 4 of 4 |                          |                                   |                          |                                       |
|                                                               | File                                                                                                    | $\checkmark$       | Туре        | Field Name               | Original Field Name               | Changes                  | Preview                               |
|                                                               | C:\Users\Somya\Dropbox\Consulting\CSTE-                                                                                                    | $\checkmark$       | Abc         | State                    | State                             |                          | AL                                    |
|                                                               | Resource\data\Uproid_Uispensing_Rate\2019-Uproid_Rate.csv                                                                                                    | $\checkmark$       | Abc         | County                   | County                            |                          | Autauga County, Baldwin Coun          |
|                                                               | Browse                                                                                                    | $\checkmark$       | #           | FIPS                     | FIPS                              |                          | 1,001, 1,003, 1,005                   |
|                                                               |                                                                                                    | $\checkmark$       | #           | Opiod_Dispensi           | Opiod_Dispensing_Rate             |                          | 101.3, 67.6, 27.2                     |
|                                                               | Text Options <ul> <li>First line contains header</li> <li>Generate field names automatically</li> </ul>                                                                                                    |                    |             |                          |                                   |                          |                                       |
|                                                               | Field Separator<br>Comma 💌                                                                                                    |                    |             |                          |                                   |                          |                                       |
|                                                               | Text Qualifier<br>Automatic •                                                                                                    |                    |             |                          |                                   |                          |                                       |

Figure 8: Tableau Prep Builder import of Opioid Dispensing Rate file

Here we observe the FIPS variable is still imported as a number, which can be changed to a string by updating the Type column. Following this we can add a **Clean step** (with the plus button), which shows more details about the dataset.

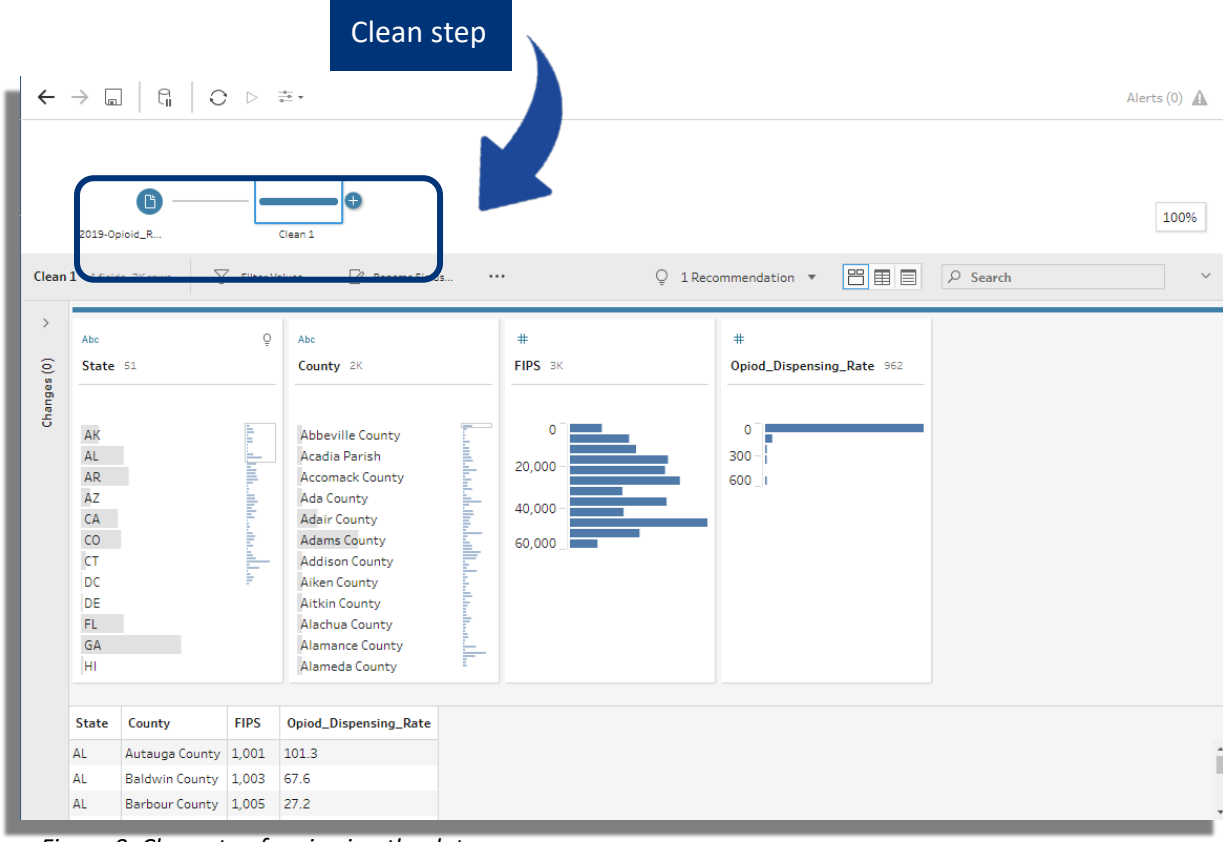

Figure 9: Clean step for viewing the data.

#### INCORRECT REPRESENTATION

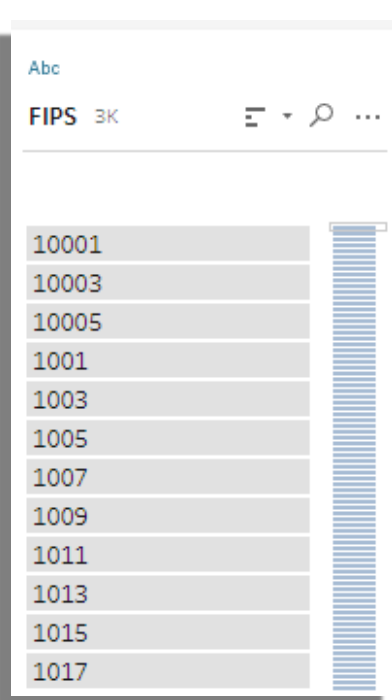

The clean step presents a view of the raw data with its potential issues. Here we observe the issue with FIPS codes, where if it is read in as a number cannot uniquely differentiate each county. To merge multiple datasets (i.e., with the County Health Indicators dataset and the opioid mortality dataset) using the FIPS codes, we must ensure they are in the same format in each dataset. The first step is to convert the data into string, but even with that we observe that the FIPS is not converted into their proper 5-digit format, as shown in the figure:

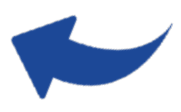

The issue here is the missing 0 in front of the 4 digit FIPS codes. This can be handled in the clean step by creating a Calculated Field.

*Figure 10: String conversion of FIPS code* 

We are going to create a new variable and call it **FIPS\_STR**, and use the following function to perform the cleaning operation:

١

| Edit Field              |   |             |     |                                  |
|-------------------------|---|-------------|-----|----------------------------------|
| Field Name              |   | Reference   |     |                                  |
| FIPS_STR                |   | All         | •   | ABS(number)                      |
| IF LEN([FIPS]) = 4 THEN |   | ₽ Search    |     | Returns the absolute value of th |
| "0" + [FIPS]            |   | ABS         |     | given number.                    |
| ELSE<br>[FIPS]          |   | ACOS<br>AND | - 1 | Example: ABS(-7) = 7             |
| END                     |   | ASC         |     |                                  |
|                         |   | ASCII       |     |                                  |
|                         |   | ASIN        |     |                                  |
|                         | < | ATAN        |     |                                  |
|                         |   | ATAN2       |     |                                  |
|                         |   | AVG         |     |                                  |
|                         |   | CASE        |     |                                  |
|                         |   | CEILING     |     |                                  |
|                         |   | CHAR        |     |                                  |
|                         |   | CONTAINS    |     |                                  |
|                         |   | COS         |     |                                  |
|                         |   | COL         |     |                                  |
|                         |   | COUNT       | *   |                                  |
| Calculation is valid A  |   |             |     | Apply Save                       |

Figure 11: Create a new variable FIPS\_STR by appending 0 to the beginning of FIPS codes

> This operates row wise and creates the values of FIPS\_STR by appending '0' if the length of FIPS string is 4, else if the string length is 5, it keeps it as it is. See here for additional examples on how to create a Calculated Field from your data:

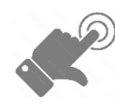

https://help.tableau.com/current/pro/desktop/enus/calculations\_calculatedfields.htm

#### COMPLEX CONFIGURATION

Next, we import Dataset 2: County Health Rankings and Roadmaps. Here we observe data issues during import as shown below. The data here has two headers and the second header is being treated as a row of observation.

|                 | 👪 Tableau Prep Builder - Flow1*                                                                               |                                                                                                    |                                    |          |                               |                                    |                        | - 🗆 ×                                 |
|-----------------|----------------------------------------------------------------------------------------------------|----------------------------------------------------------------------------------------------------|------------------------------------|----------|-------------------------------|------------------------------------|------------------------|---------------------------------------|
|                 | File Edit Flow Server Help < Connections                                                                      | $\label{eq:constraint} \begin{array}{c c} \leftarrow \rightarrow & & \\ \hline \end{array} & \begin{bmatrix} c_{11} & & \\ c_{12} & c_{22} \end{bmatrix} & \bigcirc \end{array} \begin{array}{c} \leftarrow & \\ \hline \end{array} \\ \begin{array}{c} \hline \end{array} \\ \begin{array}{c} \hline \end{array} \\ \end{array} \\ \begin{array}{c} \hline \end{array} \\ \begin{array}{c} \hline \end{array} \\ \end{array} \\ \begin{array}{c} \hline \end{array} \\ \begin{array}{c} \hline \end{array} \\ \end{array} \\ \begin{array}{c} \hline \end{array} \\ \end{array} \\ \begin{array}{c} \hline \end{array} \\ \end{array} \\ \begin{array}{c} \hline \end{array} \\ \end{array} \\ \begin{array}{c} \hline \end{array} \\ \end{array} \\ \end{array} \\ \begin{array}{c} \hline \end{array} \\ \end{array} \\ \end{array} \\ \begin{array}{c} \hline \end{array} \\ \end{array} \\ \end{array} \\ \begin{array}{c} \hline \end{array} \\ \end{array} \\ \end{array} \\ \end{array} \\ \end{array} \\ \end{array} \\ \end{array} \\ \end{array} \\ \begin{array}{c} \hline \end{array} \\ \end{array} \\ \end{array} \\ \end{array} \\ \end{array} \\ \end{array} \\ \end{array} \\ \end{array} \\ \end{array} \\ \end{array}$ |                                    |          |                               |                                    |                        | Alerts (0) 🛕                          |
|                 | 2019-Opioid_Rate.csv     Text file     analytic_data2021.xl *     Microsoft Excel                             | analytic_dsta2. View and clean data                                                                                                    |                                    |          |                               |                                    |                        | 100%                                  |
|                 |                                                                                                    | Input                                                                                                    |                                    |          |                               |                                    | 𝒫 Search               | ~                                     |
|                 | Tables                                                                                                    | Settings Multiple Files Data Sample Changes (0)                                                                                                    | analytic                           | _data20  | <b>21</b> 690 fields   🍸 Filt | ter Values                         |                        |                                       |
|                 | Use Data Interpreter Data Interpreter might be able to clean your Microsoft Excel workdook. analytic_data2021 | Connection Details<br>Microsoft Excel                                                                                                    | Clear the<br>data.<br>Fields selec | check bo | ox to remove fields. You ca   | an also filter your data or change | data types. <u>Add</u> | <u>a clean step</u> to view and clean |
|                 |                                                                                                    | File                                                                                                    | $\checkmark$                       | Туре     | Field Name                    | Original Field Name                | Changes                | Preview                               |
|                 |                                                                                                    | C:\Users\Somya\Dropbox\Consulting\CSTE-                                                                                                    | $\checkmark$                       | #        | State FIPS Code               | State FIPS Code                    |                        | null, 0, 1                            |
|                 |                                                                                                    | Resource\data\Lounty_Health_Indicators\analytic_data2021.xisx                                                                                                    | $\checkmark$                       | #        | County FIPS Code              | County FIPS Code                   |                        | null, 0                               |
|                 |                                                                                                    | Browse                                                                                                    | $\checkmark$                       | #        | 5-digit FIPS Code             | 5-digit FIPS Code                  |                        | null, 0, 1,000                        |
|                 |                                                                                                    | Incremental Refresh                                                                                                    | $\checkmark$                       | Abc      | State Abbreviati              | State Abbreviation                 |                        | state, US, AL                         |
| Figure 12.      |                                                                                                    | Specify the input and output fields to use to identify new rows.                                                                                                    | $\checkmark$                       | Abc      | Name                          | Name                               |                        | county, United States, Alabama        |
| riguie 12.      |                                                                                                    | Enable incremental refresh                                                                                                    | $\checkmark$                       | #        | Release Year                  | Release Year                       |                        | null, 2,021                           |
| County          |                                                                                                    |                                                                                                    | $\checkmark$                       | #        | County Ranked (               | County Ranked (Yes=1/No            |                        | null                                  |
| Health          |                                                                                                    |                                                                                                    | $\checkmark$                       | #        | Premature deat                | Premature death raw value          |                        | null, 6,906.6410942, 9,819.883        |
|                 |                                                                                                    |                                                                                                    | 1                                  | #        | Premature deat                | Premature death numerator          |                        | null, 3,854,074, 82,249               |
| Kankings        |                                                                                                    |                                                                                                    |                                    | #        | Premature deat                | Premature death denomin            |                        | null, 915,437,195, 13,651,801         |
| DESIGAtalimport |                                                                                                    |                                                                                                    | 4                                  |          | Deservature dant              | Dramature dasth fillow             | _                      |                                       |

We can use the Clean with Data Interpreter to handle the configuration of import and get the data read in the right format. See here for capabilities of the Data Interpreter:

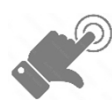

Tableau Data Interpreter.

#### ANOMALIES:

After importing the data and creating the Calculated field of FIPS\_STR (as we did in i), we can observe the variable summaries. Here we notice another issue with the FIPS\_STR. We still have some observations with 0 as the FIPS code.

| 19<br>ol<br>w<br>cc | %<br>oservations<br>ith 0 FIPS<br>ode                                                                         |   |                                     |                                       |                                                                                               |                                                                      |
|---------------------|----------------------------------------------------------------------------------------------------|---|-------------------------------------|---------------------------------------|-----------------------------------------------------------------------------------------------|----------------------------------------------------------------------|
| Clean               | 2 565 fields 3Krows                                                                                           |   | alues 📝 Rename Fields               | Q 16 Reco                             | mmendations 🔻 💾 🗐                                                                             | 𝒫 Search                                                             |
| >                   | Abc                                                                                                    | G | #                                   | #                                     | Abc                                                                                           | Abc Q                                                                |
| (1)                 | FIPS_STR 3K                                                                                                   |   | State FIPS Code statec 52           | County FIPS Code count 325            | 5-digit FIPS Code fipsco 3K                                                                   | State Abbreviation state 52                                          |
| Change              | 0<br>01000<br>01001<br>01003<br>01005<br>01007<br>01009<br>01011<br>01013<br>01013<br>01015<br>01017<br>01019 |   | 0 <sup>-</sup><br>20-<br>40-<br>60_ | 0<br>200 -<br>400 -<br>600 -<br>800 - | 0<br>1000<br>10000<br>10001<br>10003<br>10005<br>1001<br>1003<br>1005<br>1007<br>1009<br>1011 | AK<br>AL<br>AR<br>AZ<br>CA<br>CO<br>CT<br>DC<br>DC<br>FL<br>GA<br>HI |

Figure 13: Dataset 2 variable summary after FIPS\_STR creation

County FIPS Code countyo 5-digit FIPS Code fipscode State Abbreviation state Name county FIPS\_ ate FIPS Code Release Year year County Ranked (Yes=1/No=0) county\_ra US United States 2.021 null 01000 1000 AL Alabama 2,021 null 01001 1001 AL Autauga County 2.021 1 01003 1003 AL Baldwin County 2.021 1 01005 1005 AL Barbour County 2,021 1 01007 1007 **Bibb** County 2 021 ΔI 01009 1009 AL Blount County 2.021 1

Going to the data view we can see that these 0 FIPS code values are coming from the rows which have aggregates for the country and the states.

Figure 14: Data view of Dataset 2

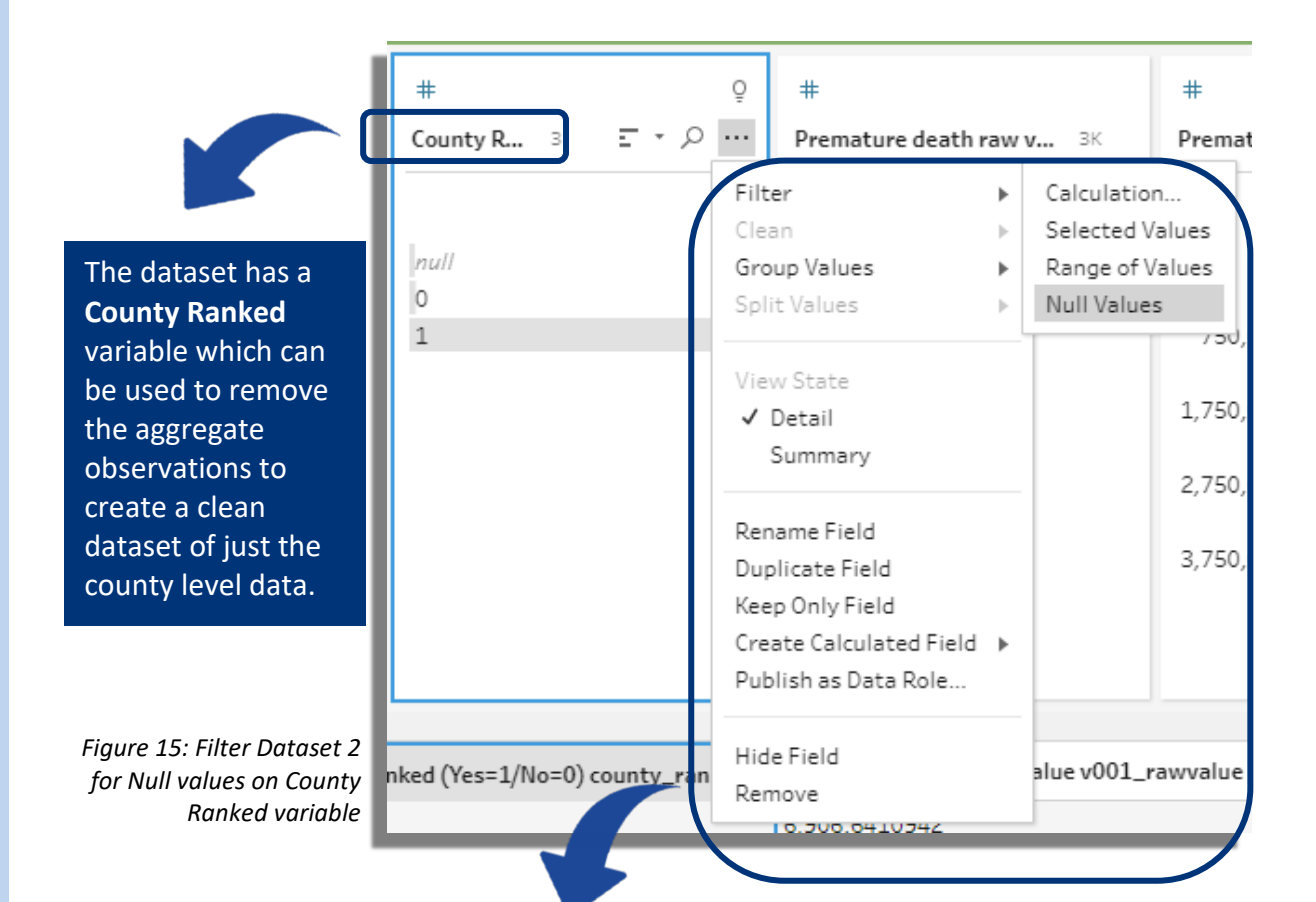

Here we can use the **Filter** operation to remove any **Null values** which represent aggregate level data for County Ranked Variable

#### MISSING DATA

The variable summary section can be used to observe missing or inconsistencies with the imported data.

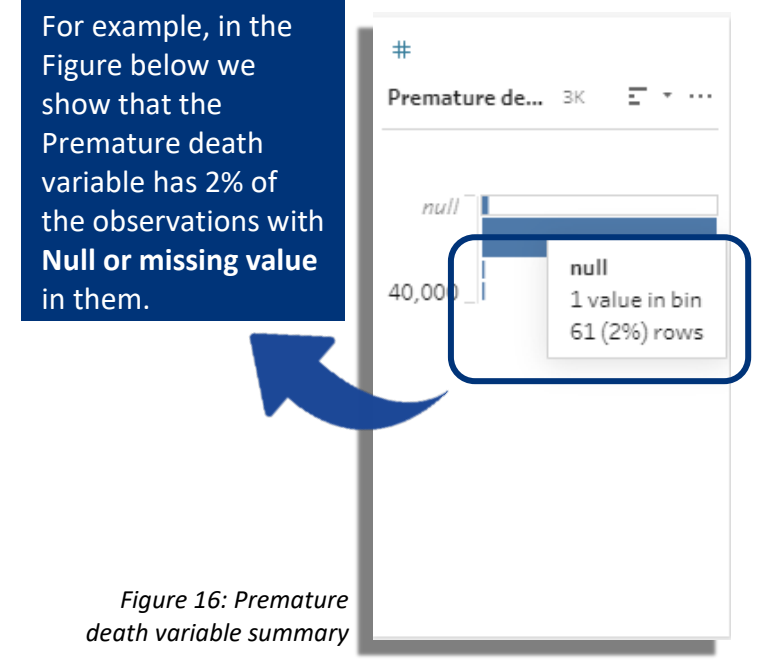

We can choose to filter the observations out or make that decision in the later stages of the analysis. As a rule of thumb variables with over 10% missing values can cause issues in downstream analysis or dashboard development. In such situations, we can either remove the observations which have such values by using the Filter operations as above or we can remove the variable column entirely from the dataset. Filtering the observations will lead to records bring omitted for counties, whereas removing the variable excludes one facet of data for all the counties. The decision then relies on the overall goal of the dashboard as presented towards their intended users. Keeping Null values can be another option where in the final form of presentation the visualization can take it into account and present as data not available.

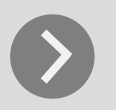

SEE LINKS BELOW FOR ADDITIONAL CLEANING OPERATIONS YOU CAN PERFORM WITH TABLEAU PREP BUILDER:

Data Cleaning Best Practices of Data Preparation

## **DATA WRANGLING**

#### **MERGING MULTIPLE DATASETS<sup>1</sup>**

Now that we have all three of our datasets filtered and checked for missing/null values, we can start with the data wrangling stage of the process.

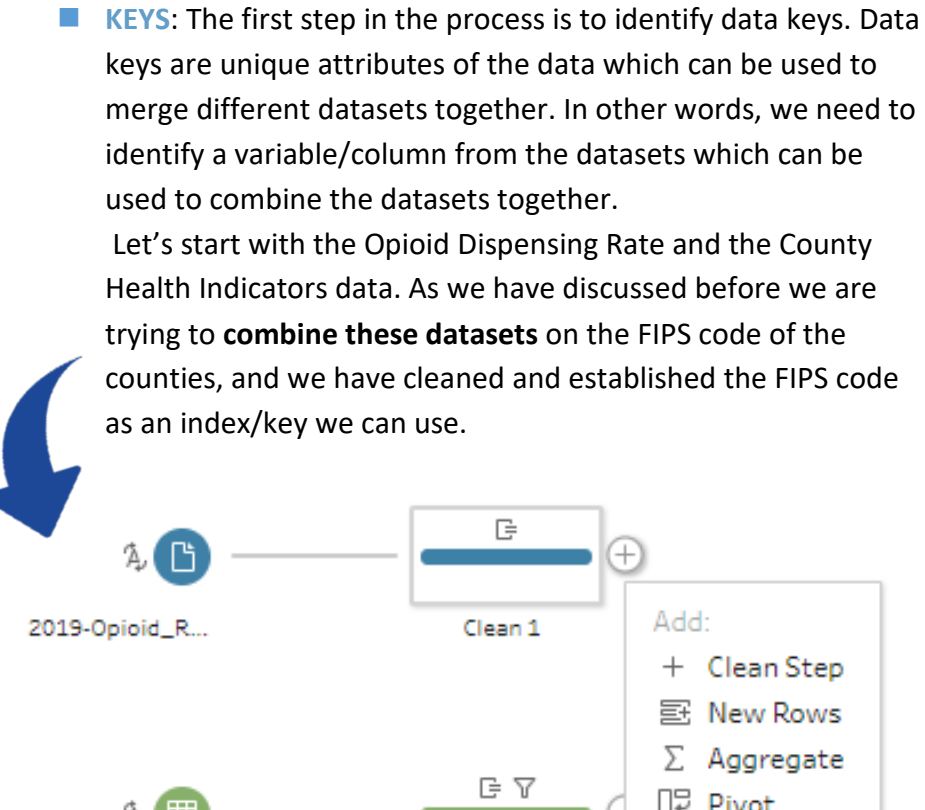

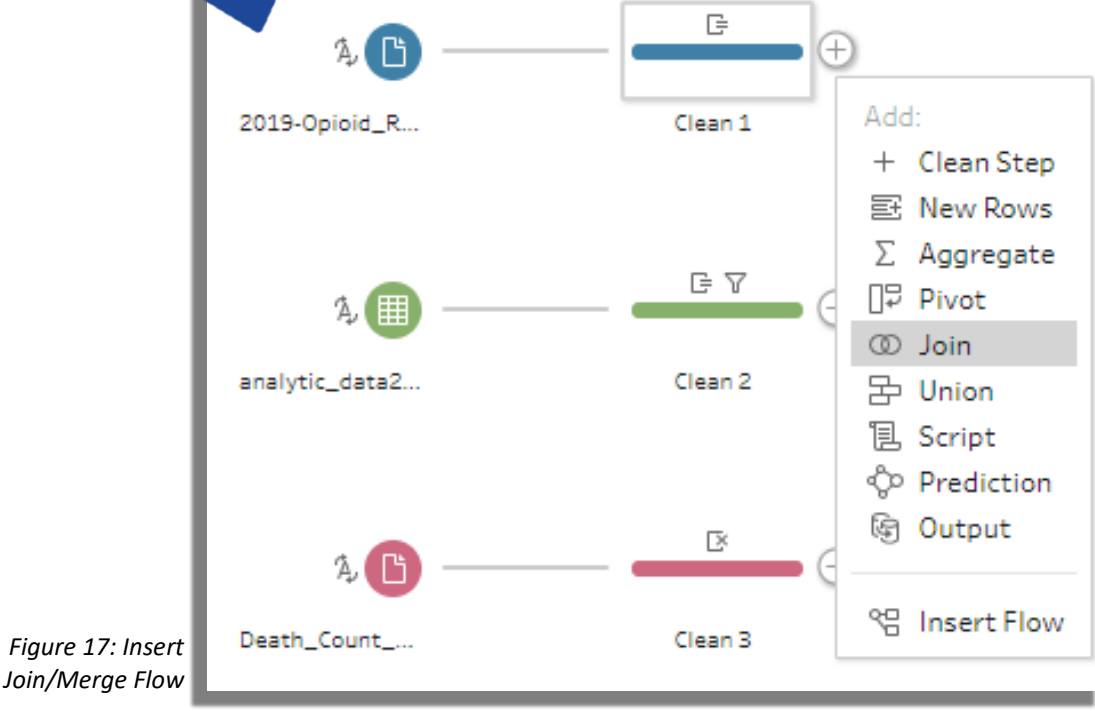

<sup>1</sup> This step may not apply to jurisdictions who have already developed their data set prior to starting the dashboard developmental process. Skip over to Section: View Your Data for visualization techniques.

JOINS<sup>2</sup>: First we create a new flow from the Clean 1 (representing the cleaned version of the Opioid Dispensing Rate) dataset to start the merge/join process (Figure 17). Then we can drag the Clean 2 (representing the County Indicators) into the join flow. The result is shown in Figure 18, where there are options of choosing what variables to join on (Applied Join Clauses) and the Join Type.

#### Joins between Datasets Can Be Of Two Main Types – A) Inner & 2) Outer

INNER represents intersection of data, where only common/matching key rows are kept in the join, whereas Outer represents a union, where all elements of datasets are kept. In an **OUTER JOIN**, as it keeps elements which are not common, null values are associated with non-intersecting rows. Outer join can also be sub-divided into Left and Right outer joins, where in Left Outer join all elements of the left dataset are kept and only the intersecting elements of the right dataset are included. Right Outer join is the opposite of it, where all elements of the right dataset are kept and only intersecting elements of left data are included. Figure 19 describes an example of different types of joins.

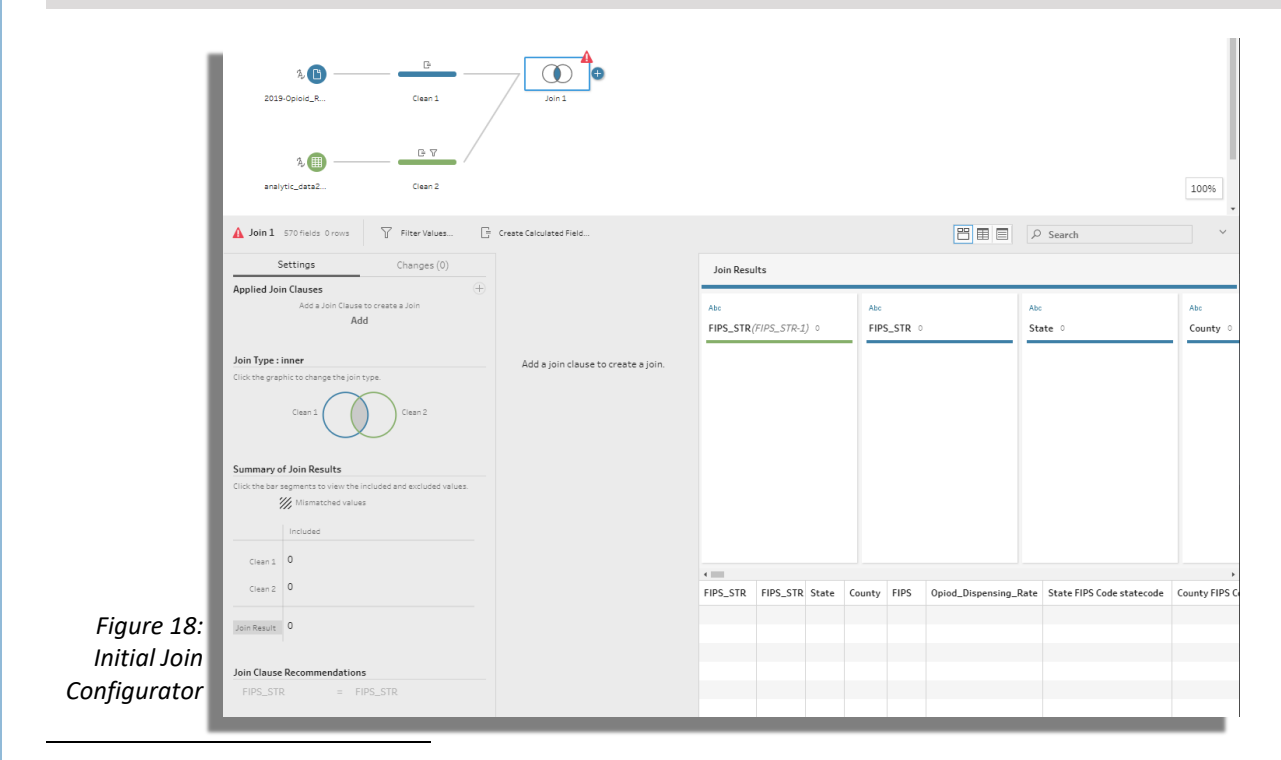

<sup>2</sup> Tableau uses terminology of Relationships, which is similar to merging/joining of datasets. See here for more details: Tableau Relationships vs Joins (https://help.tableau.com/current/pro/desktop/en-us/joining\_tables.htm)

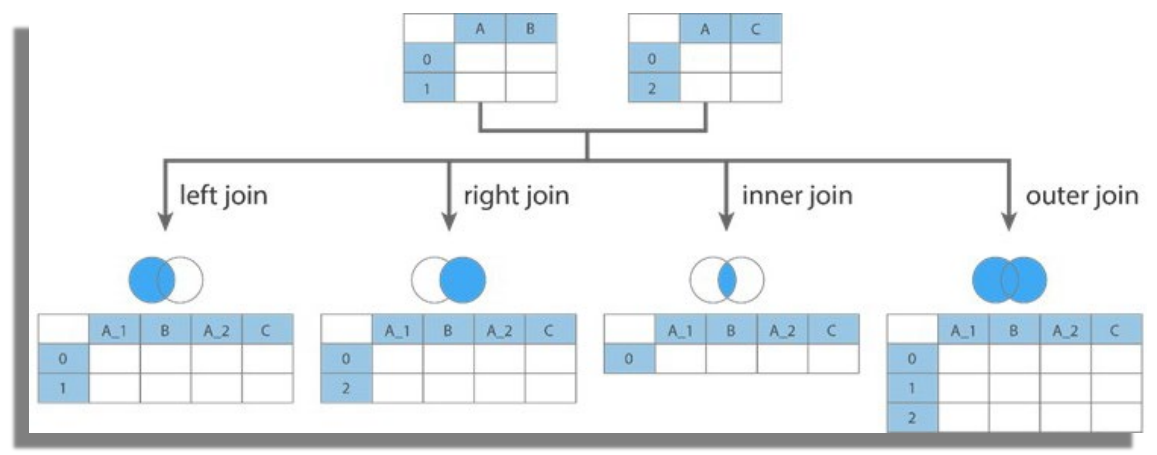

Figure 19: Join types

In our example, the goal is to develop a resulting dataset which contains the common data from the different datasets, thus we will use an Inner join. We select the FIPS\_STR variable (calculated field created in Checking for Data Issues) as the Join Clause for both the datasets.

#### **EVALUATING THE JOIN/MERGE**

Figure 20 shows the outcome of the joined data. The Summary section describes the number of matched rows/observations (3,095) and the number of unmatched (47). It also show that these unmatched elements are coming from Clean 2 which represents the County Indicators dataset, which suggests that these counties do not have data for Opioid Dispensing Rate. We can select the green bar of the excludes to check which counties did not match. The bottom right section of the Figure shows the joined data including all of the variables from both the datasets.

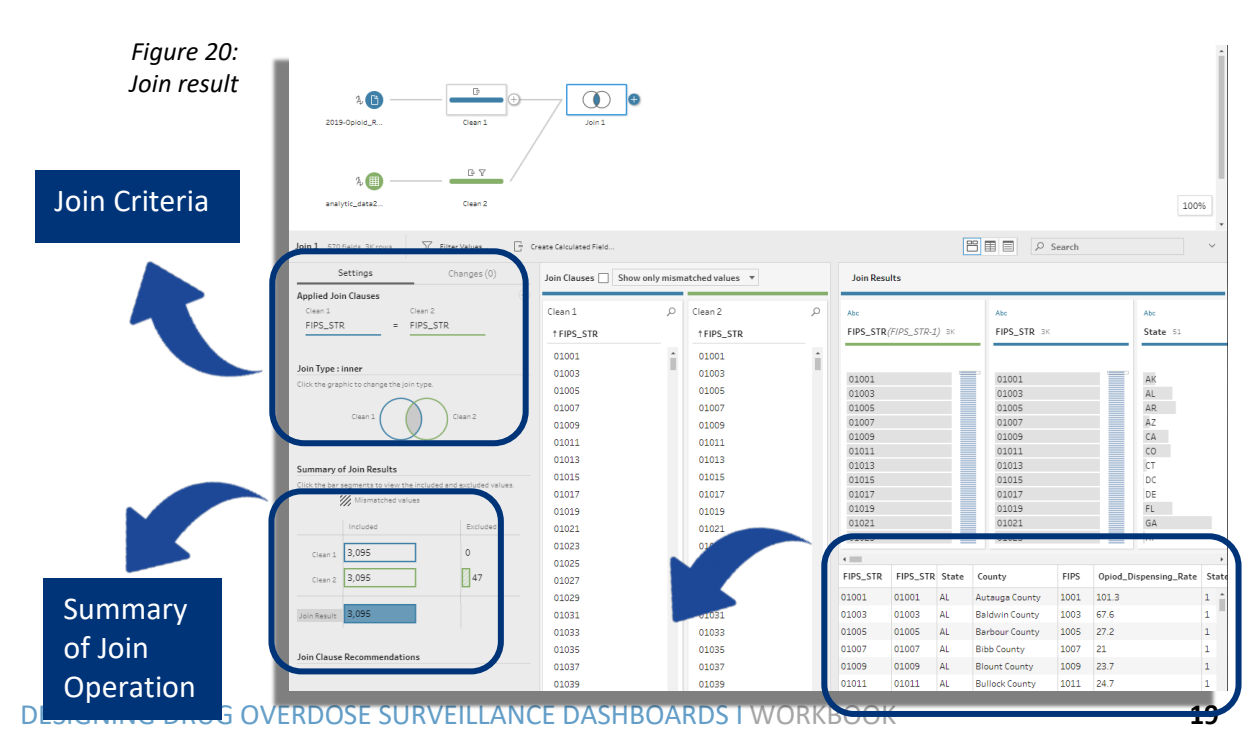

| We can also <b>merge t</b><br>Mortality Data, into<br>FIPS_STR and County<br>Data) as our keys.                                                                                                    | <b>he third data</b><br>the joined da <sup>.</sup><br>/ Code (Opioi                                                        | s <b>et</b> , Opioid<br>ta using the<br>d Mortality                                                                                 |                                                                                                    |                                                                                                    |                                                                                                    |                                                                                                    |                                                                                       |                                                                                 |                                              |                                                                                                    |
|----------------------------------------------------------------------------------------------------|----------------------------------------------------------------------------------------------------|----------------------------------------------------------------------------------------------------|----------------------------------------------------------------------------------------------------|----------------------------------------------------------------------------------------------------|----------------------------------------------------------------------------------------------------|----------------------------------------------------------------------------------------------------|---------------------------------------------------------------------------------------|---------------------------------------------------------------------------------|----------------------------------------------|----------------------------------------------------------------------------------------------------|
| A B<br>Desth_Court<br>A D Cesh_Court<br>Z019-Opioid_R<br>Ciesn 1<br>A D Ciesn 2                                                                                                    | Clean 3<br>Join 1                                                                                                    | Join 3                                                                                                    |                                                                                                    |                                                                                                    |                                                                                                    |                                                                                                    |                                                                                       |                                                                                 | 100                                          | 96                                                                                                    |
| Join 3 SS1 fields SOK rows 7 Filter Values                                                                                                    | Create Calculated Field                                                                                                    |                                                                                                    |                                                                                                    |                                                                                                    |                                                                                                    |                                                                                                    | Search                                                                                |                                                                                 |                                              | ~                                                                                                    |
| Settings Changes (0)                                                                                                    | Join Clauses 🗌 Show only mism                                                                                              | atched values 🔻                                                                                                    | Join Resu                                                                                                    | lts                                                                                                    |                                                                                                    |                                                                                                    |                                                                                       |                                                                                 |                                              |                                                                                                    |
| Join 1 Clean 3                                                                                                    | Join 1 D                                                                                                    | Clean 3 🔎                                                                                                    | Abc                                                                                                    |                                                                                                    |                                                                                                    | Abc                                                                                                    |                                                                                       |                                                                                 | Abc                                          |                                                                                                    |
| FIPS_STR = County Code                                                                                                    | † FIPS_STR-1                                                                                                    | † County Code                                                                                                    | FIPS_STR-                                                                                                    | 1 зк                                                                                                    |                                                                                                    | FIPS_STR 3K                                                                                                    |                                                                                       |                                                                                 | State 51                                     |                                                                                                    |
| Join Type : inner<br>Click the graphic to change the join type.<br>Join 1 Control Clean 3<br>Click the bar segments to vision the included and excluded values.                                                 | 01001<br>01003<br>01005<br>01007<br>01009<br>01011<br>01013<br>01015<br>01017                                              | 01001<br>01003<br>01005<br>01007<br>01009<br>01011<br>01013<br>01015<br>01027                                                       | 01001<br>01003<br>01005<br>01007<br>01009<br>01011<br>01013<br>01015                                                        |                                                                                                    |                                                                                                    | 01001<br>01003<br>01005<br>01007<br>01009<br>01011<br>01013<br>01015<br>01017                                                                                                    |                                                                                       |                                                                                 | AK<br>AL<br>AR<br>AZ<br>CO<br>CT<br>DC<br>DE |                                                                                                    |
| Included Excluded                                                                                                    | 01019<br>01021<br>01023                                                                                                    | 01017<br>01019<br>01021<br>01023                                                                                                    | 01017<br>01019<br>01021<br>01023                                                                                            |                                                                                                    |                                                                                                    | 01019<br>01021<br>01023                                                                                                    |                                                                                       |                                                                                 | FL<br>GA<br>HI                               |                                                                                                    |
| Join 1 3,092 3                                                                                                    | 01019<br>01021<br>01023<br>01025                                                                                           | 01017<br>01019<br>01021<br>01023<br>01025                                                                                           | 01017<br>01019<br>01021<br>01023                                                                                            |                                                                                                    |                                                                                                    | 01019<br>01021<br>01023                                                                                                    |                                                                                       |                                                                                 | FL<br>GA<br>HI                               | •                                                                                                    |
| included Excluded<br>Join 1 3.092 3<br>Clean 3 90.325 582                                                                                                    | 01019<br>01021<br>01023<br>01025<br>01027                                                                                  | 01017<br>01019<br>01021<br>01023<br>01025<br>01027                                                                                  | 01017<br>01019<br>01021<br>01023                                                                                            | FIPS_STR Sta                                                                                                    | ate (                                                                                                | 01019<br>01021<br>01023                                                                                                    | FIPS                                                                                  | Opiod_D                                                                         | FL<br>GA<br>HI<br>spensing_Rate              | ,<br>State                                                                                                    |
| Included         Excluded           Join 1         3,092         3           Clean 3         90,325         582           Join Result         90,325         582                                                | 01019<br>01021<br>01023<br>01025<br>01027<br>01029<br>01031<br>01033                                                       | 01017<br>01021<br>01023<br>01025<br>01027<br>01029<br>01031<br>01033                                                                | 01017<br>01019<br>01021<br>01023<br>•<br>FIPS_STR-1<br>29057<br>29057<br>29059                                              | FIPS_STR Sta<br>29057 MC<br>29057 MC<br>29059 MC                                                                                                    | ate (                                                                                                | 01019<br>01021<br>01023<br>County<br>Dade County<br>Dade County<br>Dallas County                                                                                                    | FIPS<br>29057<br>29059                                                                | Opiod_D<br>46.3<br>46.3<br>11.6                                                 | FL<br>GA<br>HI<br>ispensing_Rate             | State<br>29<br>29<br>29                                                                                                    |
| Included     Excluded       Join 1     3,092     3       Clean 3     90,325     582       Join Result     90,325     582                                                                                        | 01019<br>01021<br>01023<br>01025<br>01027<br>01029<br>01031<br>01033<br>01035<br>01035                                     | 01017<br>01021<br>01023<br>01025<br>01027<br>01029<br>01031<br>01033<br>01035<br>01027                                              | 01017<br>01019<br>01021<br>01023<br><b>FIP5_STR-1</b><br>29057<br>29057<br>29059<br>29059<br>29059                          | FIPS_STR         Str.           29057         MC           29059         MC           29059         MC           29059         MC                                                                                                    | ate (<br>D D<br>D D<br>D D                                                                           | County<br>Dade County<br>Dade County<br>Dade County<br>Dallas County<br>Dallas County<br>Dallas County                                                                                                    | FIPS<br>29057<br>29059<br>29059<br>29059                                              | Opiod_D<br>46.3<br>46.3<br>11.6<br>11.6<br>11.6                                 | FL<br>GA<br>HI<br>ispensing_Rate             | ><br>State<br>29<br>29<br>29<br>29<br>29<br>29                                                                                                    |
| Included     Excluded       Join 1     3,092     3       Clean 3     90,325     582       Join Result     90,325     582       Join Clause Recommendations     County     =                                     | 01019<br>01021<br>01023<br>01025<br>01027<br>01029<br>01031<br>01033<br>01035<br>01035<br>01037                            | 01017<br>01021<br>01023<br>01025<br>01027<br>01029<br>01031<br>01033<br>01035<br>01037<br>01035                                     | 01017<br>01019<br>01021<br>01023<br>•<br>FIPS_STR-1<br>29057<br>29057<br>29059<br>29059<br>29059<br>29059                   | FIPS_STR Sta<br>29057 M0<br>29059 M0<br>29059 M0<br>29059 M0<br>29059 M0<br>29059 M0                                                                                                    | ate C                                                                                                | 01019<br>01021<br>01023<br>County<br>Dade County<br>Dale County<br>Dallas County<br>Dallas County<br>Dallas County<br>Dallas County                                                                                | FIPS<br>29057<br>29057<br>29059<br>29059<br>29059<br>29059                            | Opiod_D<br>46.3<br>46.3<br>11.6<br>11.6<br>11.6<br>11.6<br>11.6                 | FL<br>GA<br>HI<br>ispensing_Rate             | ><br>State<br>29<br>29<br>29<br>29<br>29<br>29<br>29<br>29                                                                                                    |
| Included     Excluded       Join 1     3,092     3       Join 3     90,325     582       Join Result     90,325     582       Join Result     90,325     582       Join Clause Recommendations     County     = | 01019<br>01021<br>01023<br>01025<br>01027<br>01029<br>01031<br>01033<br>01035<br>01037<br>01039<br>01041                   | 01017<br>01021<br>01023<br>01025<br>01027<br>01029<br>01031<br>01033<br>01035<br>01037<br>01039<br>01041                            | 01017<br>01019<br>01021<br>01023<br>*<br>FIPS_STR-1<br>29057<br>29057<br>29059<br>29059<br>29059<br>29059<br>29059<br>29059 | FIPS_STR         Str.           29057         MC           29057         MC           29059         MC           29059         MC           29059         MC           29059         MC           29059         MC           29059         MC           29059         MC           29059         MC           29059         MC           29051         MC           29061         MC                                                                                                    | ate C<br>D<br>D<br>D<br>D<br>D<br>D<br>D<br>D<br>D<br>D<br>D<br>D<br>D<br>D<br>D<br>D<br>D<br>D<br>D | 01019<br>01021<br>01023<br>County<br>Dade County<br>Dale County<br>Dales County<br>Dales County<br>Dales County<br>Dales County<br>Dales County<br>Dales County                                                    | FIPS<br>29057<br>29057<br>29059<br>29059<br>29059<br>29059<br>29051                   | Opiod_D<br>46.3<br>46.3<br>11.6<br>11.6<br>11.6<br>11.6<br>36.3                 | FL<br>GA<br>HI                               | > State<br>29<br>29<br>29<br>29<br>29<br>29<br>29<br>29<br>29<br>29                                                                                                    |
| Induced     Excluded       Join 1     3,092     3       Join 3     90,325     582       Join Result     90,325     582       Join Clause Recommendations     County     County                                  | 01019<br>01021<br>01023<br>01025<br>01027<br>01029<br>01031<br>01033<br>01035<br>01035<br>01039<br>01039<br>01041<br>01043 | 01017<br>01021<br>01021<br>01023<br>01025<br>01027<br>01029<br>01031<br>01033<br>01035<br>01035<br>01037<br>01039<br>01041<br>01043 | 01019<br>01021<br>01023<br>FIPS_STR-1<br>29057<br>29059<br>29059<br>29059<br>29059<br>29059<br>29059<br>29059               | FIPS_STR         Str.           29057         MC           29057         MC           29059         MC           29059         MC           29059         MC           29059         MC           29059         MC           29059         MC           29059         MC           29051         MC           29051         MC           20051         MC | ate C<br>D<br>D<br>D<br>D<br>D<br>D<br>D<br>D<br>D<br>D<br>D<br>D<br>D<br>D<br>D<br>D<br>D<br>D<br>D | County<br>Date County<br>Date County<br>Date County<br>Date County<br>Dates County<br>Dates County<br>Dates County<br>Dates County<br>Dates County<br>Dates County<br>Dates County<br>Dates County<br>Dates County | FIPS<br>29057<br>29059<br>29059<br>29059<br>29059<br>29059<br>29059<br>29061<br>29061 | Opiod_D<br>46.3<br>46.3<br>11.6<br>11.6<br>11.6<br>11.6<br>36.3<br>36.3<br>26.2 | FL<br>GA<br>HI                               | State           29           29           29           29           29           29           29           29           29           29           29           29           29           29           29           29           29           29           29           29           29           29           29           29           29           29           29           29           29           29           29           29           29           29           29           29           29           29           29           29           29           29           29           29           29           29 |

Figure 21: Join Opioid Mortality Data with the Joined data of Opioid Dispensing Rate and County Indicators

Figure 21 shows the Join pathways and the summary result. Here we observe that the 3 rows were excluded from the Join 1 (Opioid Dispensing Rate and County Indicators) and 582 rows are excluded from Clean 3 (Opioid Mortality Data), which suggests data was not available for all counties.

#### STORING THE RESULTING DATA

We can add an Output flow to the resulting join for storage of the data and use with Tableau. Figure 22 and 23 show the addition of Output flow for storage and the storage

options. We can store the joined data as a Tableau data extract, which is efficient to be used in Tableau or as csv/xlsx files to be used in any other analytical software.

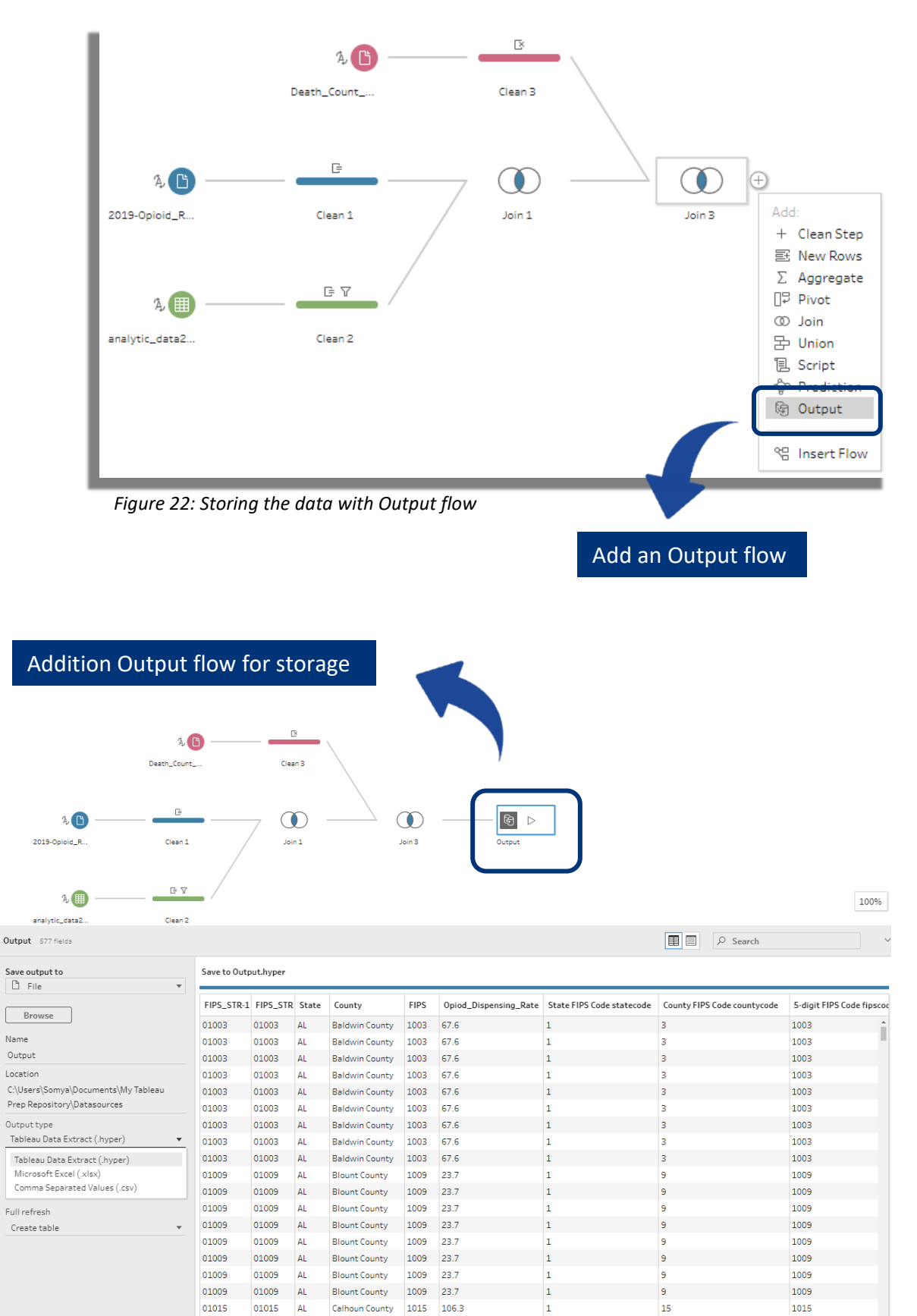

Figure 23: Configuration of Storage

## VIEW YOUR DATA: Exploring basic graphs with the new data

#### **MERGING MULTIPLE DATASETS**

In order to perform some basic visualization, we load up the Tableau Data Extract file (from Tableau Prep.) that we created into the Tableau Desktop. Once the file is loaded the data source interface shows a similar interface as described in Section 1.ii. From here you can select the variables you would like to use in your visualization. All of the visualization is done either as a Dashboard or a Worksheet. Figure 24, highlights how you can create a new worksheet to work on a basic visualization.

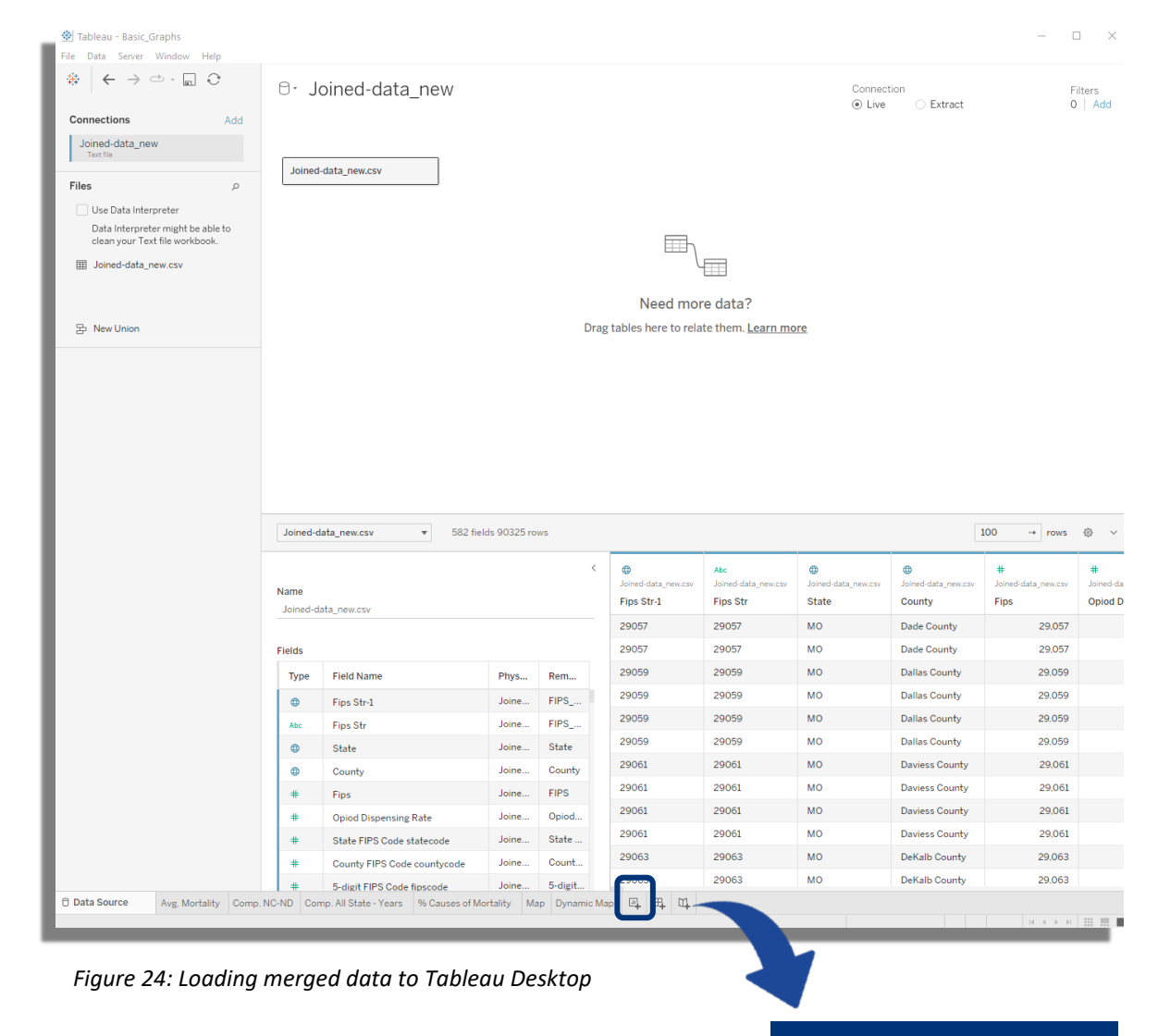

Create a new Worksheet

SIMPLE BAR GRAPH: Here we are going to use Bar graph to visualize opioid related mortality and compare it by state. In a new worksheet, the first step is to select the row and column variables. Here we choose the State variable to be our column and the created variable Population Normalized Mortality (opioid mortality rate, per 10,000 persons) as our rows. As we are aggregating to State level, we average the county data to represent the state.

Within the Worksheet, the State variable can be dragged to the columns field and the Population Normalized Mortality is moved to the rows, it automatically uses AVG (average) to aggregate the values. The function can be changed by clicking on the rows variable as shown in Figure 26.

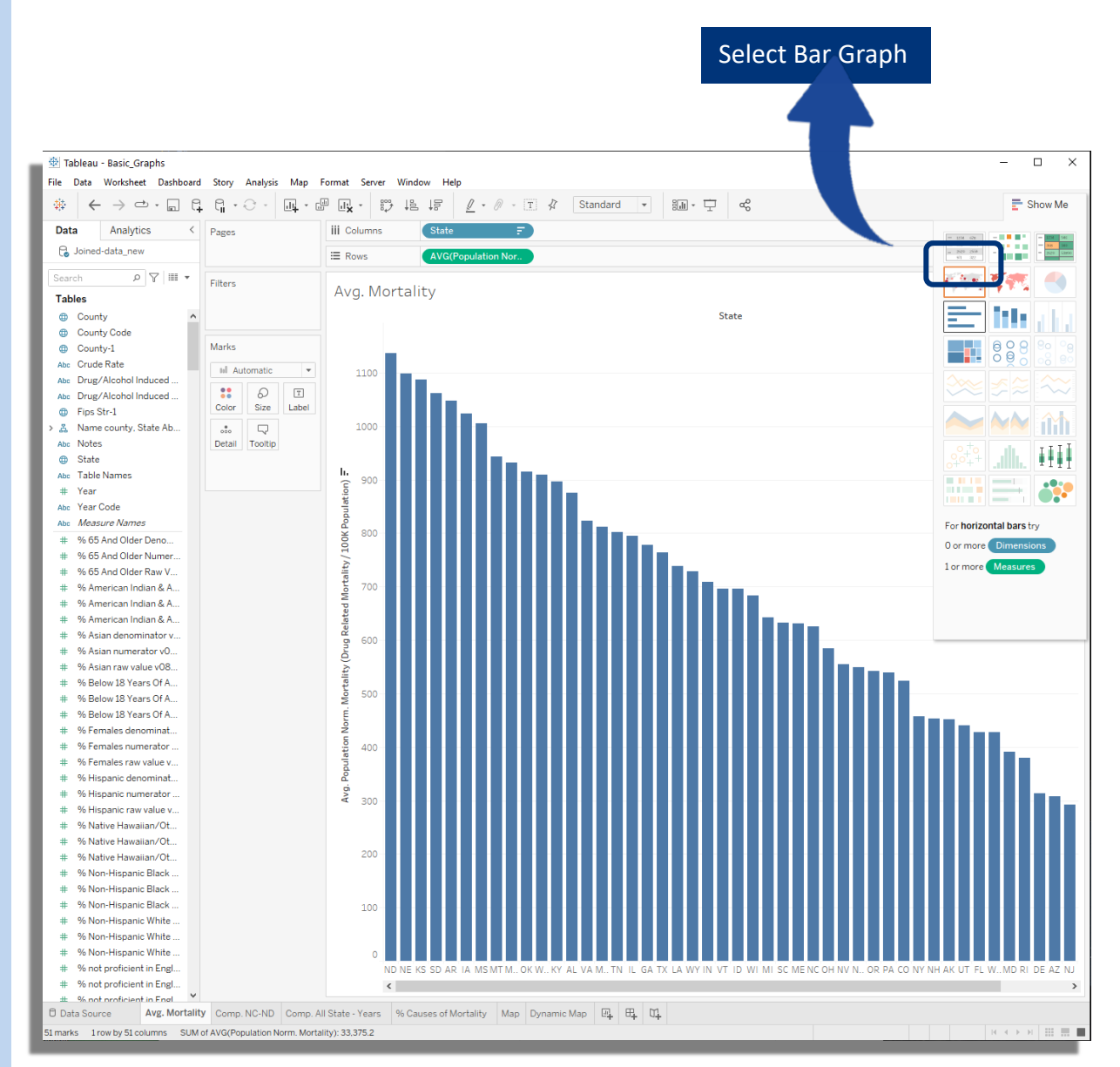

Figure 25: Average Opioid Mortality per State - Normalized for 100,000 population

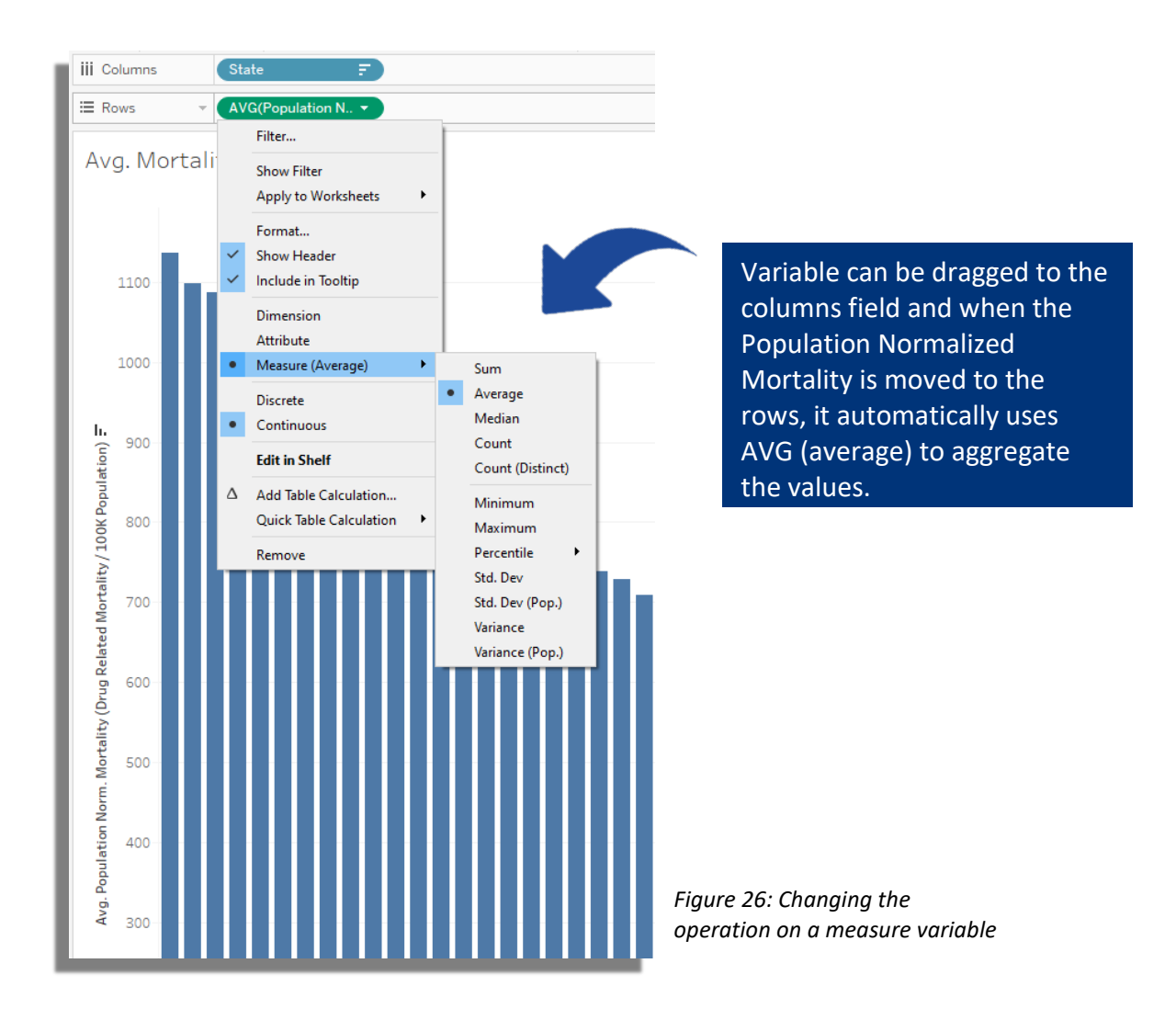

#### SCATTER PLOT WITH FILTERING:

In this visualization we create a scatter plot of Opioid related mortality versus population for counties present in North Carolina and North Dakota.

- a) Here we first select the Population and the Population Normalized Mortality as our columns and rows respectively.
- b) Now to select specific states, we need to add the State variable to the Filter section. This opens a new window, where you can choose which States to visualize for.
- c) In the Marks section, we can drag the State and County variables, this is needed by the scatter plot to color the data points on the plot and position the points.
- d) On the State Marks, one can click on the left side of the variable to select State as a color indicator.
- e) After all of this is set, we can then select the scatter plot as the type of visualization. The resulting visualization and its different sections are shown in Figure 27 and 28.

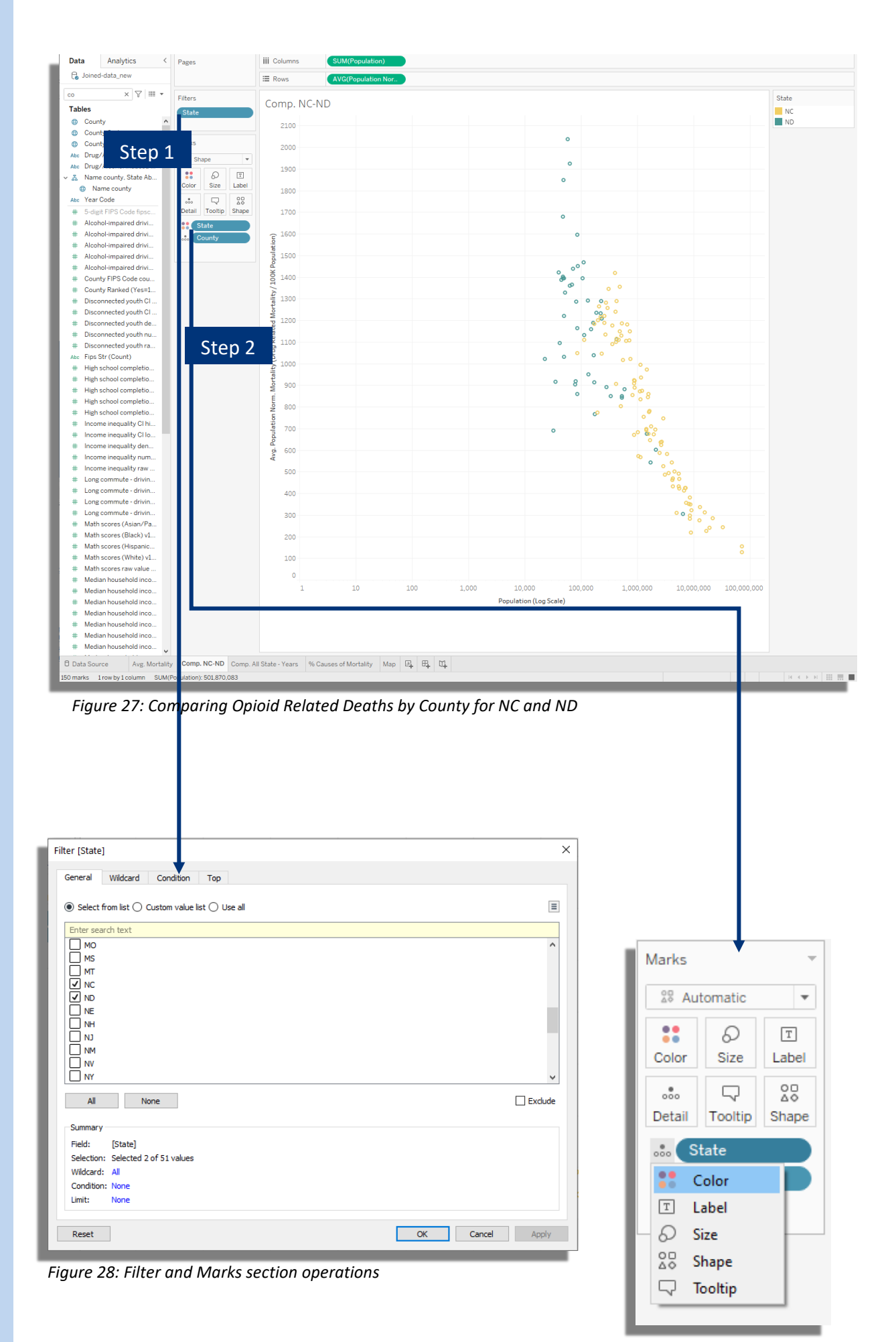

#### LONGITUDINAL ANALYSIS WITH LINE PLOT:

Display trends of Opioid mortality across the years of 1999-2020 for different states can be done with line plots.

Here we choose Year variable as our column and the rows variable to be the Population Normalized Opioid Mortality. State variable is chosen as the Marks in order to differentiate the trends of different states and Population is chosen as text output for hover. Line plot is selected to display the visualization as shown in Figure 29. The graph also displays an interactive legend to select and deselect states on the right panel. This can be done by allowing a legend for the visualization, as shown in Figure 30.

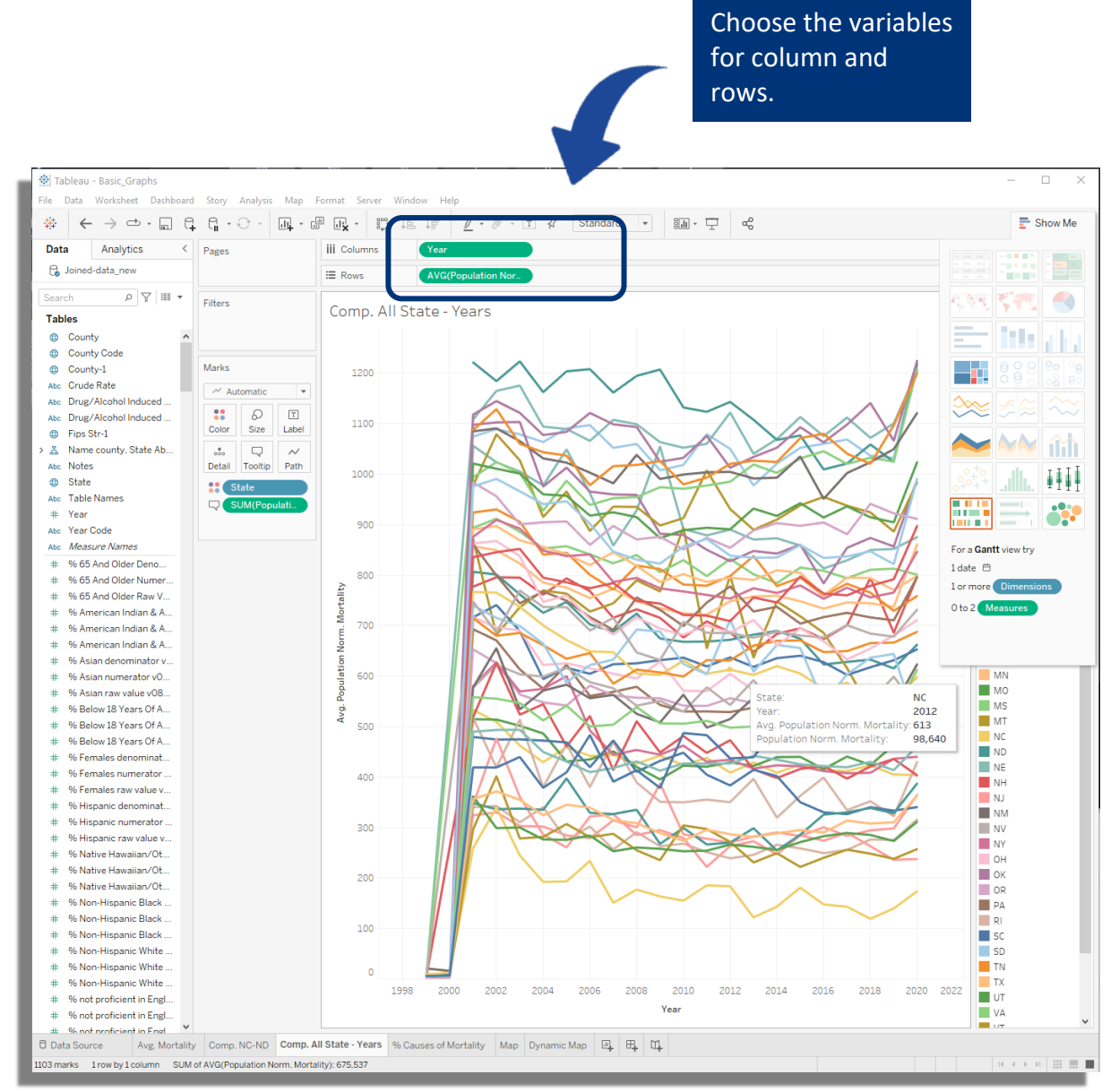

Figure 29: Longitudinal Trends (1999-2020) of Opioid Related Deaths for States

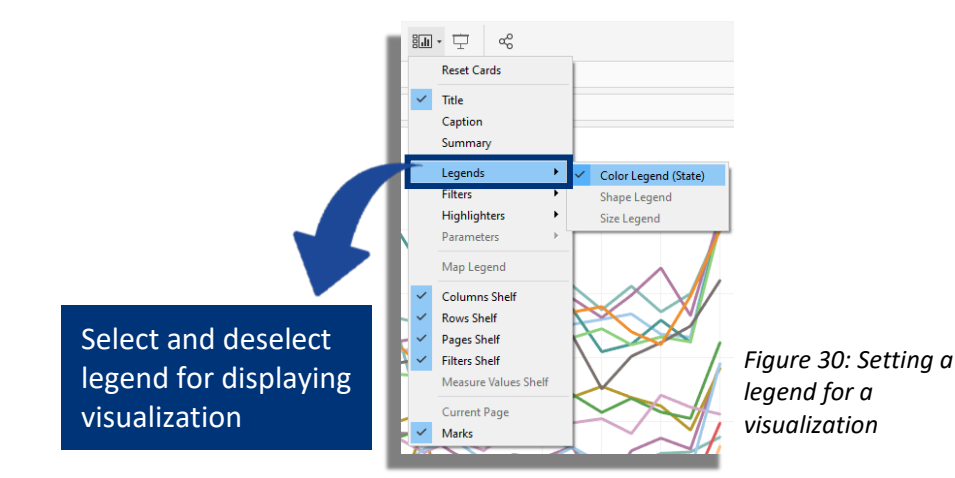

#### **PIE CHART PLOT:**

We can use a Pie chart visualization to proportions of drug use mortality. Here we select Drug/Alcohol Induced Cause as our Filter variable, and Population Normalized Mortality as our Marks for the Pie chart proportions. We have also included the Population Normalized Mortality as a text output in the Marks in order to display the values besides the Pie chart. The Filter attribute allows for interactivity as a user can select a particular cause and highlight it, as shown in Figure 31.

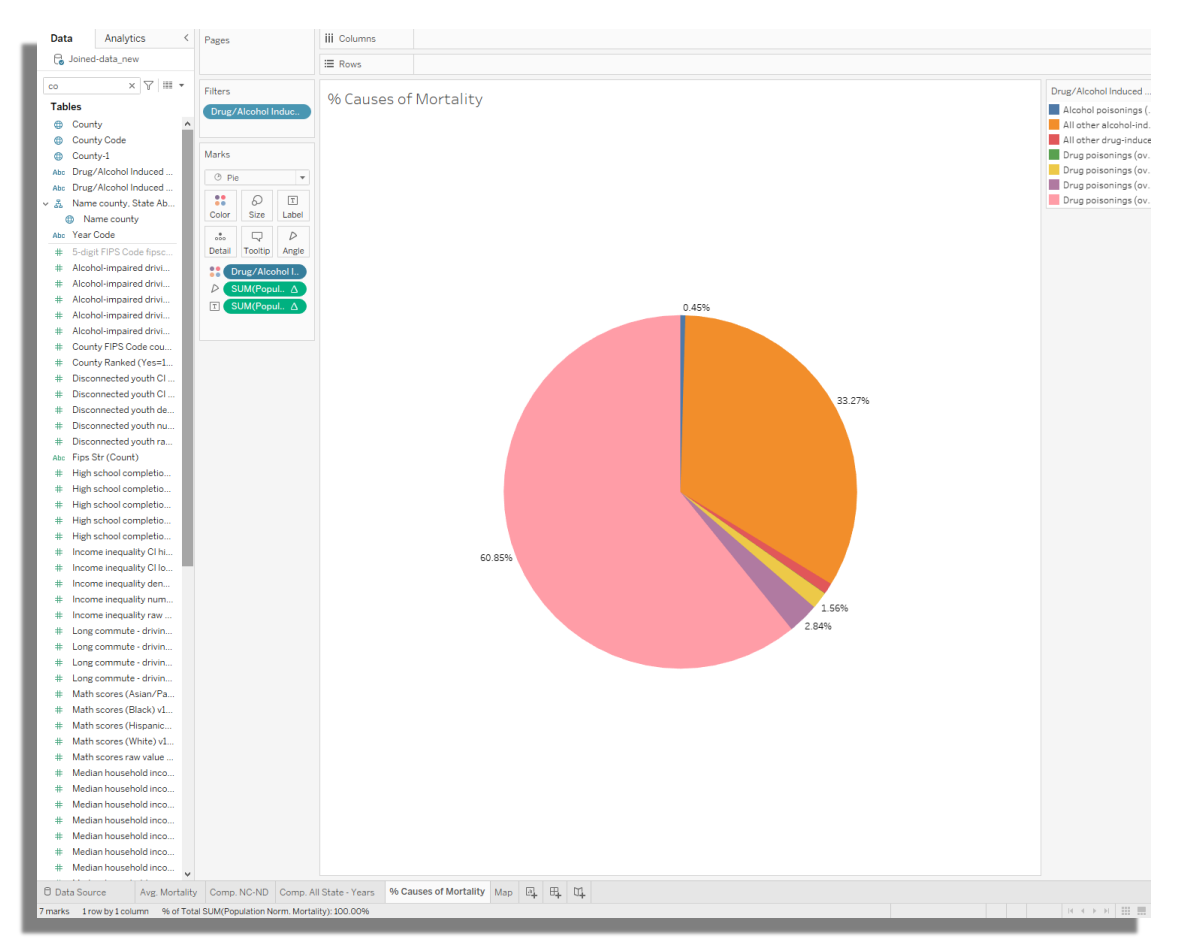

Figure 31: Underlying Cause of Death - Opioid Mortality

#### GEO-SPATIAL PLOT:

As our data is at County level we can visualize the Opioid mortality geographically. Figure 32, shows the geographic visualization of the data.

#### Geographic Variables

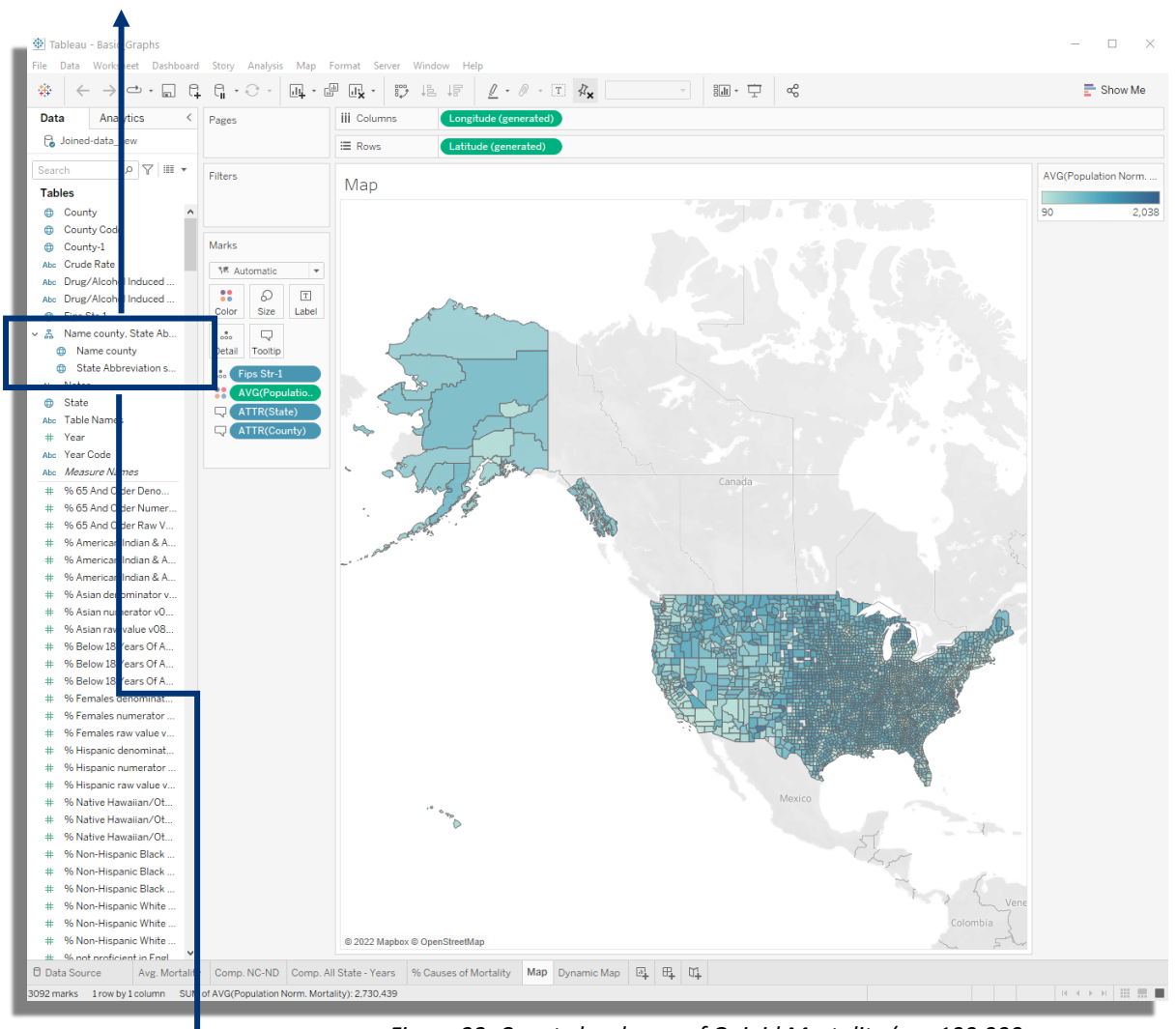

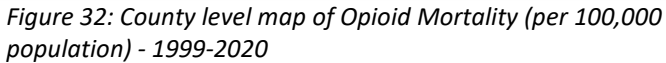

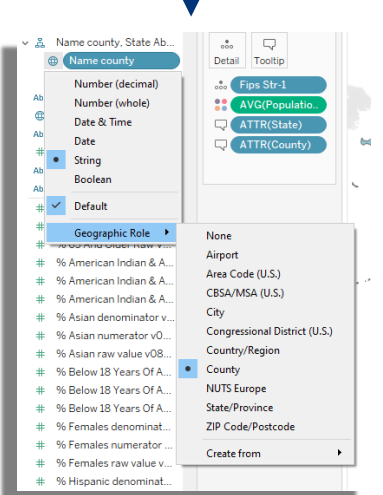

- a) Figure 32, shows the geographic visualization of the data, here we take the Population Normalized Mortality variable calculated by each county and average it across the years.
- b) Prior to this we need to select the Geographic variables of County and State.
- c) Tableau allows for automatic geographic recognition of variables by selecting the appropriate designation of geographic specificity in the variable attribute.
- d) By dragging the Name County State Attribute variable to the rows and columns section, the area is auto populated with Latitude and Longitude attributes of the variable.
- e) Following this the map visualization can be selected to display the data.
- f) In this example we have also added hover over information by including the FIPS code, County, State, and Mortality variable in the Marks section of the visualization

## CREATING A DASHBOARD

In this section we develop a simple interactive dashboard for our data. This is going to be based on the visualizations developed in the previous section and here we discuss how to develop the designs and add multi-level interactions in a dashboard.

#### WIREFRAMING

The first step in developing a dashboard is to create a mockup/wireframe model of how the dashboard is going to look. There are several tools which can help you get started on developing a wireframe design. The simplest of which is MS PowerPoint, which is used as a starting point for a lot of dashboard designs. More powerful wireframing tools exist such as Balsamiq (<u>https://balsamiq.com/</u>) which can provide interactivity even in the wireframe designs. This link shows video tutorials guiding you though the process of designing and developing dashboard wireframes (via Balsamiq):

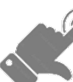

**Balsamiq Tutorials** 

Also refer Dashboards: Topics in Design, Evaluation, and Maintenance for Effective Insights of the Drug Overdose Surveillance

#### **DESIGNING AN EFFECTIVE DASHBOARD**

Apart from the visual appeal of a visualization/dashboard, we also need to consider how effective it is in conveying the intended message. Here we can take insights from design concepts such as layered designs and/or hierarchy of information when designing a dashboard. The concepts outline how the dashboard can invite the users to dive into the interaction by creating tiered levels of information that are displayed to the user. Below we link useful resources towards this concept:

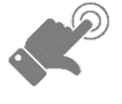

a) Layered Grammar of Visualization

- b) How to use hierarchy of information for Dashboards
- c) Balsamiq Data Table Design

#### WIREFRAME/DESIGN EVALUATION

One of the key benefits of developing a wireframe is to evaluate how effective is the design via user testing. This is an iterative loop where a participating user group is shown the wireframe designs and surveyed to ascertain the overall usability of the dashboard and catch issues with the design prior to deployment. The design evaluation can be divided into two different categories: 1) A/B testing and 2) Overall usability evaluation. A/B testing or split testing is used to compare different versions of the dashboard/visualization, by surveying effectiveness of each design to different user groups. In usability survey, a single design is shown to participating users as an initial prototype and surveyed for more open ended questions such as,

- 1. Does the dashboard so far provide all the information you need on the topic? If not, what is missing?
- 2. Was the navigation smooth and clear? If not, why?
- Generally speaking, do figures seem correct to you? If not, please list the potential errors you have spotted. This can be an iterative process where the feedback from the respondents are taken into account, changes made to the design, and the users surveyed again.

Below we link some of the useful resources regarding the topic:

- Use case matrix and A/B testing
  - ) a) <u>A-B testing with Tableau</u>
  - b) Balsamiq Usability Testing

#### Example surveys

- a) Engaging users via dashboard testing
- b) Creating a usability dashboard

## CREATING DASHBOARDS WITH TABLEAU

Here we will create a simple dashboard with Tableau. First, we develop a wireframe design with Balsamiq.

 Figure 33 Shows The Design Where We Have 4 Sections Within The Dashboard:
 1) Choropleth Map (county level) of Opioid Mortality
 2) Data Table
 3) Bar Chart of Population
 4) Selector/Filter for States.

The dashboard will have interactivity where based on the selection of each section other areas will be highlighted and the Selector section allows for a group based filtering of attributes.

| A Web Page                                         |                   |   |
|----------------------------------------------------|-------------------|---|
| C C X A Inttps://dashboard.cste.com                |                   |   |
|                                                    | State<br>(Select) | • |
|                                                    | Alaska            |   |
|                                                    | Alabama           |   |
| PLAINS                                             | Arkansas          |   |
|                                                    | Arizona           |   |
| The United States and States and States and States | California        |   |
|                                                    | Colorado          |   |
|                                                    |                   |   |
| that of Mexico The Bahamas                         |                   |   |
| Mexico Cuba                                        |                   |   |
| County                                             |                   |   |
| Guilford Count                                     |                   |   |
| Wake County                                        |                   |   |
| Clayton Count                                      |                   |   |
|                                                    |                   |   |
|                                                    |                   |   |
|                                                    | L                 |   |
|                                                    |                   |   |

Figure 33: Wireframe design of dashboard

#### **CREATING THE SHEETS FOR DASHBOARD**

As the dashboard is going to have three different visualizations:

- 1) MAP
- 2) DATA TABLE
- 3) BAR GRAPH

We need to create three different sheets for each of them.

Figure 34 shows the choropleth map where we utilize the geographic attributes of State and County (as shown in Section 4.V) and the variable Population Normalized Opioid Mortality to create our visualization.

While a national level map may not be useful for local jurisdictions. Chloropleth maps indicate distinction between different areas, which can be used to provide end users comparative visualization between different counties or even census-tracts.

We also add the State and County to our Filters section to allow for selection of states and their counties.

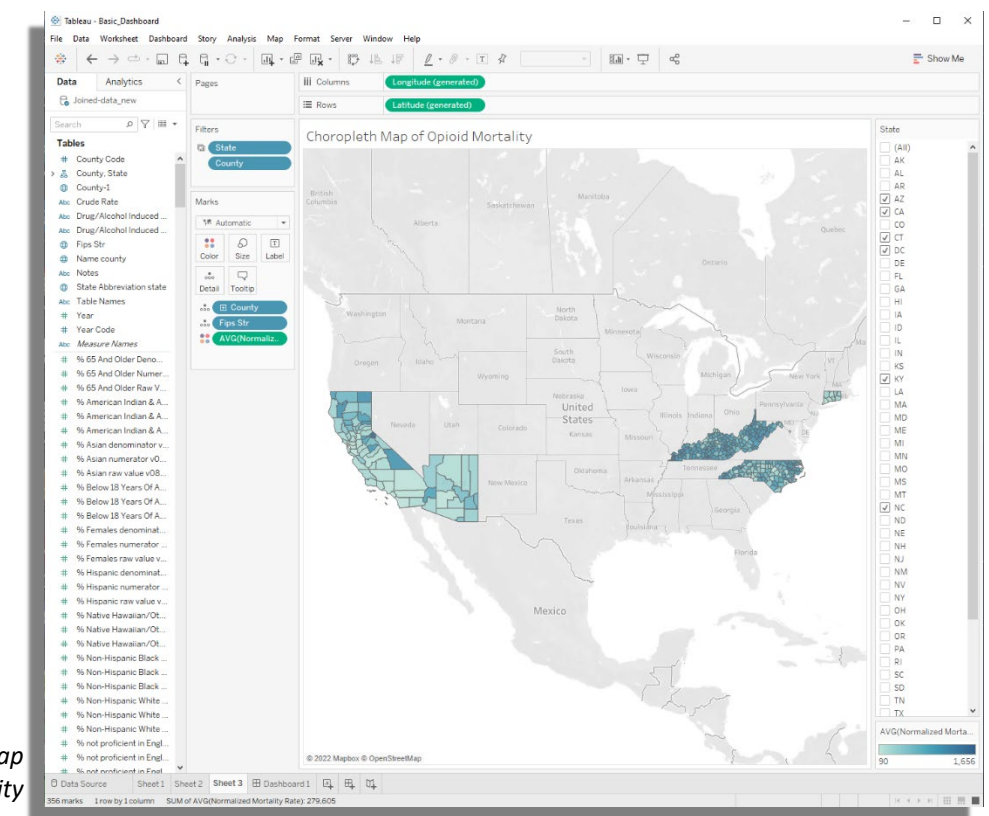

Figure 34: Choropleth Map of Opioid Mortality 2

In the second worksheet (Figure 35), we create a data table with the following variables:

- State and County (as our Rows),
- o Population Normalized Mortality,
- Opioid Dispensing Rate,
- Physical Inactivity &
- Child Mortality as Measures variables.

Here we also add the State and County geographic variables to the Filters section.

| Tableau - Basic_Dashboard        |                               | 5 . C                |               |           |          |            |           |                              | - 🗆 X           |
|----------------------------------|-------------------------------|----------------------|---------------|-----------|----------|------------|-----------|------------------------------|-----------------|
| Hie Data Worksneet Dashboard     | B C C C                       | Format Server Window |               |           | ♪ Star   | odard 💌    | 80        |                              | Show Me         |
| Pata Analytics                   |                               |                      |               | or that a |          | iduru -    |           | r v                          |                 |
| Analytics                        | Pages                         |                      | weasure warne | ° -       |          |            |           |                              |                 |
| Joined-data_new                  |                               | ≣ Rows               | ∃ County      | SI        | ate      |            |           |                              |                 |
| Search 👂 🍸 🏢 🔻                   | Dillana                       |                      |               |           |          |            |           |                              |                 |
| Tablas                           | Filters                       | State/County         | - Mortali     | ty Rate,  | Opioid   | l Dispen   | sing, Phy | ysical Activity, Child Morta | lity            |
| the Country Code                 | Measure Nam 🗄                 | Country              | State         | Normali ( | Decied D | Dhusica Ch | ilden     |                              |                 |
| # County Code                    | 🗅 State                       | Adair County         | KY            | 20.366    | 1 4 2 6  | 7          | 1.662     |                              |                 |
| County State                     | County                        | Alamance County      | NC            | 19,925    | 1,607    | 11         | 2.109     |                              |                 |
| Abc. Crude Rate                  |                               | Alameda County       | CA            | 12,517    | 2,183    | 16         | 3,344     |                              |                 |
| Abs Drug/Alcohol Induced         | Marke                         | Alexander County     | NC            | 18,802    | 132      | 6          | 1,600     |                              |                 |
| Abc Drug/Alcohol Induced         | IVIDI KS                      | Alleghany County     | NC            | 24,292    | 798      | 5          |           |                              |                 |
| Fins Str                         | I Automatic -                 | Allen County         | KY            | 21,299    | 935      | 8          | 1,391     |                              |                 |
| Name county                      |                               | Alpine County        | CA            | 11,593    | 169      | 1          |           |                              |                 |
| Abc Notes                        | Color Size Text               | Amador County        | CA            | 21,712    | 706      | 6          | 1,220     |                              |                 |
| A State Abbreviation state       |                               | Anderson County      | KY            | 18,023    | 513      | 7          | 1,133     |                              |                 |
| Abc Table Names                  | ooo Ly                        | Anson County         | NC            | 22,568    | 168      | 7          | 1,528     |                              |                 |
| # Year                           | Detail                        | Apache County        | AZ            | 17,361    | 394      | 14         | 4,671     |                              |                 |
| # Year Code                      | Measure Values                | Ashe County          | NC            | 23,713    | 924      | 6          |           |                              |                 |
| Abc. Measure Names               |                               | Avery County         | NC            | 21,775    | /24      | 6          |           |                              |                 |
| # % 65 And Older Depo            |                               | Ballard County       | KY            | 25,538    | 90       | /          |           |                              |                 |
| # % 65 And Older Numer           | Measure Values                | Barbour County       | VV V          | 23,177    | 1 4 2 6  | 0          | 657       |                              |                 |
| # % 65 And Older Raw V           | SUM(Normalized Mo.            | Bath County          | KV.           | 23,428    | 97       | 8          | 037       |                              |                 |
| # % American Indian & A          | SUM(Opiod Dispansi            | Beaufort County      | NC            | 23,837    | 1 231    | 7          | 1 314     |                              |                 |
| # % American Indian & A          |                               | Bell County          | KY            | 27 142    | 5 128    | 11         | 2 198     |                              |                 |
| # % American Indian & A          | SUM(Physical Inacti           | Berkeley County      | WV            | 17 022    | 1 514    | 12         | 2 407     |                              |                 |
| # % Asian denominator v          | SUM(Child mortality           | Bertie County        | NC            | 24,775    | 994      | 6          |           |                              |                 |
| # % Asian numerator v0           |                               | Bladen County        | NC            | 23,267    | 693      | 6          | 1,445     |                              |                 |
| # % Asian raw value v08          |                               | Boone County         | KY            | 12,655    | 1,836    | 10         | 1,998     |                              |                 |
| # % Below 18 Years Of A          |                               |                      | WV            | 26,361    | 2,608    | 10         | 2,368     |                              |                 |
| # % Below 18 Years Of A          |                               | Bourbon County       | KY            | 20,835    | 777      | 6          |           |                              |                 |
| # % Below 18 Years Of A          |                               | Boyd County          | KY            | 25,128    | 3,293    | 11         | 1,181     |                              |                 |
| # % Eemales denominat            |                               | Boyle County         | KY            | 21,865    | 2,427    | 6          | 1,240     |                              |                 |
| # % Females numerator            |                               | Bracken County       | KY            | 21,381    | 488      | 6          |           |                              |                 |
| # % Females raw value v          |                               | Braxton County       | WV            | 23,887    | 514      | 5          |           |                              |                 |
| # % Hispanic denominat           |                               | Breathitt County     | KY            | 26,624    | 1,498    | 8          |           |                              |                 |
| # % Hispanic numerator           |                               | Breckinridge County  | KY            | 22,092    | 458      | 5          | 1,837     |                              |                 |
| # % Hispanic raw value v         |                               | Brooke County        | WV            | 27,393    | 408      | /          | 1,6/3     |                              |                 |
| # % Native Hawaijan/Ot           |                               | Brunswick County     | INC           | 20,739    | 1,858    | 10         | 1,3301    |                              |                 |
| # % Native Hawaiian/Ot           |                               | Builitt County       | NC            | 20.216    | 1 000    | 11         | 2 974     |                              |                 |
| # % Native Hawaiian/Ot           |                               | Burke County         | NC            | 21 207    | 3.082    | 11         | 3 238     |                              |                 |
| # % Non-Hispanic Black           |                               | Butler County        | KY            | 22.438    | 540      | 7          | 1 993     |                              |                 |
| # % Non-Hispanic Black           |                               | Butte County         | CA            | 20,750    | 4 410    | 15         | 2 493     |                              |                 |
| # % Non-Hispanic Black           |                               | Cabarrus County      | NC            | 15,714    | 2,935    | 13         | 2,027     |                              |                 |
| # % Non-Hispanic White           |                               | Cabell County        | WV            | 25,571    | 7,020    | 15         | 4,274     |                              |                 |
| # % Non-Hispanic White           |                               | Calaveras County     | CA            | 19,937    | 637      | 6          | 1,184     |                              |                 |
| # % Non-Hispanic White           |                               | Caldwell County      | KY            | 26,215    | 730      | 6          | 1,946     |                              |                 |
| # % not proficient in Engl       |                               |                      | NC            | 21,721    | 2,482    | 13         | 2,513     |                              |                 |
| # % not proficient in Engl       |                               | Calhoun County       | WV            | 24,531    | 766      | 5          | ~         |                              |                 |
| # % not proficient in Engl Y     |                               |                      |               |           |          |            |           |                              |                 |
| Data Source Sheet 1 She          | eet 2 Sheet 3 🗄 Dashboa       | ard1 🖳 🖽 🕰           |               |           |          |            |           |                              |                 |
| 1424 marks 356 rows by 4 columns | SUM of Measure Values: 8,528, | 116                  |               |           | _        |            |           |                              | H K D H III III |

Figure 35:Data table of Mortality Rate, Opioid Dispensing, Physical Activity and Child Mortality

## 3

Finally, for the third worksheet (Figure 36) we create a bar plot by taking the Population variables as our Column and State as our Rows. This graph will be used to show aggregate population of state in the dashboard development section. Here we also add County and State to the Filters section of the worksheet. We now have three distinct components to build a dashboard, a geographic map highlighting county level visual information, a data table providing granular data by county, and an aggregate level visualization of population per state. Within the workbook we are showcasing examples on how different dashboard components can be developed using Tableau. As our readers might have different use cases, they can choose to develop different visualizations and/or information displays components for their dashboards. We refer our readers to Resource Guide - Dashboards: Topics in Design, Evaluation, and Maintenance for Effective Insights of Drug Overdose Surveillance, on how to select different indicators for their dashboard.

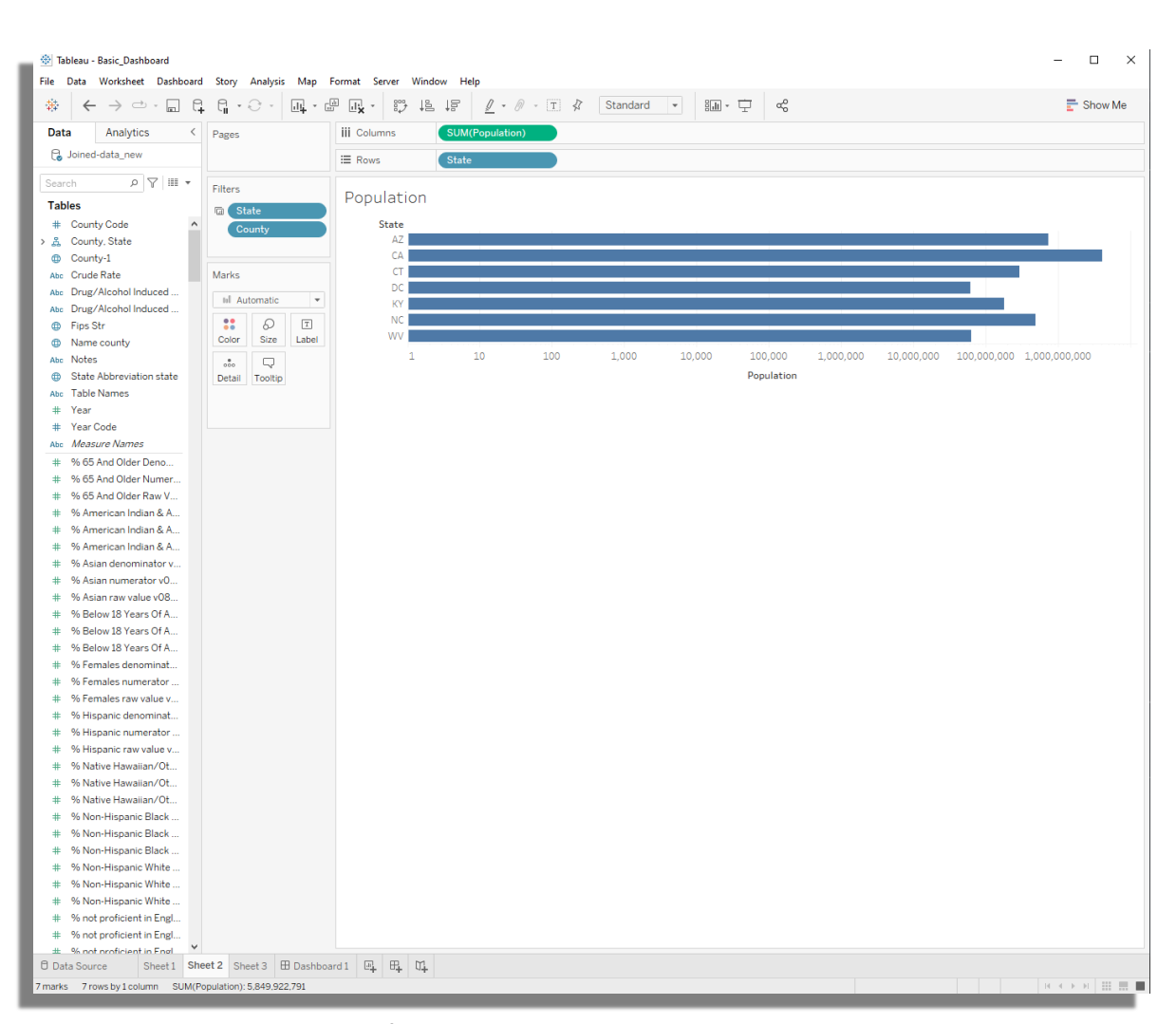

Figure 36: Horizontal Bar Graph for State Population

Once the worksheets are completed, we go back to the first worksheet of the map visualization. Here in the filters section, we right click and select Apply to Worksheets – Selected Worksheets. This will pull up a menu which allows you to select which worksheets will also filter for the same attributes as selected by the primary worksheet (map). As we want this to be applied to all of our worksheets we select all of them.

#### 🔅 Tableau - Basic\_Dashboard File Data Worksheet Dashboard Story Analysis Map Format Server Window Help ← → ⇔ - ▥ ◨ ◨ - ♡ - ▥ - ഈ ◳ ◪ - 〃 - ▥ 鞋 < Pages iii Columns Analytics Longitude (generated) Data 🔒 Joined-data\_new E Rows Latitude (generated) Search ד Ⅲ ד מ Filters Choropleth Map of Opioid Moi Tables Edit Filter... # County Code ~ > 옳 County, State Show Filter County-1 Clear Filter Abc Crude Rate Add to Context Abc Drug/Alcohol Induced ... Apply to Worksheets 🔹 🕨 All Using Related Data Sources Abc Drug/Alcohol Induced ... All Using This Data Source Ocreate Set... Fips Str Selected Worksheets.. Mame county Dimension Only This Worksheet Abc Notes Attribute State Abbreviation state • Measure Abc Table Names Remove # Year # Year Code AVG(Normaliz Abc Measure Names ++-% 65 And Older Deno. % 65 And Older Numer Filters Choropleth Ma of Opioid Mortality m St Marks 1# Automati Т :: Ø Color Size $\nabla$ Apply Filter to Worksheets [State] ..... Detail Tooltip 號 🖽 County Filter will be applied to 3 worksheets .... ♀ Enter search text ... ✓ Worksheets Sheet 1 Sheet 2 Show only selected worksheets Cancel OK

Figure 37: Connecting worksheets to have a single filter.

#### **ADDING SHEETS TO A DASHBOARD**

Once the sheets are completed, we can now create a dashboard from them. Using the bottom row of the Tableau interface, we can add a new dashboard as shown in Figure 38. After this you will have a blank canvas of a dashboard which allows you to drag and drop sheets that you have created (Figure 39).

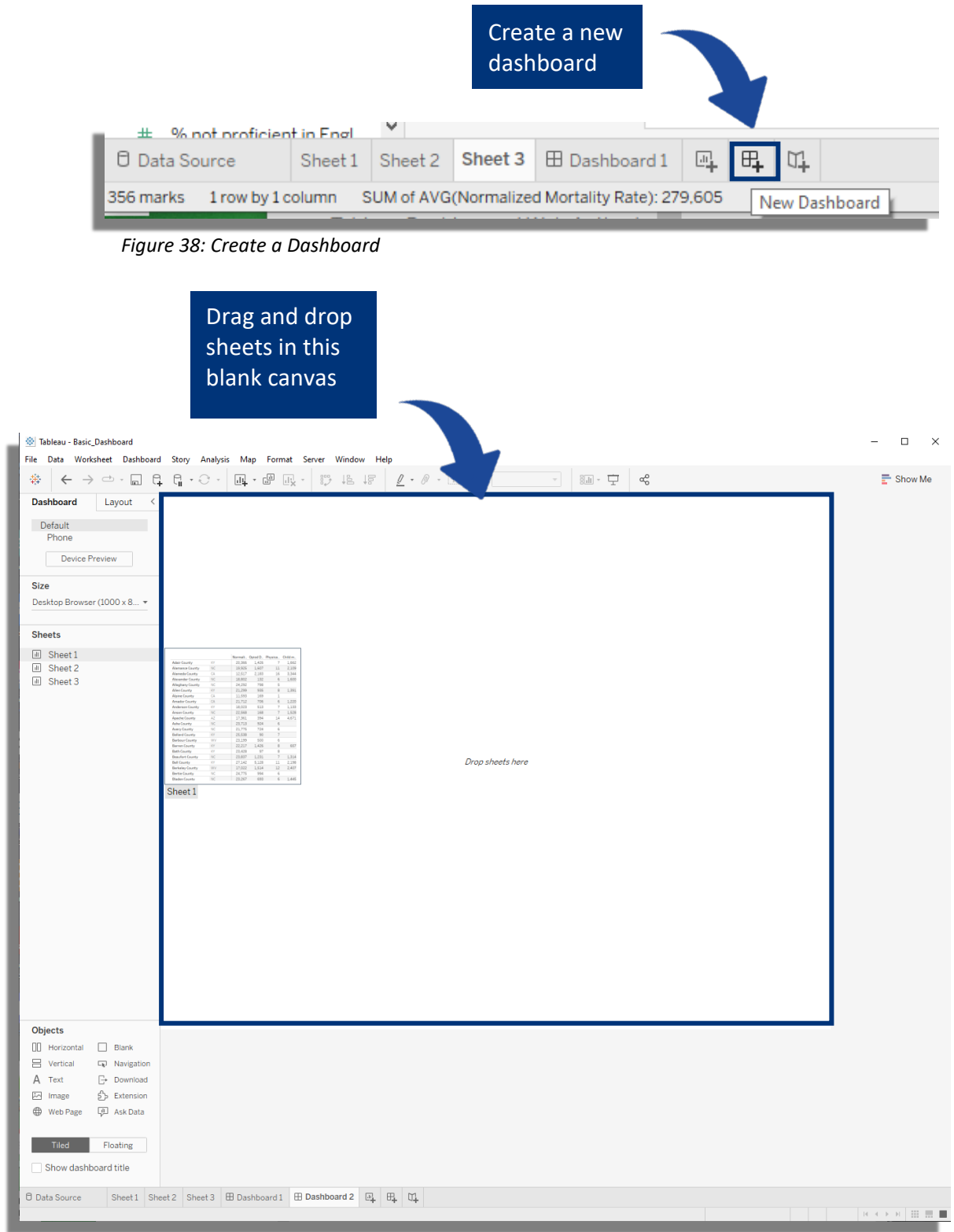

Figure 39: Populating a Dashboard with Sheets

Figure 40 shows the completed dashboard with the different sheets pulled in.

The focus of the dashboard is the map, with the data table and bar graph providing additional information.

The State selector allows for dynamic interactivity, where based on the selection of the state, the values are populated in the map, data table, and the bar graph.

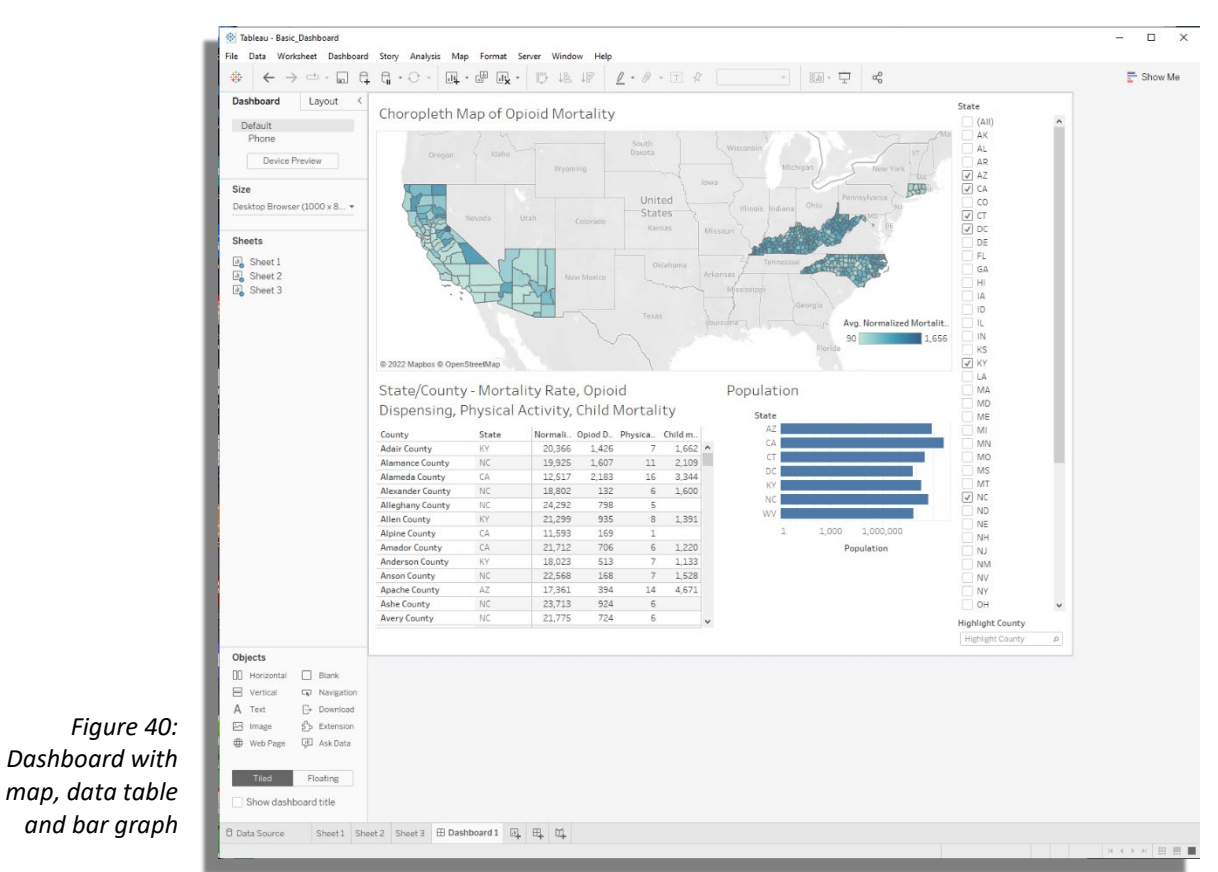

#### **ADDITIONAL INTERACTIVITY**

Apart from the filter attribute we can also provide additional interactivity to the dashboard with user actions. Here we can select a hover action (Tooltip), where if a user hovers over a particular attribute, the linked attributes are also highlighted in other visualizations. Figure 41 shows an example, where if we hover over NC in the bar population visualization then the data table highlights the counties in NC and their attributes.

This can be created by selecting actions in the worksheet menu and adding an action (Figure 42). Here we select run action on Hover and select all the sheets to be affected. The target highlighting is selected to all fields but one can select specific fields if needed in this section. Once the action is saved, it allows for highlighting of the different attributes in the visualizations on hover over one.

| Dispensing,      | Dispensing, Physical Activity, Child Mortality |         |                           |         |                  |   | State |                        |
|------------------|------------------------------------------------|---------|---------------------------|---------|------------------|---|-------|------------------------|
| County           | State                                          | Normali | Opiod D<br>1,426<br>1,607 | Physica | Child m<br>1,662 |   | AZ    |                        |
| Adair County     | KY<br>NC                                       |         |                           |         |                  | ^ | CA    |                        |
| Alamance County  |                                                | 19,925  |                           | 11      | 2,109            |   | CI    |                        |
| Alameda County   | CA                                             |         |                           |         |                  |   | DC    |                        |
| Alexander County | NC                                             | 18,802  | 132                       | 6       | 1,600            |   | KY    |                        |
| Alleghany County | NC                                             | 24,292  | 798                       | 5       |                  |   | NC    | _                      |
| Allen County     | KY                                             |         |                           |         |                  |   | WV    | State: NC              |
| Alpine County    | CA                                             |         |                           |         |                  |   | 1     | Population: 483,699,85 |
| Amador County    | CA                                             |         |                           |         |                  |   |       | Population             |
| Anderson County  | KY                                             |         |                           |         |                  |   |       |                        |
| Anson County     | NC                                             | 22,568  | 168                       | 7       | 1,528            |   |       |                        |
| Apache County    | AZ                                             |         |                           |         |                  |   |       |                        |
| Ashe County      | NC                                             | 23,713  | 924                       | 6       |                  |   |       |                        |
| Avery County     | NC                                             | 21,775  | 724                       | 6       |                  |   |       |                        |

A dashboard needs to be inviting for end-users to interact with. Including information about goals of the dashboard, instructions on how to interact, providing tool tips (information about values), and documentation, aids in the effort. See here for more information on <u>Visual Best Practices using Tableau</u>. Resource Guide 1 also explores best practices in visualization and dashboard development.

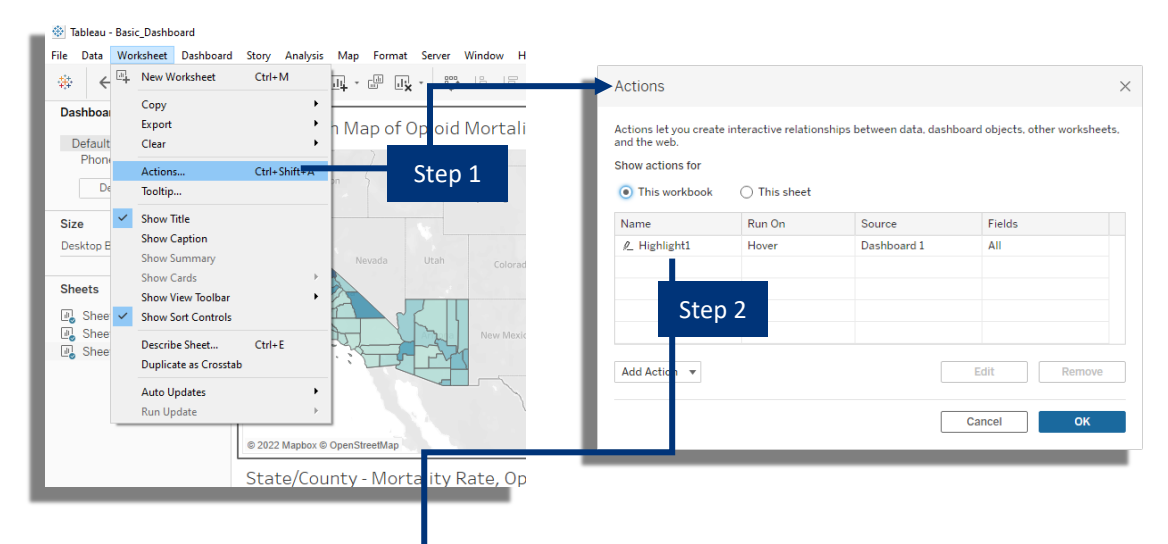

| N                | iowa                           | 1                                         |          | hia > |
|------------------|--------------------------------|-------------------------------------------|----------|-------|
| U                | Edit Highlight Action          |                                           |          | ×     |
|                  | Name                           |                                           |          | 17    |
| rR               | Highlight1                     |                                           | Insert 🔻 |       |
| Actio            | Source Sheets                  |                                           |          | ×     |
|                  | Dashboard 1                    | <ul> <li>Run action on</li> </ul>         |          |       |
| Action<br>and th | ✓ Sheet 1                      | <ul> <li>Hover</li> <li>Select</li> </ul> |          | ets,  |
| Show             | ✓ Sheet 2<br>✓ Sheet 3         | O Menu                                    |          |       |
| • T              | _                              |                                           |          |       |
| Nam              | Target Sheets                  |                                           |          |       |
| <u>e</u> 1       | Dashboard 1                    | •                                         |          |       |
|                  | Sheet 1                        |                                           |          |       |
|                  | ✓ Sheet 2<br>✓ Sheet 3         |                                           |          |       |
|                  |                                |                                           |          |       |
|                  | Target Highlighting            |                                           |          |       |
| Add              | All Fields     Dates and Times |                                           |          | e     |
|                  | Selected Fields                |                                           |          |       |
|                  | County                         |                                           |          |       |
|                  | Fips Str                       |                                           |          |       |
|                  | State                          |                                           |          |       |
|                  |                                |                                           |          |       |
|                  |                                | Cancel                                    | ок       |       |
| -                |                                |                                           |          | _     |
|                  |                                |                                           |          |       |

Figure 42: Highlight on hover for all worksheets

#### PUBLISHING A DASHBOARD

When you want to share a workbook with your colleagues, you can publish it to Tableau Server or Tableau Online via the share button. There, other people can view it, interact with it, and even edit it if their server permissions allow. The following link can guide you through the process:

a) Publishing Tableau Workbooks

You can embed interactive Tableau views and dashboards into web pages, blogs, wiki pages, web applications, and intranet portals. Embedded views update as the underlying data changes, or as their workbooks are updated on Tableau Server or Tableau Online. Embedded views follow the same licensing and permission restrictions used on Tableau Server and Tableau Online. That is, to see a Tableau view that's embedded in a web page, the person accessing the view must also have an account on Tableau Server or Tableau Online.

The following links guide you through the process:

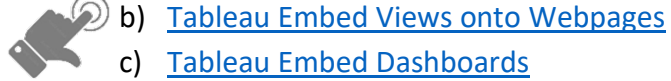

- c) Tableau Embed Dashboards
- Dashboards can include layouts for different types of devices that span a wide range of screen sizes. When you publish these layouts to Tableau Server or Tableau Online, people viewing your dashboard experience a design optimized for their phone, tablet, or desktop. As the author, you only have to create a single dashboard and deliver a single URL. Please refer to the following links which show to cater to different device layouts in Tableau Server:
  - a) Tableau Dashboard Browser Rendering
  - b) Making a mobile friendly data visualization
  - c) <u>Create Dashboard layouts for different devices</u>
- If you are interested in analyzing how well the dashboard is doing in real world interactions after deployment Google Analytics is a good way to track users. Here we share some additional resources to allow Google Analytics integrations with a Tableau Dashboard:

a) Tableau and Google Analytics

b) Tips for Tableau and Google Analytics

#### UPDATING A DASHBOARD TO NEW DATA

Tableau dashboards can be updated to new data. As Tableau connects dashboards directly to the data sources a simple Refresh operation can be performed when new data is available. The following link can guide you through the process:

a) Refresh Data Sources Tableau

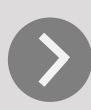

#### SUPPLEMENTAL RESOURCE

Video resource guides walking through each step of the development process. (Short 5-10 mins videos)

Audio voice over

Closed captions